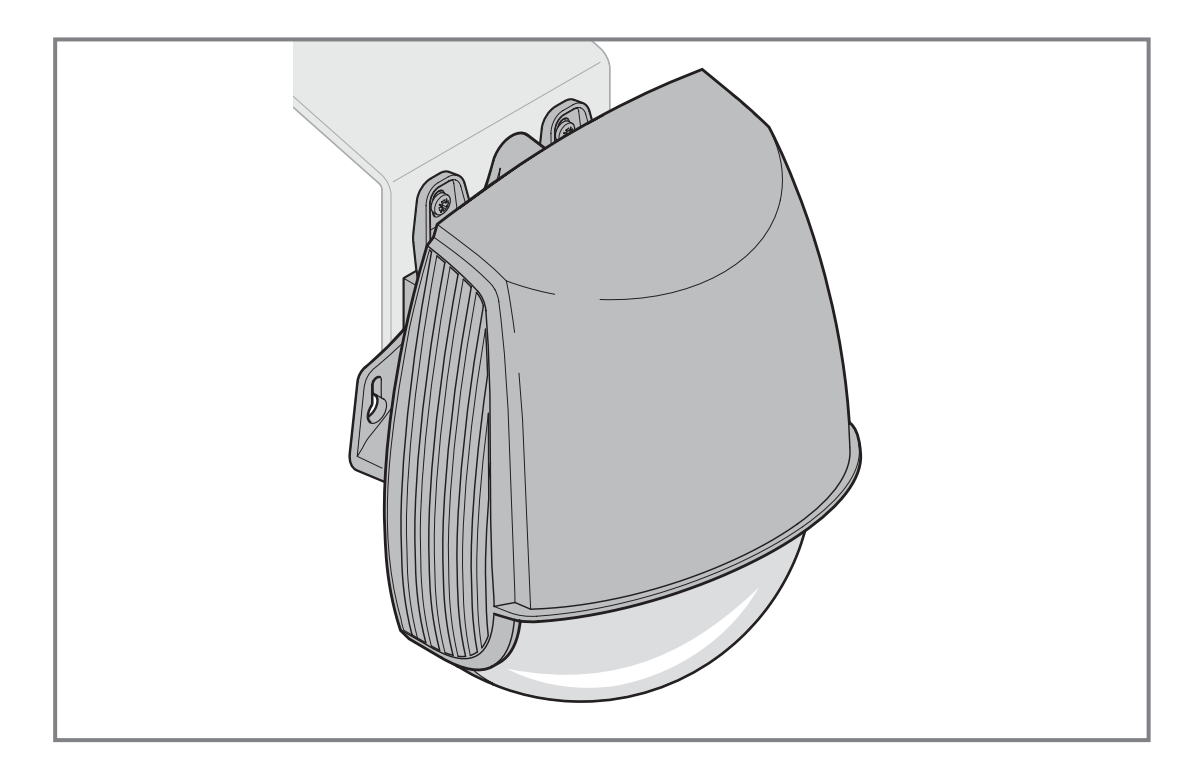

| DE | <b>Bedienungsanleitung</b><br>Scanprotect an BK 150 FUE-1/AK 500 FUE-1       |
|----|------------------------------------------------------------------------------|
| EN | <b>Operating Instructions</b><br>Scanprotect for BK 150 FUE-1 / AK 500 FUE-1 |
| FR | Instructions d'utilisation<br>Scanprotect sur BK 150 FUE-1/AK 500 FUE-1      |
| NL | <b>Gebruiksaanwijzing</b><br>Scanprotect op BK 150 FUE-1 / AK 500 FUE-1      |
| NO | <b>Bruksanvisning</b><br>Scanprotect på BK 150 FU E-1/AK 500 FUE-1           |

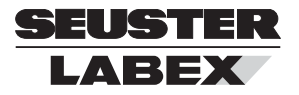

| DEUTSCH    | . 3 |
|------------|-----|
| ENGLISH    | 18  |
| FRANÇAIS   | 32  |
| NEDERLANDS | 47  |
| NORSK      | 62  |

#### SEUSTER

2

### Inhaltsverzeichnis

| 1        | A Wichtige Sicherheitsbinweise                     |
|----------|----------------------------------------------------|
| 1.1      | Installation Wartung Sicherheit 3                  |
| 12       | Scanprotect in der Übersicht                       |
| 1.3      | Vorbereiten des Scanprotect vor dem Aufsetzen 4    |
| 1.0      | Ausrichtung des Halters                            |
| 1.5      | Aufsetzen des Scanprotect                          |
| 1.5      | Anschluss des Scanprotect                          |
| 1.0      | an dia Antriabestauarung                           |
| 17       | Erotinetallation Spreaburgh                        |
| 1.7      | Vergebe der Montagenegition 7                      |
| 1.0      | Freehring Log / interner Feblerensisher            |
| 1.9      | Ergebrils Log/ Interner Fenierspeicher             |
| 1.10     | Stromversorgung                                    |
| 1.11     | Betriebszeit                                       |
| 1.12     | Sprachwani                                         |
| 1.13     | Ausrichten des Scanprotect pro Torseite            |
| 1.14     | Ausrichten von 2 Scanprotect pro Torseite          |
| 2        | Einstieg in die Programmierebene9                  |
| 2.1      | Parametereinstellung auf Serviceebene              |
| 3        | Anmelden der Scanprotect in der Steuerung9         |
| 3.1      | Auswahl des CAN-Abschlusswiderstands9              |
| 3.2      | Anmelden der Melder9                               |
| 3.3      | Teach-in der Scanprotect-Sensoren                  |
| 3.4      | Red Spots ON 10                                    |
| 4        | Eingebe der auszuwertenden Feldgrößen 10           |
| -<br>/ 1 | Aktivieren hzw. Deaktivieren                       |
| 4.1      | ainzelper Seeppretect                              |
| 12       | Präsenz Tiefe außen 10                             |
| 4.2      | Präsenz Breite außen 10                            |
| 4.5      | Motion Rowogung Tiofo außon 10                     |
| 4.4      | Motion, Dewegung Preite, außen                     |
| 4.5      | Drägenz Tiefe innen                                |
| 4.0      | Prasenz Tiele, Innen                               |
| 4.7      | Prasenz Breite, Innen                              |
| 4.8      | L.820, L.920: Motion, Bewegung Tiefe, Innen 10     |
| 4.9      | Notion, Bewegung Breite, Innen 10                  |
| 5        | Objektgrößen und Sonderfunktionen 11               |
| 5.1      | Präsenz Target Type, außen11                       |
| 5.2      | Motion Target Type, außen 11                       |
| 5.3      | Querverkehr bzw. Cross Traffic Detection, außen 11 |
| 5.4      | Präsenz Target Type, innen 11                      |
| 5.5      | Motion Target Type, innen 11                       |
| 5.6      | Querverkehr bzw. Cross Traffic Detection, innen 11 |
| 6        | Referenzhöhe 11                                    |
| 7        | Virtueller Zugschalter 12                          |
| o        | Tomporäros Ausblandon                              |
| 0        | von Hindornisson im Präsonzfold 13                 |
| -        |                                                    |
| 9        | Sonstiges                                          |
| 9.1      | Sensortausch13                                     |
| 9.2      | Anbau und Inbetriebnahme neuer Sensoren 13         |
| 9.3      | Inbetriebnahme eingelernter                        |
|          | Scanprotect an eine neue Steuerung 14              |
| 10       | Anzeige und Fehlermeldungen                        |
|          | der Steuerung FUE-1 14                             |
| 10.1     | Eingangsmeldungen 14                               |
| 10.2     | Informationsmeldungen 15                           |
| 10.3     | Fehlermeldungen                                    |
| 11       | Fehlerbehebung Display Scapprotect 15              |
| 12       | Technische Daten 16                                |
| 14       | Icomisone Daten                                    |

# \land Wichtige Sicherheitshinweise

#### 1.1 Installation, Wartung, Sicherheit

1

- Montieren Sie den Scanprotect nicht an Orten mit extremen Vibrationen.
- Decken Sie das Laserfenster nicht ab.
- Vermeiden Sie extreme Temperaturschwankungen am Scanprotect.
- Lassen Sie den Scanprotect bei Umgebungstemperaturen < -10° C dauerhaft eingeschaltet.
- Falls erforderlich, reinigen Sie das Laserfenster, mit einem weichen, sauberen und leicht feuchten Microfasertuch. Empfehlenswert sind Reinigungsmitteln für optische Linsen.
- Verwenden Sie weder aggressive Reinigungsmittel noch trockene Tücher zur Reinigung der Geräteoptik.
- Das Reinigen mit Hochdruckreinigern ist verboten.
- Nur unterwiesenes Personal darf den Scanprotect montieren, anschließen und in Betrieb nehmen.
- Überzeugen Sie sich vor dem Verlassen des Installationsorts von der ordnungsgemäßen Funktion des bzw. der Scanprotect.
- Das Öffnen des Geräts sowie Reparaturversuche durch nicht autorisiertes Personal führt zum sofortigen Garantieverlust.

#### 1.2 Scanprotect in der Übersicht

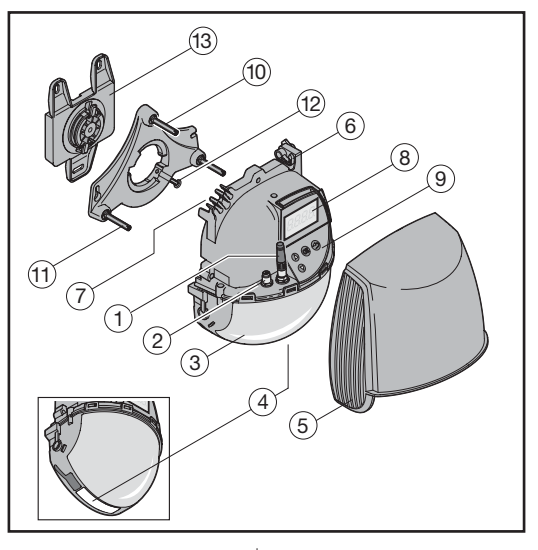

- 1 Abschlusswiderstand
- 2 CAN-Anschlüsse
- 3 Laserfenster
- 4 LED-Fenster
- 5 Abdeckung
- 6 Verriegelungsschraube
- 7 Kabeldurchführung
- 8 LC-Display
- 9 Folientastatur
- 10 Neigungswinkel-Einstellschraube
- 11 Parallelwinkel-Einstellschraube
- 12 Sicherungsschraube
- 13 Montageplatte

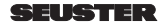

#### LED Anzeigen

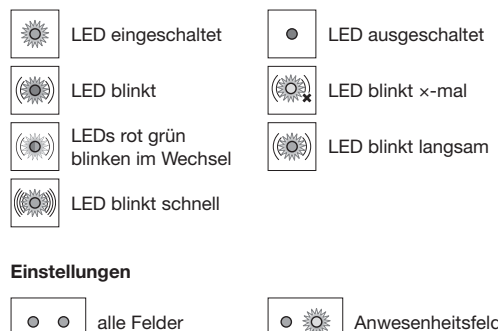

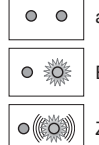

Bewegungsfeld Zugschalter Anwesenheitsfeld

 Absicherungsfeld

Erfassung

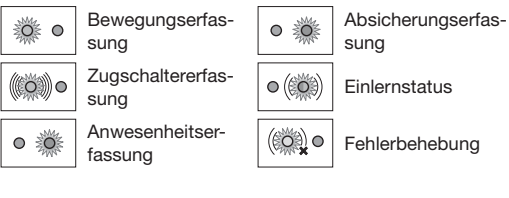

### 1.3 Vorbereiten des Scanprotect vor dem Aufsetzen

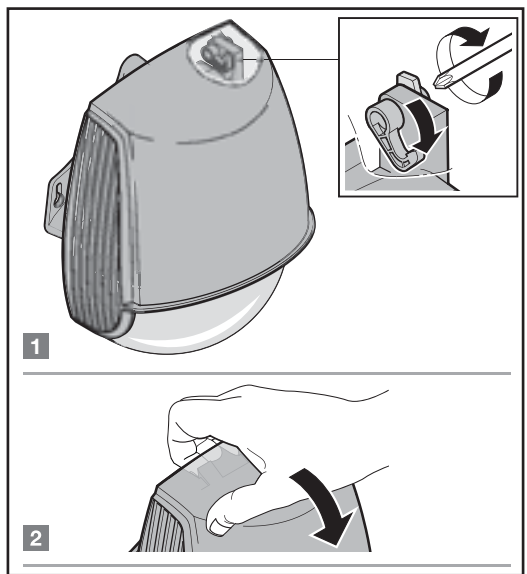

3

1.4 Ausrichtung des Halters

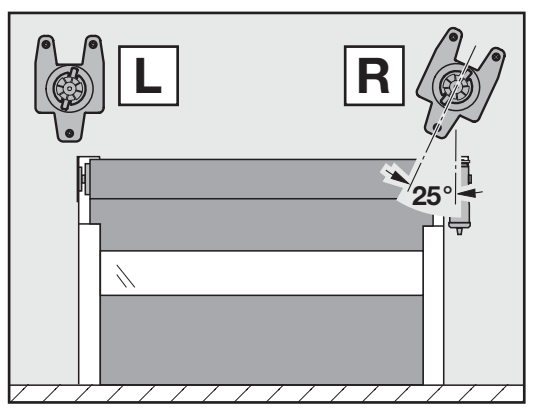

1.4.1 Montage der Halterung

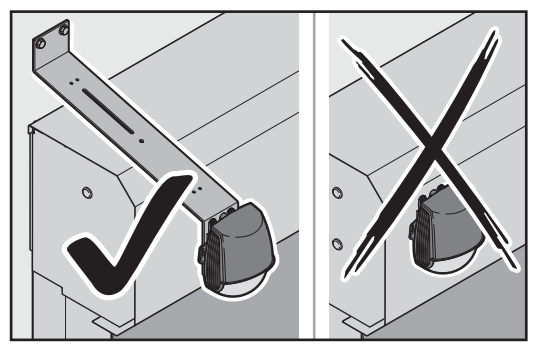

Montieren Sie den Scanprotect nicht auf Verkleidungen oder Abdeckungen Benutzen Sie geeignete Halter, z B: 1. Halterung Impulsgeber, Art.-Nr.: 120 146 oder 2. Ausleger verstellbar, Art.-Nr.: 800 201

#### 022 547 RE/09.2021

#### SEUSTER

### 1.5 Aufsetzen des Scanprotect

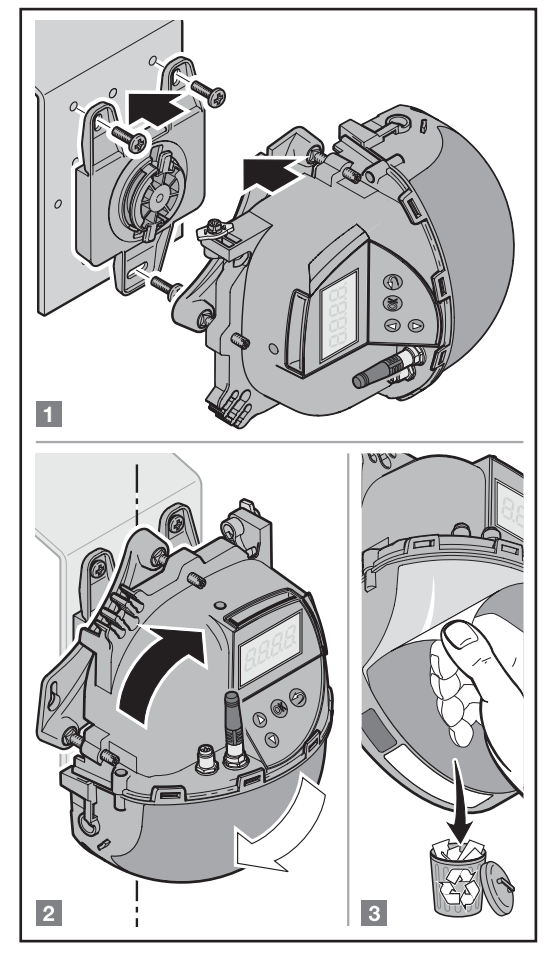

#### 1.6 Anschluss des Scanprotect an die Antriebssteuerung

Anschluss des Scanprotect an die Antriebssteuerung für den Einsatz des Lichtgitters *Telco* 

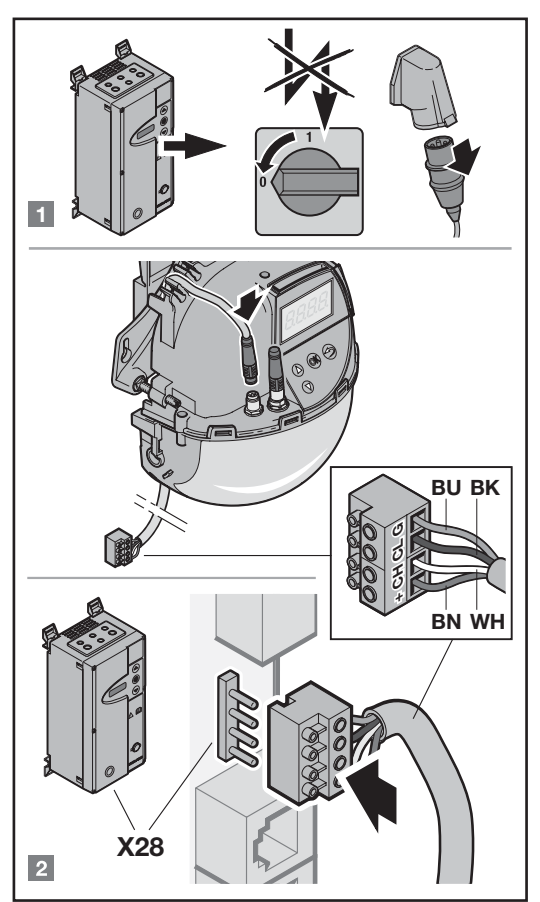

Anschluss mit Anschlussleitung Snap 8 an die linke Buchse. Stecken Sie steuerungsseitig nur die 4-polige Klemmleiste X 28 auf. Verlängern Sie ein zu kurzes Kabel auf der Seite des Scanprotect mit einer Verbindungsleitung.

| Art-Nr.: | Leitungen               |  |
|----------|-------------------------|--|
| 019309   | Anschlussleitung 15 m   |  |
| 019311   | Verbindungsleitung 5 m  |  |
| 019312   | Verbindungsleitung 10 m |  |

Anschluss des Scanprotect an den Snap-Verteiler für den Einsatz des Lichtgitters Feig

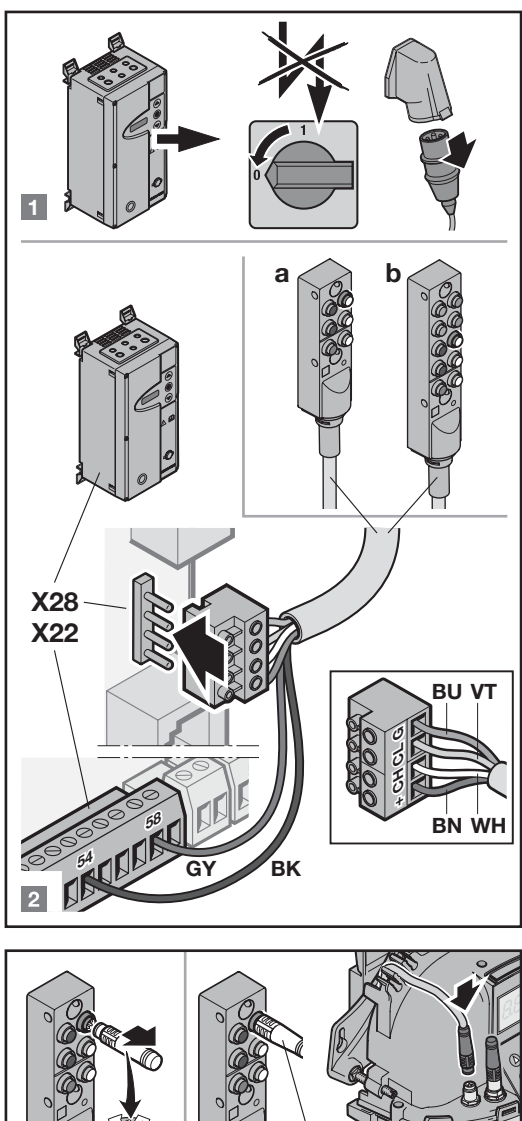

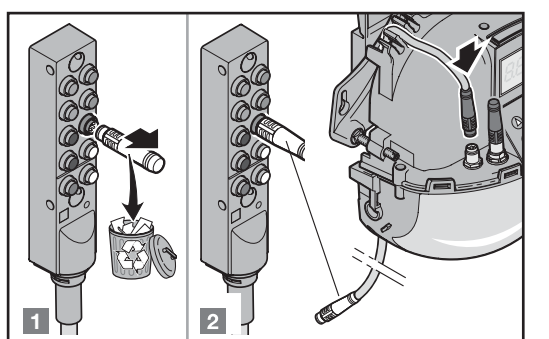

nur bei RTS

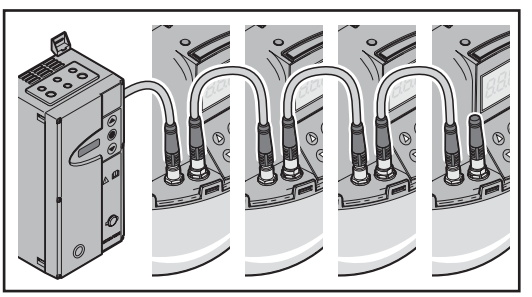

Die Verbindung mehrerer Scanprotect erfolgt mit Snap 8-Verbindungsleitungen von Sensor zu Sensor. Entfernen Sie hierzu den bereits aufgesteckten Abschlusswiderstand aus den zu verbindenden Geräten. Der Abschlusswiderstand verbleibt am letzten Scanprotect, aus Sicht der Steuerung.

| Art-Nr.: | Leitungen               |
|----------|-------------------------|
| 019311   | Verbindungsleitung 5 m  |
| 019312   | Verbindungsleitung 10 m |

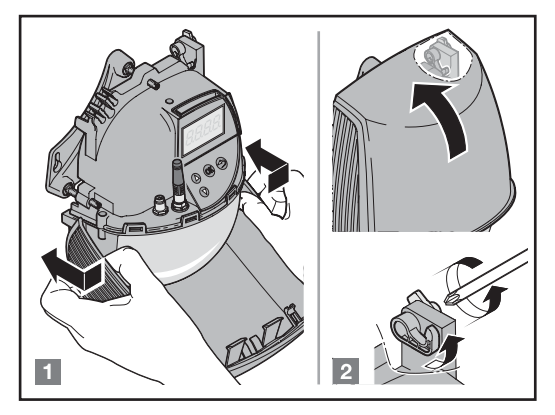

alle Tore außer RTS

2

æ

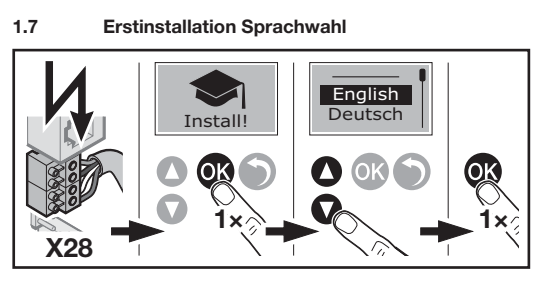

1.8 Vorgabe der Montageposition

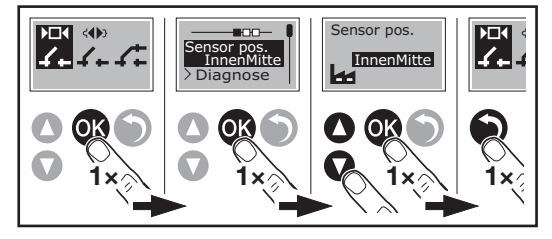

Wählen Sie am LC-Display des Scanprotect mit der Folientastatur die Montageposition des Melders im Menü **Sensor pos**.

#### 1.9 Ergebnis Log / interner Fehlerspeicher

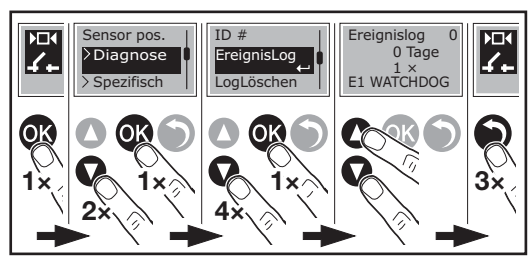

### 1.10 Stromversorgung

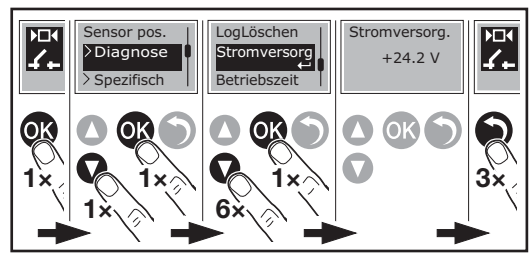

#### 1.11 Betriebszeit

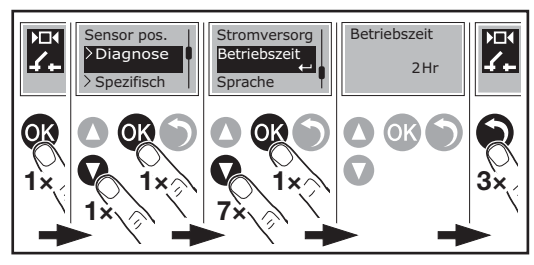

#### 1.12 Sprachwahl

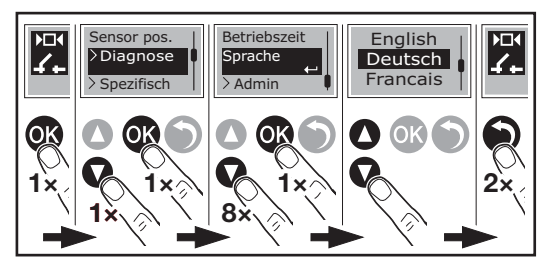

#### 1.13 Ausrichten des Scanprotect pro Torseite

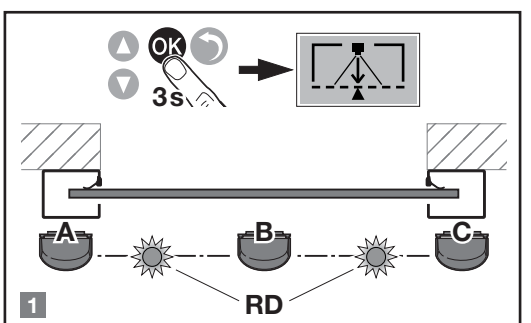

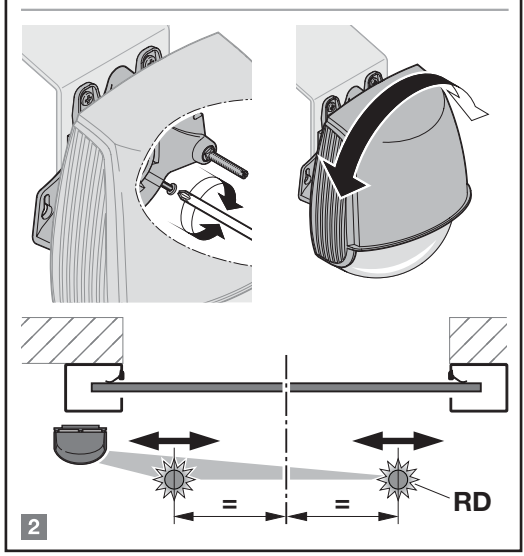

#### Montageposition "C" rechts nur im Ausnahmefall!

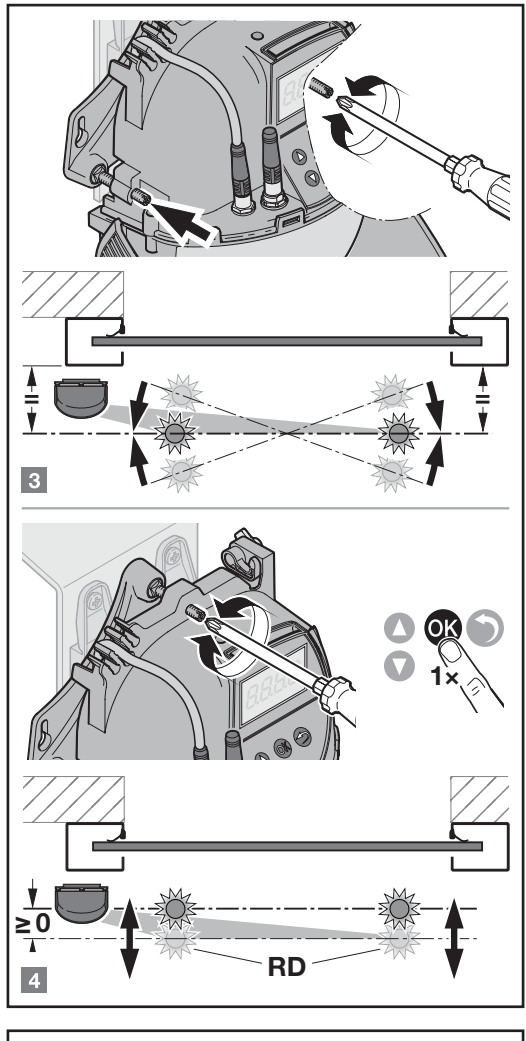

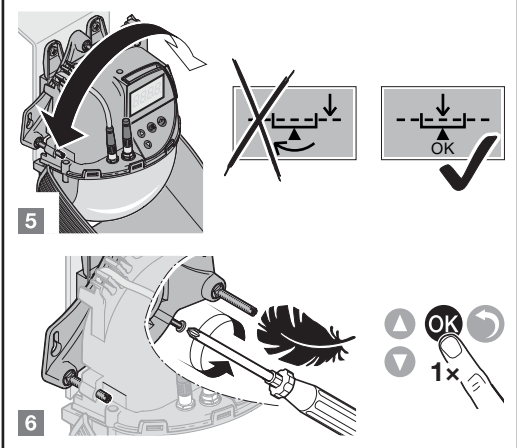

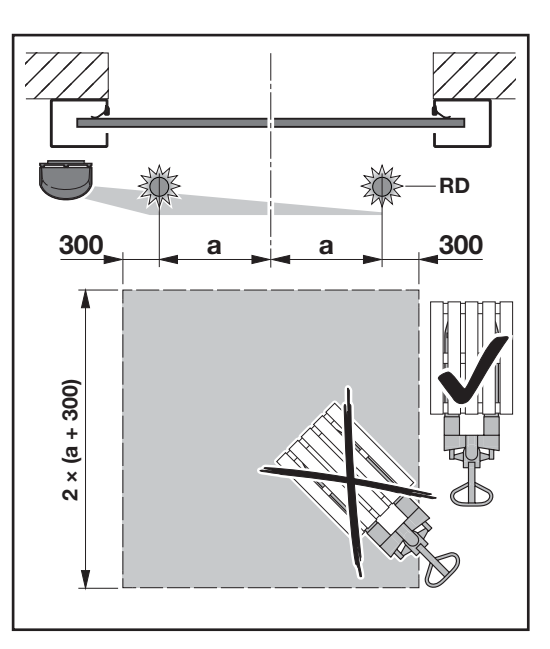

#### HINWEIS:

Zum Einlernen des bzw. der Melder benötigen Sie einen quadratischer Bereich von  $2 \times (a + 0,3 \text{ m})$  ohne Hindernisse. Zu den Hindernissen zählen Anfahrschutzpoller, Regale, Kisten etc.

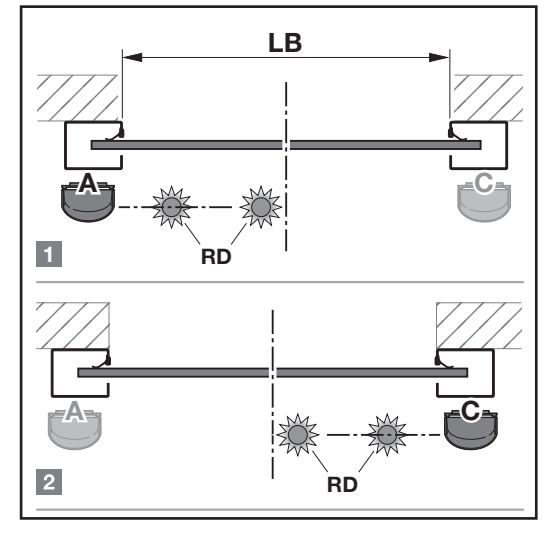

#### Montageposition "C" rechts nur im Ausnahmefall!

#### 1.14 Ausrichten von 2 Scanprotect pro Torseite

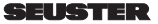

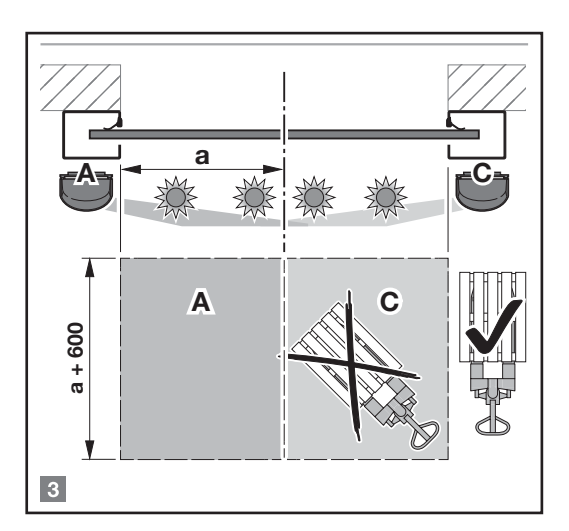

#### HINWEIS:

Zum Einlernen des bzw. der Melder benötigen Sie einen quadratischer Bereich von  $2 \times (a + 0,3 m)$  ohne Hindernisse. Zu den Hindernissen zählen Anfahrschutzpoller, Regale, Kisten etc.

### 2 Einstieg in die Programmierebene

Die Einstellparameter des Scanprotect liegen in der einfachen Service-Ebene. Es reicht, den Service-Schalter S1300 der Steuerung in Position ON (nach oben) zu stellen.

#### 2.1 Parametereinstellung auf Serviceebene

Die Grunddaten sind werkseitig eingestellt. Eine Änderung ist nicht erforderlich.

Um Parameter zu ändern, gehen Sie folgendermaßen vor:

- 1. Schalten Sie die Steuerung aus.
- 2. Schalten Sie den DIP-Schalter S1300 ein.
- 3. Schalten Sie die Steuerung ein.
- Um in den Parametriermode der Antriebssteuerung zu gelangen, drücken Sie ● und ▲ gleichzeitig für ca. 3 s.
- 5. Ändern Sie die gewünschten Parameter.
- Nach Abschluss der Einstellungen verlassen Sie den Parametriermode durch Drücken von ● für ca. 5 s.
- Schalten Sie nach Abschluss der Arbeiten zwingend S1300 aus. Die Steuerung muss dabei abgeschaltet sein.

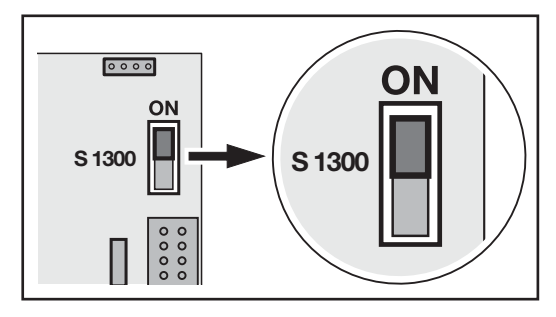

- 3 Anmelden der Scanprotect in der Steuerung
- 3.1 Auswahl des CAN-Abschlusswiderstands

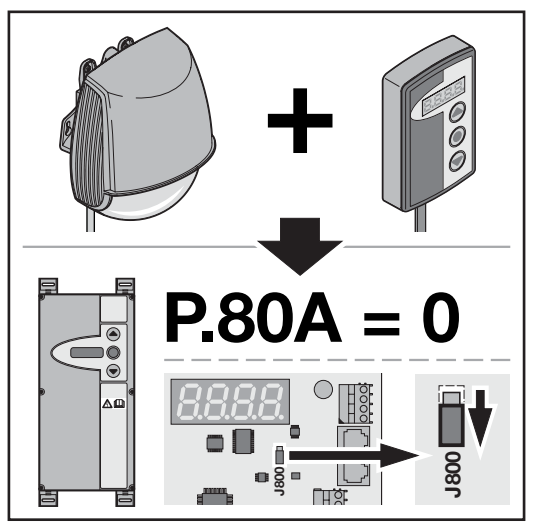

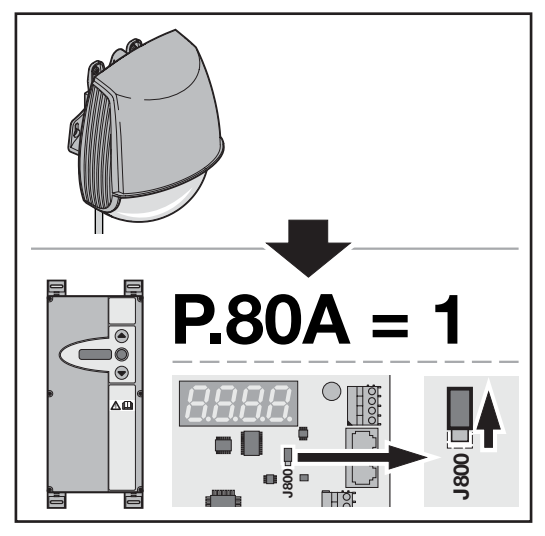

3.2 Anmelden der Melder

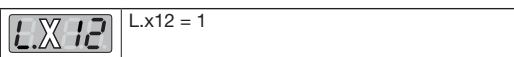

### 3.3 Teach-in der Scanprotect-Sensoren

|              | 0  | kein Teach-in bzw. Teach-in        |
|--------------|----|------------------------------------|
| L.O I D      |    | abgeschlossen                      |
| Position     | 1  | komplettes Teach-in                |
| Außen        | 2  | Walk-Teach-in Motion,              |
| links/Mitte  |    | Bewegungserfassung und             |
|              |    | Präsenzerfassung                   |
| L. I I I     | 3  | Walk-Teach-in nur Motion,          |
| Position     |    | Bewegungserfassung                 |
| Außen        | 4  | Walk-Teach-in nur Präsenzerfassung |
| rechts       | 5  | Walk-Teach-in Sicherheitsbereich,  |
|              |    | optional                           |
| L.O I D      | 6  | komplettes Teach-in links          |
| Position     | 7  | komplettes Teach-in rechts         |
| innen        | 8  | Teach-in virtueller Zugschalter 1  |
| links/Mitte  | 9  | Teach-in virtueller Zugschalter 2  |
|              | 10 | Teach-in virtueller Zugschalter 3  |
|              |    |                                    |
| Position     |    |                                    |
| innen rechts |    |                                    |

| 3.4 Re | ed Spots ON                                |
|--------|--------------------------------------------|
|        | Ausgewählter Scanprotect: Red Spots ON     |
|        | Nach dem Abspeichern des Werts springt die |
|        | Anzeige wieder auf 0. Die roten            |
|        | Orientierungspunkte erlöschen nach ca.     |
|        | 3 Minuten automatisch.                     |

### 4 Eingabe der auszuwertenden Feldgrößen

Durch den Teach-in-Prozess erlernt jeder Sensor seine Umgebung. Im Hintergrundbild werden feststehende 3-dimensionale Gegenstände erfasst und später nicht ausgewertet. Der Umfang der Erfassungsfelder, abhängig von der Montagehöhe eines Scanprotect, wird folgendermaßen berechnet:

<sup>m</sup> Tiefe = 1,2 \* <sup>h</sup> Montage

In den folgenden Parametern der Antriebssteuerung werden nach erfolgreichem Teach-in die Maximalwerte der inneren und äußeren Melder getrennt abgelegt.

#### 4.1 Aktivieren bzw. Deaktivieren einzelner Scanprotect

Falls erforderlich, können Sie AUF-Impulse einzelner Melder durch den Wert **0** deaktivieren. Die Präsenzüberwachung ist nicht abschaltbar und deshalb immer aktiv. Wenn die Melder vorher bereits einmal ordnungsgemäß angemeldet waren, aktiviert **1** die Melder wieder in der Auswertung der Antriebssteuerung.

| Aul          | Ben    | Innen        |              |  |
|--------------|--------|--------------|--------------|--|
| links, Mitte | rechts | links, Mitte | rechts       |  |
| 1.502        | 1.702  | L.802        | <u> 1902</u> |  |

#### 4.2 Präsenz Tiefe, außen

| L.             |          | Beschreibung, Hinweis                                                                                                    |
|----------------|----------|----------------------------------------------------------------------------------------------------|
| L.525<br>L.725 | 0<br>999 | Eingabe der Tiefe des äußeren<br>Präsenzfelds in <i>cm</i> . Vor dem 1.<br>Ändern wird die vom Melder ermit-<br>telte Maximaltiefe angezeigt. |

#### 4.3 Präsenz Breite, außen

| L.    |          | Beschreibung, Hinweis                                                    |
|-------|----------|--------------------------------------------------------------------------|
| 1.526 | 0<br>999 | Eingabe der Breite des äußeren<br>Präsenzfelds in <i>cm</i> . Vor dem 1. |
| 8.726 |          | Andern wird die vom Melder ermit-<br>telte Maximalbreite angezeigt.      |

#### 4.4 Motion, Bewegung Tiefe, außen

| L.    |          | Beschreibung, Hinweis                                                                               |
|-------|----------|----------------------------------------------------------------------------------------------------|
| L.820 | 0<br>999 | Eingabe der Tiefe des äußeren<br>Motion-Felds bzw. Bewegungs-                                       |
| L.720 |          | felds in <i>cm</i> . Vor dem 1. Ändern<br>wird die vom Melder ermittelte<br>Maximaltiefe angezeigt. |

#### 4.5 Motion, Bewegung Breite, außen

| L.    |          | Beschreibung, Hinweis                                                                                                    |
|-------|----------|----------------------------------------------------------------------------------------------------|
| 1.521 | 0<br>999 | Eingabe der Breite des äußeren<br>Motion-Felds bzw. Bewegungs-<br>felds in <i>cm</i> . Vor dem 1. Ändern<br>wird die vom Melder ermittelte |
|       |          | Maximalbreite angezeigt.                                                                                                    |

#### 4.6 Präsenz Tiefe, innen

| L.    |          | Beschreibung, Hinweis                                                     |
|-------|----------|---------------------------------------------------------------------------|
| 1.826 | 0<br>999 | Eingabe der Tiefe des inneren Prä-<br>senzfelds in <i>cm</i> . Vor dem 1. |
| £.925 |          | telte Maximaltiefe angezeigt.                                             |

#### 4.7 Präsenz Breite, innen

| L.    |          | Beschreibung, Hinweis                                                    |
|-------|----------|--------------------------------------------------------------------------|
| 1.826 | 0<br>999 | Eingabe der Breite des inneren<br>Präsenzfelds in <i>cm</i> . Vor dem 1. |
| 1.926 |          | telte Maximalbreite angezeigt.                                           |

#### 4.8 L.820, L.920: Motion, Bewegung Tiefe, innen

| L.             |          | Beschreibung, Hinweis                                                                                                    |
|----------------|----------|----------------------------------------------------------------------------------------------------|
| L.820<br>L.920 | 0<br>999 | Eingabe der Tiefe des inneren<br>Motion-Felds bzw. Bewegungs-<br>felds in <i>cm</i> . Vor dem 1. Ändern<br>wird die vom Melder ermittelte<br>Maximaltiefe angezeigt. |

#### 4.9 Motion, Bewegung Breite, innen

| L.               |          | Beschreibung, Hinweis                                                                                                    |
|------------------|----------|----------------------------------------------------------------------------------------------------|
| L.82 T<br>L.92 T | 0<br>999 | Eingabe der Breite des inneren<br>Motion-Felds bzw.<br>Bewegungsfelds in <i>cm</i> . Vor dem<br>1. Ändern wird die vom Melder<br>ermittelte Maximalbreite angezeigt. |

#### **SEUSTER**

### 5 Objektgrößen und Sonderfunktionen

### 5.1 Präsenz Target Type, außen

Bestimmen der Objektgröße zur Präsenzauslösung

| 1.820 | 1 | alle Objekte     |
|-------|---|------------------|
|       | 2 | Personen         |
| 656.3 | 3 | nicht festgelegt |
|       | 4 | nicht festgelegt |
|       | 5 | Fahrzeuge        |

### 5.2 Motion Target Type, außen

Bestimmen der Objektgröße zur Bewegungserkennung

| 528.1 | 1 | alle Objekte     |
|-------|---|------------------|
|       | 2 | Personen         |
| 6.322 | 3 | nicht festgelegt |
|       | 4 | nicht festgelegt |
|       | 5 | Fahrzeuge        |

#### 5.3 Querverkehr bzw. Cross Traffic Detection, außen

Bestimmen den Grad der Querverkehrunterdrückung.

| 1.824        | 1 | Querverkehrunterdrückung AUS, alle Bewegungen        |
|--------------|---|------------------------------------------------------|
| <u>L.724</u> | 2 | parallele Ausblendung, Querver-<br>kehr              |
|              | 3 | unidirektional annähernd, zentriert, schmales Feld   |
|              | 4 | unidirektional annähernd, links                      |
|              | 5 | unidirektional annähernd, rechts                     |
|              | 6 | unidirektional entfernend                            |
|              | 7 | Ausblendung Querverkehr < 1 m                        |
|              | 8 | Ausblendung eines schmalen<br>Objekts bei Annäherung |
|              | 9 | Ausblendung von sich entfer-<br>nenden Bewegungen    |

#### 5.4 Präsenz Target Type, innen

Bestimmen der Objektgröße zur Präsenzauslösung

| L.82d | 1 | alle Objekte     |
|-------|---|------------------|
|       | 2 | Personen         |
| 6523  | 3 | nicht festgelegt |
|       | 4 | nicht festgelegt |
|       | 5 | Fahrzeuge        |

#### 5.5 Motion Target Type, innen

Bestimmen der Objektgröße zur Bewegungserkennung

| £.822 | 1 | alle Objekte     |
|-------|---|------------------|
|       | 2 | Personen         |
| E.922 | 3 | nicht festgelegt |
|       | 4 | nicht festgelegt |
|       | 5 | Fahrzeuge        |

#### 5.6 Querverkehr bzw. Cross Traffic Detection, innen

Bestimmt den Grad der Querverkehrunterdrückung.

| 1.824 | 1 | Querverkehrunterdrückung AUS, alle Bewegungen        |
|-------|---|------------------------------------------------------|
| 1.924 | 2 | parallele Ausblendung, Querver-<br>kehr              |
|       | 3 | unidirektional annähernd, zentriert, schmales Feld   |
|       | 4 | unidirektional annähernd, links                      |
|       | 5 | unidirektional annähernd, rechts                     |
|       | 6 | unidirektional entfernend                            |
|       | 7 | Ausblendung Querverkehr < 1 m                        |
|       | 8 | Ausblendung eines schmalen<br>Objekts bei Annäherung |
|       | 9 | Ausblendung von sich entfer-<br>nenden Bewegungen    |

### 6 Referenzhöhe

Durch diese Option öffnet sich das Tor vollständig oder teilweise, abhängig von der Höhe des erfassten Objekts.

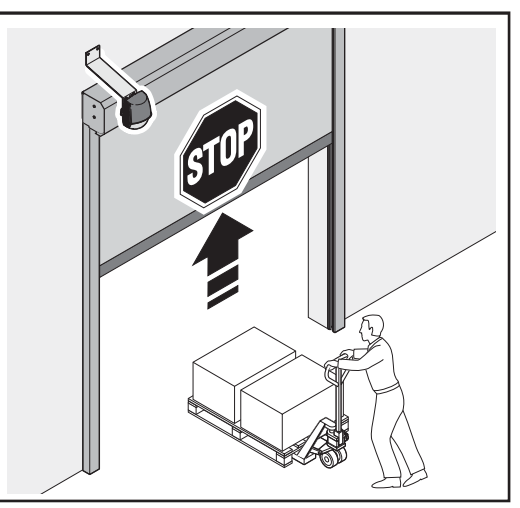

Das Tor öffnet sich teilweise.

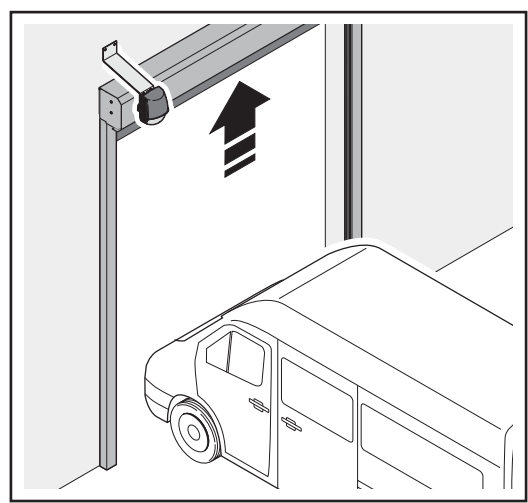

Das Tor öffnet sich vollständig.

|            | 1 – 1,75 m (Default)                                                                                  |
|------------|----------------------------------------------------------------------------------------------------|
|            | 2 – 2,00 m                                                                                            |
| 3 – 2,25 m |                                                                                                    |
|            |                                                                                                    |
|            | 9 – 3,75 m                                                                                            |
|            | A.240 = 2:<br>Justieren Sie die Zwischenhaltposition auf<br>die gewählte Referenzhöhe + 0,5 m am Tor. |

### 7 Virtueller Zugschalter

Wenn im virtuellen Zugschalterbereich mindestens 3 Sekunden lang ein Objekt erfasst wird, öffnet sich das Tor. Maximal drei virtuelle Zugschalter sind pro Scanprotect unabhängig voneinander einlernbar.

- Um diese Funktion zu verwenden L.x13 = 1, (siehe Kapitel 3.3)
- muss der Sensor vorher seine Umgebung einlernen (Montageeinlernvorgang).

Um einen virtuellen Zugschalter einzulernen:

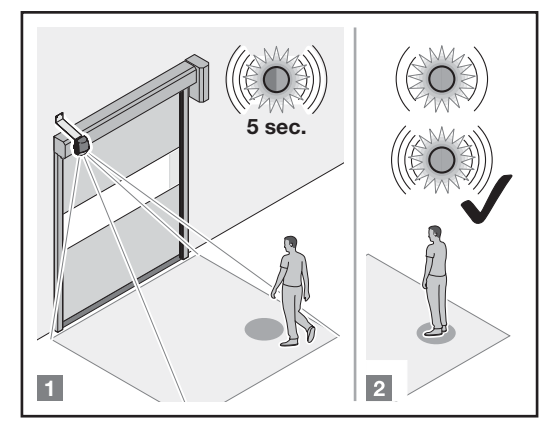

[1] zu der Position gehen

[2] nicht mehr bewegen

Gehen Sie zu der Position, wo das Tor durch einen virtuellen Zugschalter aktiviert werden soll. Die LED blinkt 5 s lang schnell rotgrün. Der Einlernvorgang startet. Bewegen Sie sich nicht mehr. Die LED blinkt langsam rotgrün.

|               | Falls die LED langsam grün      |
|---------------|---------------------------------|
|               | blinkt, gehen Sie zu einer      |
|               | anderen Position. Bewegen       |
|               | Sie sich nicht.                 |
|               | Wenn 2 Personen im Erfas-       |
|               | sungsbereich stehen, wird       |
|               | der Zugschalter an der Posi-    |
|               | tion eingelernt, die dem        |
|               | Sensor am nächsten ist.         |
| ist abgosoblo | son Die LED blinkt sehnell grün |

 Der Einlernprozess ist abgeschlossen. Die LED blinkt schnell gr
ün oder erlischt.

2) Bei einer orangen LED, siehe Fehlerbehebung.

Der Objekttyp und die Mindestanwesenheitszeit zur Toraktivierung können eingestellt werden:

| L.X43 | 1 | alle Objekte     |
|-------|---|------------------|
|       | 2 | Personen         |
|       | 3 | nicht festgelegt |
|       | 4 | nicht festgelegt |
|       | 5 | Fahrzeuge        |

Mindestanwesenheitszeit

| <u>L.X44</u> | 0 – 0 s           |
|--------------|-------------------|
|              | 1 – 1 s           |
|              | 2 – 2 s           |
|              | 3 – 3 s (Default) |
|              | 4 – 4 s           |
|              | 5 – 5 s           |
|              | 6 – 6 s           |
|              | 7 – 7 s           |
|              | 8 – 8 s           |
|              | STOP              |

Um die virtuellen Zugschalter zu löschen, führen Sie ein fullteach-in durch.

 Um die virtuellen Zugschalter zu löschen, führen Sie ein Full-Teach-In durch (L. x13 = 1). Sie können auch den Zugschalter-Einlernvorgang für den zu löschenden Zugschalter mit L. x13 = 8/9/10 erneut starten, ohne sich im Erfassungsbereich aufzuhalten. Nach einer Minute blinkt der Sensor 5× orange.

 Image: Start Start S

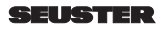

### 8 Temporäres Ausblenden von Hindernissen im Präsenzfeld

Verhindert ein vorübergehend im Präsenzfeld stillstehendes Objekt die automatische Torschließung, kann es durch Totmann-Zufahrt bis Endlage ZU ausgeblendet werden. Nach dem Erreichen der Endlage ZU wechselt der Scanprotect in den *Teach in*-Modus und ignoriert das Hindernis. Das automatische Schließen ist wieder möglich. Nach dem Entfernen des Objekts aus dem Präsenzfeld wird die freigewordene Fläche innerhalb von 30 s wieder aktiv der Präsenzüberwachung zugeordnet.

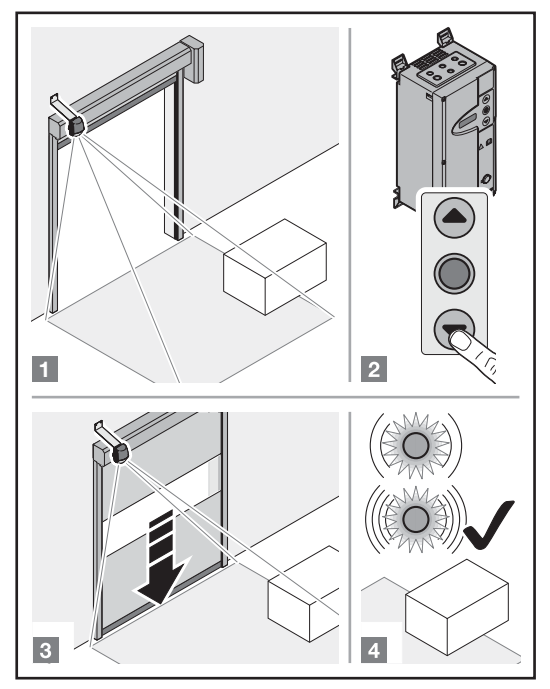

### 9 Sonstiges

9.1 Sensortausch

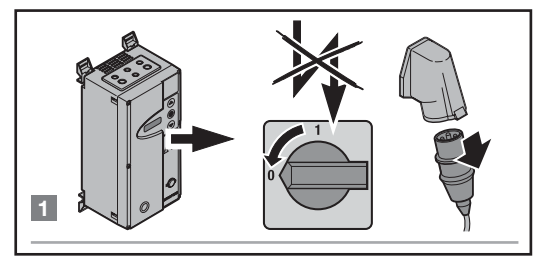

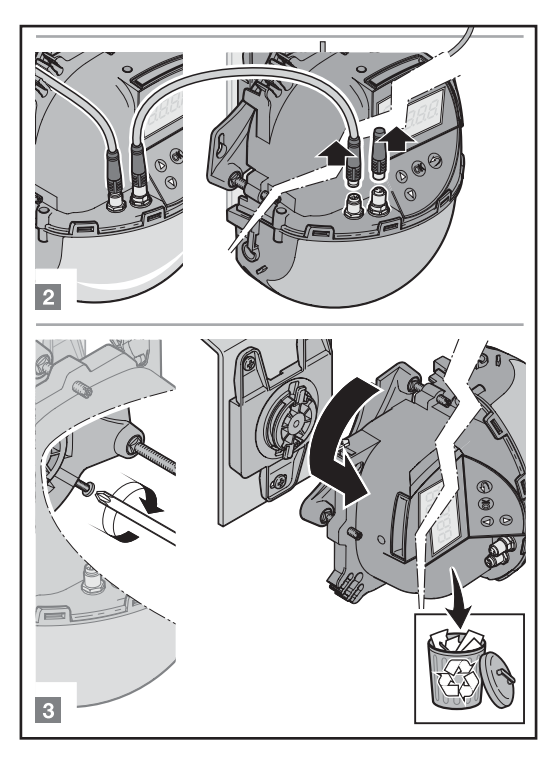

**9.2** Anbau und Inbetriebnahme neuer Sensoren (siehe auch Kapitel 1.5 bis 1.9)

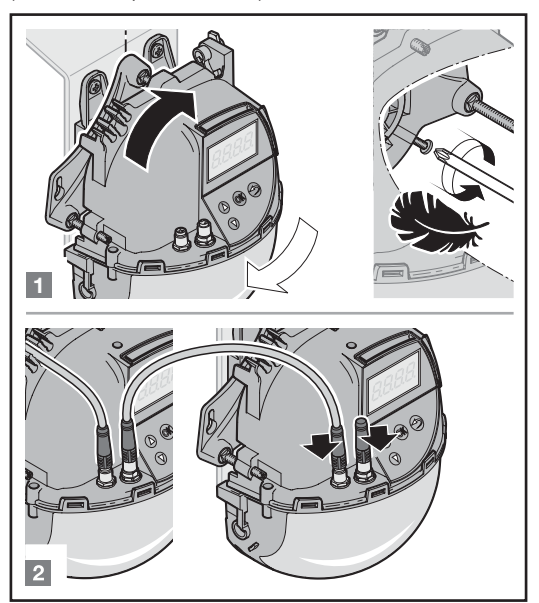

#### An der Steuerung einstellen:

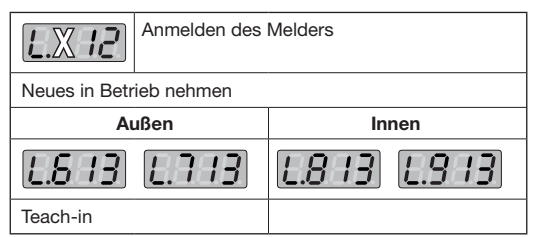

Die Steuerung überträgt alle vorab eingestellten Scanprotect-Parameter nach erfolgreichem Teach-in automatisch an den neuen Scanprotect.

#### 9.3 Inbetriebnahme eingelernter Scanprotect an eine neue Steuerung

Der Scanprotect überträgt alle parametrierten Werte an die Torsteuerung. Ein erneutes *Teach In* ist **NICHT** erforderlich.

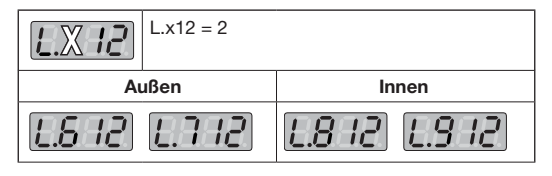

#### 9.3.1 Inbetriebnahme per App LZR Widescan

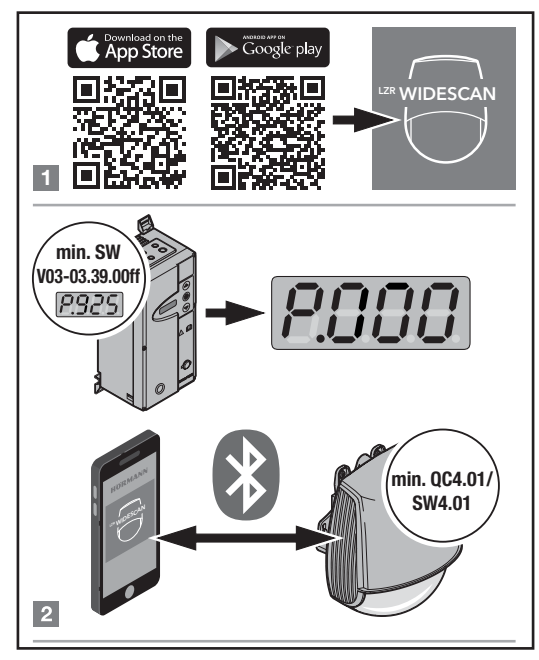

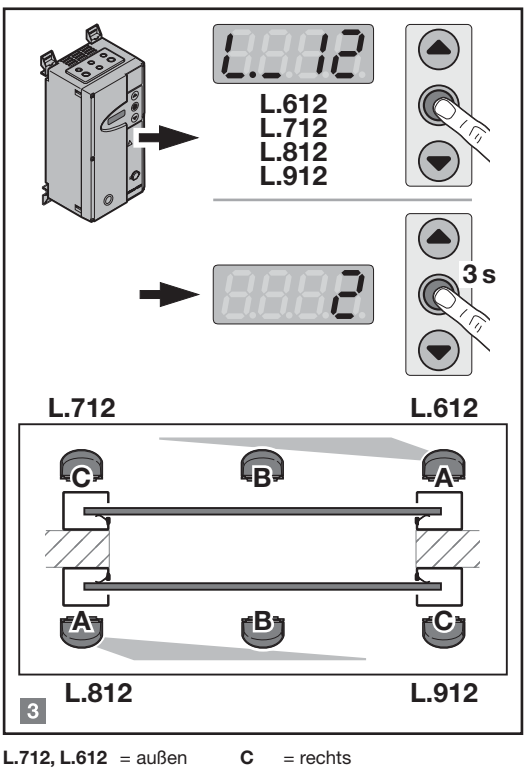

L.812, L.912 = innen A/B = links/Mitte

#### Montageposition "C" rechts nur im Ausnahmefall!

### 10 Anzeige und Fehlermeldungen der Steuerung FUE-1

#### 10.1 Eingangsmeldungen

| E.L 6 T  | Impuls AUF von Position<br>außen links / Mitte, volle Öffnung                             |
|----------|-------------------------------------------------------------------------------------------|
| 583.3    | Präsenzerkennung von Position<br>außen links / Mitte                                      |
| E.L 63   | Impuls AUF von Position<br>außen links / Mitte, Teilöffnung                               |
| EL 64    | Impuls AUF von Position <i>außen</i><br><i>links / Mitte</i> , virtueller Zugtaster 1 – 3 |
| E.E. 7 H | Impuls AUF von Position <i>außen rechts,</i> volle Öffnung                                |
| SE 13    | Präsenzerkennung von Position<br>außen rechts                                             |
| E.E. 73  | Impuls AUF von Position <i>außen rechts</i> , Teil-<br>öffnung                            |
| E.E. 74  | Impuls AUF von Position <i>außen rechts</i> , vir-<br>tueller Zugtaster 1 – 3             |
| E.L. 8 T | Impuls AUF von Position <i>innen links / Mitte,</i> volle Öffnung                         |
| EL 82    | Präsenzerkennung von Position<br>innen links / Mitte                                      |

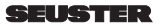

| EL 83         | Impuls AUF von Position <i>innen links / Mitte,</i><br>Teilöffnung             |
|---------------|--------------------------------------------------------------------------------|
| <i>EL 8</i> 4 | Impuls AUF von Position <i>innen links / Mitte,</i> virtueller Zugtaster 1 – 3 |
| EL 9 1        | Impuls AUF von Position <i>innen rechts</i> , volle<br>Öffnung                 |
| <u>88 3.3</u> | Präsenzerkennung von Position<br>innen rechts                                  |
| EL 93         | Impuls AUF von Position <i>innen rechts</i> , Teil-<br>öffnung                 |
| EL 94         | Impuls AUF von Position <i>innen rechts</i> , vir-<br>tueller Zugtaster 1 – 3  |

### 10.2 Informationsmeldungen

| 1.862 | Die Inbetriebnahme auf Position <i>außen</i><br><i>links / Mitte</i> ist noch nicht abgeschlossen.<br>Der Scanprotect ist noch nicht vollständig in<br>Betrieb. |
|-------|----------------------------------------------------------------------------------------------------|
| 1.872 | Die Inbetriebnahme auf Position <b>außen</b><br><b>rechts</b> ist noch nicht abgeschlossen, wie<br>I. A62.                                                      |
| 1.882 | Die Inbetriebnahme auf Position <i>innen</i><br><i>links / Mitte</i> ist noch nicht abgeschlossen,<br>wie I. A62.                                               |
| 1.892 | Die Inbetriebnahme auf Position <i>innen</i><br><i>rechts</i> ist noch nicht abgeschlossen, wie<br>I. A62.                                                      |
| 1.884 | Auf Position <b>außen links / Mitte</b> ist das<br><i>Teach In</i> noch nicht erfolgt.                                                                          |
| 1.874 | Auf Position <i>außen rechts</i> ist das <i>Teach In</i> noch nicht erfolgt.                                                                                    |
| 1.884 | Auf Position <b>innen links / Mitte</b> ist das<br><i>Teach In</i> noch nicht erfolgt.                                                                          |
| 1.894 | Auf Position <i>innen rechts</i> ist das <i>Teach In</i> noch nicht erfolgt.                                                                                    |

#### 10.3 Fehlermeldungen

| F       | Ursache                                                                              |    |
|---------|--------------------------------------------------------------------------------------|----|
| F. 10 T | Sensor und Steuerung sind inkompa-<br>tibel.                                         |    |
| 5.102   | Der CAN-Bus ist gestört.                                                             |    |
| F. 103  | Der CAN-Bus ist inaktiv.                                                             |    |
| F. 104  | Am Bus befinden sich mehr als 4<br>Detektoren.                                       | 0  |
| F. 180  | Der Detektor auf Montageposition<br><i>außen links</i> bzw. <i>Mitte</i> ist defekt. | 3) |
| F. 170  | Der Detektor auf Montageposition<br><i>außen rechts</i> defekt                       |    |
| F. 180  | Der Detektor auf Montageposition<br><i>innen links</i> bzw. <i>Mitte</i> defekt      |    |
| F. 190  | Der Detektor auf Montageposition<br><i>innen rechts</i> defekt                       |    |

| F. 162 | Abriss der Kommunikation auf Monta-<br>geposition <i>außen links</i> bzw. <i>Mitte</i>                                                                                                    |    |
|--------|----------------------------------------------------------------------------------------------------|----|
| 5.832  | Abriss der Kommunikation auf Monta-<br>geposition <i>außen rechts</i>                                                                                                    |    |
| F. 182 | Abriss der Kommunikation auf Monta-<br>geposition <i>innen links</i> bzw. <i>Mitte</i>                                                                                                    |    |
| F. 192 | Abriss der Kommunikation auf Monta-<br>geposition <i>innen rechts</i>                                                                                                    |    |
| F. 185 | <i>Teach In</i> fehlgeschlagen auf Montage-<br>position <b>außen links</b> bzw. <b>Mitte</b>                                                                                                    |    |
| F.175  | Teach In fehlgeschlagen auf Montage-<br>position <b>außen rechts</b>                                                                                                    |    |
| F. 185 | <i>Teach In</i> fehlgeschlagen auf Montage-<br>position <i>innen links</i> bzw. <i>Mitte</i>                                                                                                    |    |
| F. 195 | Teach In fehlgeschlagen auf Montage-<br>position innen rechts                                                                                                    | 3) |
| F. 168 | Maskierungsfehler auf Montageposi-<br>tion <i>auBen links / Mitte</i> (durch spie-<br>gelnde Objekte im Erfassungsfeld).<br>Das Tor funktioniert dennoch normal<br>mit Scanprotect. Die Fehlermeldung<br>erscheint, solange der Scanprotect<br>meldet. Selbstverlöschend nach<br>15 bis 30 s, sonst sind andere Monta-<br>gepositionen erforderlich. | -  |
| F. 178 | Maskierungsfehler auf Montageposi-<br>tion <i>außen rechts</i> , wie F16A                                                                                                    |    |
| F. 188 | Maskierungsfehler auf Montageposi-<br>tion <i>innen links / Mitte,</i> wie F16A                                                                                                    |    |
| F. 198 | Maskierungsfehler auf Montageposi-<br>tion <i>innen rechts</i> , wie F16A                                                                                                    |    |

3) Die Steuerung aktiviert den Eingang für die Präsenzüberwachung.

## 11 Fehlerbehebung Display Scanprotect

| E1: CPU-XXX<br>interner Fehler                                                                                                    |
|----------------------------------------------------------------------------------------------------|
| Ersetzen Sie den Sensor.                                                                                                    |
| <ul><li>E2: XXX PWR</li><li>Fehler an der internen Stromversorgung</li><li>Ersetzen Sie den Sensor.</li></ul>                                                                                                    |
| <ul> <li>E2: IN SUPPLY</li> <li>Stromversorgung zu niedrig oder zu hoch</li> <li>1. Prüfen Sie die Stromversorgung</li> <li>→ Diagnose LCD.</li> </ul>                                                                                     |
| <ul> <li>E2: TEMP</li> <li>Interne Temperatur zu niedrig oder zu hoch</li> <li>Prüfen Sie die Sensortemperatur <ul> <li>→ Diagnose LCD.</li> </ul> </li> <li>2. Schützen Sie den Sensor vor direkter Hitze und Kälteeinwirkung.</li> </ul> |
| Der Sensor fordert einen Einlernvorgang:<br>1. Starten Sie einen Einlernvorgang nach der<br>Winkeleinstellung. Alle<br>Anwesenheitsausgänge und<br>Absicherungsausgänge sind aktiviert.                                                    |
|                                                                                                    |

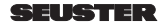

E5: FLATNESS

|        | Einlernvorgang fehlerhaft:                                                                                     |
|--------|----------------------------------------------------------------------------------------------------|
|        | 1. Ist das Einlernfeld leer und flach?                                                                         |
|        | 2. Starten Sie das Teach in neu, wenn:                                                                         |
|        | <ul> <li>das Feld links leer und flach ist oder</li> </ul>                                                     |
|        | <ul> <li>das Feld rechts leer und flach ist.</li> </ul>                                                        |
|        | E5: TILT                                                                                                    |
|        | Einlernvorgang fehlerhaft wegen Neigungswinkel                                                                 |
|        | 1. Passen Sie den Neigungswinkel an.                                                                           |
|        | maximal 15° → Diagnose LCD.                                                                                    |
|        | 2. Starten Sie den Montageeinlernvorgang                                                                       |
|        | neu.                                                                                                    |
|        | E5: AZIMUTH                                                                                                    |
|        | Einlernvorgang fehlerhaft wegen Seitenwinkel                                                                   |
|        | 1. Passen Sie die Seitenwinkel an.                                                                             |
|        | maximal 45° → Diagnose LCD.                                                                                    |
|        | 2. Starten Sie den Montageeinlernvorgang                                                                       |
|        | neu.                                                                                                    |
|        | E5: HEIGHT                                                                                                    |
|        | Einlernvorgang fehlerhaft wegen Montagehöhe                                                                    |
|        | 1. Passen Sie die Montagehöhe an.                                                                              |
|        | maximal 6 m und minimal 2 m                                                                                    |
|        | 2. Starten Sie den Montageeinlernvorgang neu.                                                                  |
|        | E5: TIME-OUT                                                                                                   |
|        | Einlernvorgang fehlerhaft                                                                                      |
|        | 1. Starten Sie den Montageeinlernvorgang                                                                       |
|        | neu. Wenn die LED rot-grün blinkt, darf das                                                                    |
|        | System mindestens 5 s keine Bewegung                                                                           |
|        | erfassen.                                                                                                    |
|        | 2. Verändern Sie Ihre Position leicht. Starten                                                                 |
|        | Sie den Montageeinlernvorgang neu.                                                                             |
|        | E5: MASKING                                                                                                    |
|        | Hindernis in der Hohe oder neben dem Tor                                                                       |
|        | 1. Positionieren Sie den Sensor zentriert über                                                                 |
|        | dem zu erfassenden Bereich bzw. mittig                                                                         |
|        |                                                                                                    |
|        | ED: FQ OUT                                                                                                    |
| C-MM O |                                                                                                    |
|        |                                                                                                    |
|        | Eo:<br>Fohlor am Erfassungsgoröt:                                                                              |
|        | 1 Warten Sie hei Temperaturen unter 20%                                                                        |
|        | <ol> <li>Walten Sie bei Temperaturen unter -20 C,</li> <li>bis der Aufwärmvorgang abgeschlossen ist</li> </ol> |
|        | <ol> <li>2 Frsetzen Sie sonst den Sensor</li> </ol>                                                            |
|        |                                                                                                    |
|        | Der Sensor hat ein Speicherproblem                                                                             |
|        | Ersetzen Sie den Sensor                                                                                        |
|        | LED und LCD-Anzeige ohne Anzeige                                                                               |
|        | 1 Prüfon Sie das Kabel                                                                                         |
|        | Prüfen Sie Pinning und Anschluss auf der                                                                       |
|        | Steuerungsseite.                                                                                               |
|        | Tor reagiert nicht                                                                                             |
|        | Der Service-Modus ist aktiv.                                                                                   |
|        | 1 Deaktivieren Sie den Service-Modus                                                                           |
|        | (siehe Seite 9).                                                                                               |
|        | Rewegungserfassung startet zu spät                                                                             |
|        | Der Sensor hat einen großen negativen Winkel.                                                                  |
|        | 1 Vorringern Sie den Senserwinkel                                                                              |
|        |                                                                                                    |

### 12 Technische Daten

| Technologie                            | Laserscanner, Lichtlauf-Zeitmes-<br>sung, 7 Laservorhänge                                                      |
|----------------------------------------|----------------------------------------------------------------------------------------------------|
| Auswertungen                           | Bewegung und Präsenz                                                                                           |
| Auswertebereiche                       | Breite = Montagehöhe<br>Tiefe = 1,2 × Montagehöhe<br>einstellbar und abhängig von den<br>Benutzereinstellungen |
| Montagehöhe                            | 2 m <mark>8</mark> m                                                                                           |
| minimaler Reflexi-<br>onsfaktor        | > 2 % (von Fußboden und Gegen-<br>stand)                                                                       |
| minimale Objekt-<br>größe              | 15 cm @ 6 m (abhängig von der<br>Objektentfernung)                                                             |
| Emissionen                             |                                                                                                    |
| nicht sichtbarer<br>Laser              | Wellenlänge 905 nm, maxi-<br>male Pulsleistung 75 W, Klasse 1                                                  |
| roter sichtbarer<br>Laser              | Wellenlänge 650 nm, maximale<br>Dauerleistung 3 mW, Klasse 3R                                                  |
| Versorgungsspan-<br>nung               | 12-30 V DC ± 10%                                                                                               |
| Leistungsaufnahme                      | < 6 W                                                                                                    |
| Reaktionszeit                          | Typ. 100 ms, max. 500 ms                                                                                       |
| Ausgang                                | CAN-Bus-Kommunikation                                                                                          |
| LED-Anzeigen                           | zwei 3-farbige LEDs für Ausgangs-<br>zustände und Fehleranzeige                                                |
| Abmessungen                            | H×B×T: ca. 200 × 150 × 100 mm                                                                                  |
| Material, Farbe                        | PC/ASA, schwarz                                                                                                |
| Drehwinkel auf dem<br>Halter           | -45° + 45°, per Feststellschraube<br>fixierbar                                                                 |
| Bluetooth-<br>Kommunikation            | Bandbreite: 2402 – 2480 MHz<br>maximale Sendeleistung 12 dBm                                                   |
| Tilt-Winkel auf dem<br>Halter          | -10° - +5°                                                                                                    |
| Schutzklasse                           | IP65                                                                                                    |
| Temperaturbereiche<br>Lager<br>Betrieb | −10 °C + 60 °C<br>−30 °C + 60 °C                                                                               |
| Vibrationen                            | < 2G                                                                                                    |

Technische Änderungen vorbehalten. Alle Messwerte unter Laborbedingungen ermittelt.

Alle früheren Ausgaben verlieren mit dieser Ausgabe ihre Gültigkeit.

Die Angaben in diesem Dokument können ohne vorherige Ankündigung geändert werden.

Die in diesem Dokument gemachten Installationsempfehlungen beruhen auf den günstigsten Rahmenbedingungen.

| BEA                                                                               |                                                                                                    | CE                                      |
|-----------------------------------------------------------------------------------|----------------------------------------------------------------------------------------------------|-----------------------------------------|
| 0                                                                                 | EU DECLARATION OF CONFORMITY                                                                                                    |                                         |
| We, the undersigned,                                                              |                                                                                                    | F                                       |
| BEA sa<br>Liège Science Park<br>Alèe des Noisetiers, 5<br>4031 Angleur<br>Belgium |                                                                                                    | 6                                       |
| declare that this declaration of conform                                          | nity is issued under our sole responsibility and belongs to the fo                                                                                                    | lowing product(s):                      |
| SCANPROTECT                                                                       | laser sensor for automatic industrial doors                                                                                                    |                                         |
| The object of the declaration describe                                            | d above is in conformity with the relevant Union harmonisation                                                                                                    | legislation                             |
| 2014/53/EU                                                                        | Radio Equipment Directive                                                                                                    |                                         |
| 2011/65/EU                                                                        | RoHS 2 Directive                                                                                                    |                                         |
| The following harmonised standards a                                              | ind technical specifications have been applied:                                                                                                    |                                         |
| EN 61000-6-2:2005<br>+AC:2005                                                     | Electromagnetic compatibility (EMC) - Part 6-2: Gen<br>immunity for industrial environments                                                                              | eric standards -                        |
| EN 61000-6-3:2007                                                                 | Electromagnetic compatibility (EMC) - Part 6-3: Gen                                                                                                    | eric standards - Emission               |
| +A1:2011+AC:2012<br>EN 300 328 V2.2.2                                             | standard for residential, commercial and light-indus<br>Wideband transmission systems; Data transmission                                                                 | equipment operating in                  |
| (N 301 489-1 V2.2.2 (final draft)                                                 | ElectroMagnetic Compatibility (EMC) standard for r                                                                                                    | adio equipment and                      |
| EN 301 489-17 V3.2.0 (draft)                                                      | services; Part 1: Common technical requirements<br>ElectroMagnetic Compatibility (EMC) standard for r<br>services; Part 17: Specific conditions for Broadband<br>Systems | adio equipment and<br>Data Transmission |
| EN 60950-1:2006<br>+A11-2009+A12:2011+A1:2010<br>+A2:2013+AC:2011                 | Information technology equipment - Safety - Part 1                                                                                                    | General requirements                    |
| EN 62311:2008                                                                     | Assessment of electronic and electrical equipment i                                                                                                    | elated to human                         |
| EN 60825-1:2014                                                                   | Safety of laser products - Part 1: Equipment classific                                                                                                    | ation and requirements                  |
|                                                                                   | Signed for and on behalf of: BEA sa                                                                                                    |                                         |
|                                                                                   | Place and date of issue:                                                                                                    | 0000                                    |
|                                                                                   | Name and function:                                                                                                    | 2020                                    |
|                                                                                   | Signature: Estelle GRAAS<br>Product Compliance Manager<br>B.E.A. S.A.                                                                                                    |                                         |
|                                                                                   | Liaas                                                                                                    |                                         |
|                                                                                   |                                                                                                    |                                         |
|                                                                                   | - J.                                                                                                    |                                         |

### Contents

| 1    | ▲ Important safety instructions                 | 18 |
|------|-------------------------------------------------|----|
| 1.1  | Installation. maintenance. safety               | 18 |
| 1.2  | Scanprotect overview                            | 18 |
| 1.3  | Preparation of the Scanprotect                  |    |
|      | before positioning                              | 19 |
| 1.4  | Alignment of the holder                         | 19 |
| 1.5  | Positioning the Scanprotect                     | 20 |
| 1.6  | Connecting the Scanprotect                      |    |
|      | to the operator control                         | 20 |
| 1.7  | Initial installation language selection         | 22 |
| 1.8  | Specification of the fitting position           | 22 |
| 1.9  | Results log/internal error memory               | 22 |
| 1.10 | Power supply                                    | 22 |
| 1.11 | Operating time                                  | 22 |
| 1.12 | Language selection                              | 22 |
| 1.13 | Positioning the Scanprotect on each door side   | 22 |
| 1.14 | Positioning two Scanprotects on each door side  | 23 |
| 2    | Accessing the programming level                 | 24 |
| 2.1  | Setting parameters on the service level         | 24 |
| 3    | Registering the Scanprotect in the control      | 24 |
| 3.1  | Selecting the CAN terminating resistor          | 24 |
| 3.2  | Registering detectors                           | 24 |
| 3.3  | Teaching in the Scanprotect sensors             | 25 |
| 3.4  | Red spots ON                                    | 25 |
| 4    | Entering the field size to be evaluated         | 25 |
| 4.1  | Activating/deactivating individual Scanprotects | 25 |
| 4.2  | Presence depth, exterior                        | 25 |
| 4.3  | Presence width, exterior                        | 25 |
| 4.4  | Motion depth, exterior                          | 25 |
| 4.5  | Motion width, exterior                          | 25 |
| 4.6  | Presence depth, interior                        | 25 |
| 4.7  | Presence width, interior                        | 25 |
| 4.8  | L.820, L.920: Motion depth, interior            | 25 |
| 4.9  | Motion width, interior                          | 25 |
| 5    | Object sizes and special functions              | 26 |
| 5.1  | Presence target type, exterior                  | 26 |
| 5.2  | Motion target type, exterior                    | 26 |
| 5.3  | Cross traffic detection, exterior               | 26 |
| 5.4  | Presence target type, interior                  | 26 |
| 5.5  | Motion target type, interior                    | 26 |
| 5.6  | Cross traffic detection, interior               | 26 |
| 6    | Reference height                                | 26 |
| 7    | Virtual pull switch                             | 27 |
| o    | Tomporary biding obstaclos                      |    |
| 0    | in the presence field                           | 28 |
| •    |                                                 | 20 |
| 9    | Miscellaneous                                   | 28 |
| 9.1  | Replacing the sensor                            | 28 |
| 9.2  | Installing and starting up new sensors          | 28 |
| 9.3  | Scapprotect on a new control unit               | 20 |
|      |                                                 | 29 |
| 10   | Display and error messages                      | ~~ |
| 10.1 | of the FUE-1 control                            | 29 |
| 10.1 | Input messages                                  | 29 |
| 10.2 | Information messages                            | 30 |
| 10.3 | Error messages                                  | 30 |
| 11   | Scanprotect troubleshooting display             | 30 |
| 12   | Technical data                                  | 31 |
|      |                                                 |    |

# 1 A Important safety instructions

#### 1.1 Installation, maintenance, safety

- Do not fit the Scanprotect in areas with extreme vibrations.
- Do not cover the laser window.
- Avoid extreme fluctuations in temperature near the Scanprotect.
- Leave the Scanprotect on permanently at ambient temperatures < -10° C.</li>
- Clean the laser window with a soft, clean and slightly damp microfibre cloth when necessary. We recommend using cleaning agents for optical lenses.
- Do not use any aggressive cleaning agents or dry cloths to clean the device optics.
- Cleaning with high-pressure cleaners is prohibited.
- Only instructed staff may fit, connect and start up the Scanprotect.
- Before leaving the installation site, ensure that the Scanprotect(s) is (are) working properly.
- Opening the device or repair attempts by unauthorised personnel will immediately render the warranty null and void.

#### 1.2 Scanprotect overview

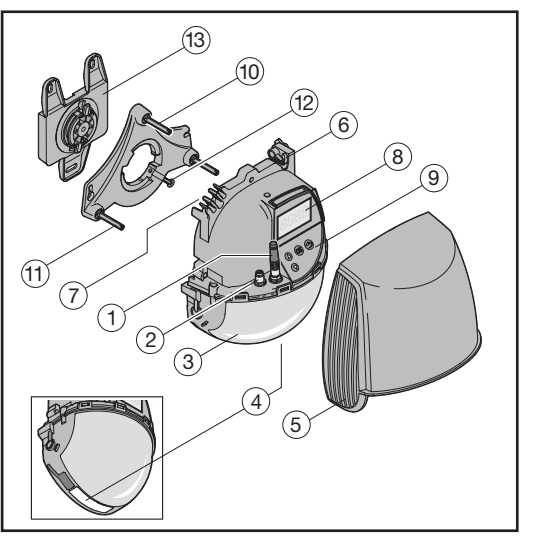

- 1 Terminating resistor
- 2 CAN connections
- 3 Laser window
- 4 LED window
- 5 Cover
  - 6 Locking screw
  - 7 Cable routing

- 8 LC display
- 9 Keypad
- 10 Angle of inclination adjustment screw
- 11 Parallel angle adjustment screw
- 12 Lock screw
- 13 Mounting plate

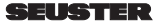

#### LED displays

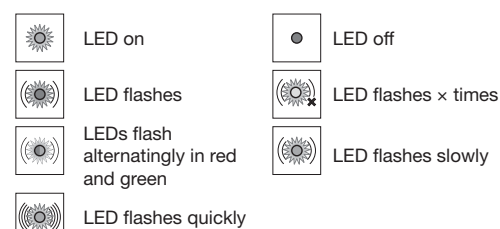

#### Settings

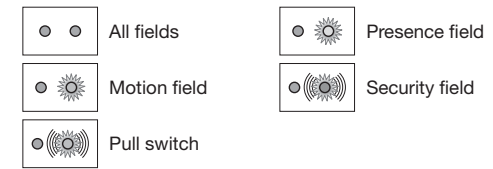

#### Detection

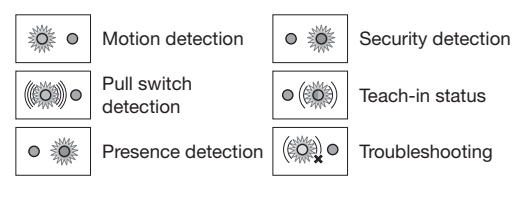

#### 1.3 Preparation of the Scanprotect before positioning

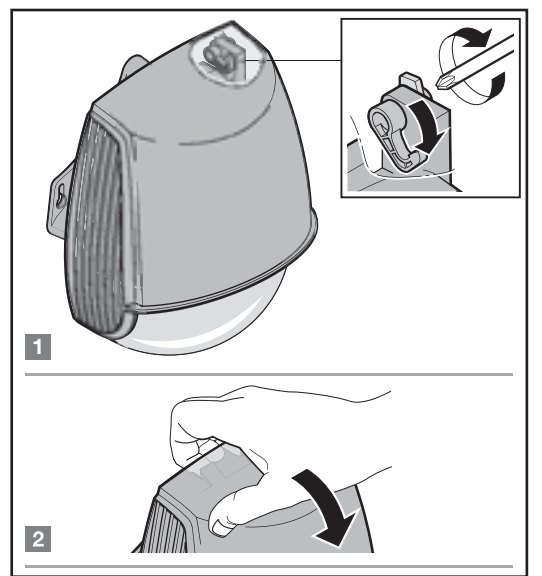

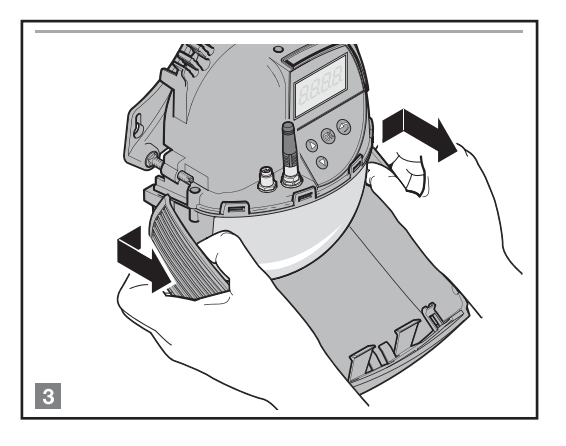

#### 1.4 Alignment of the holder

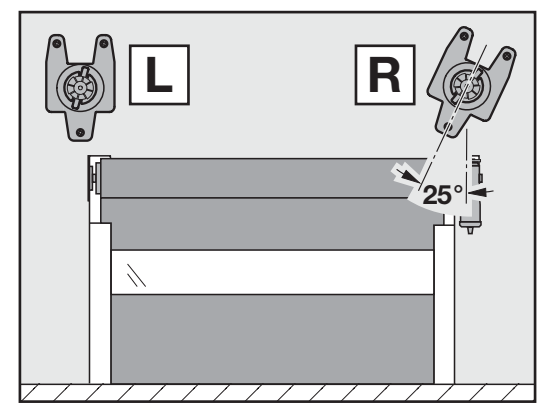

1.4.1 Fitting of the holder

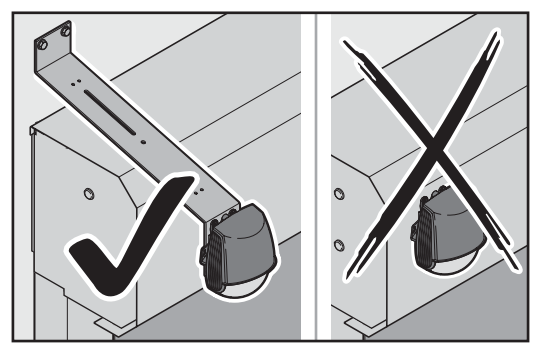

Do not mount Scanprotect on claddings or covers. Use suitable holders, e.g.: 1. opening device bracket, art. no.: 120 146 or 2. cantilever arm adjustable, art. no.: 800 201

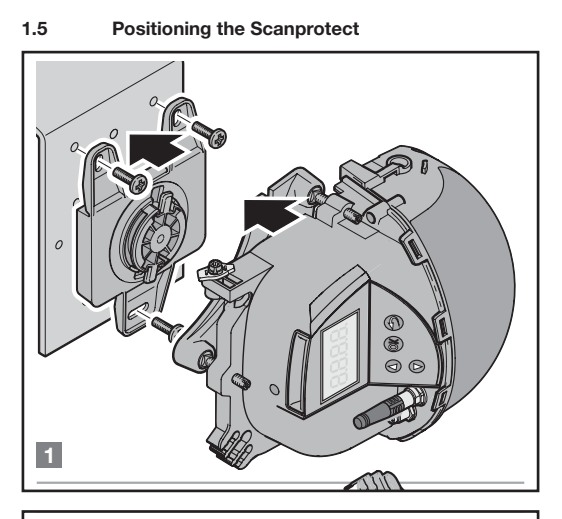

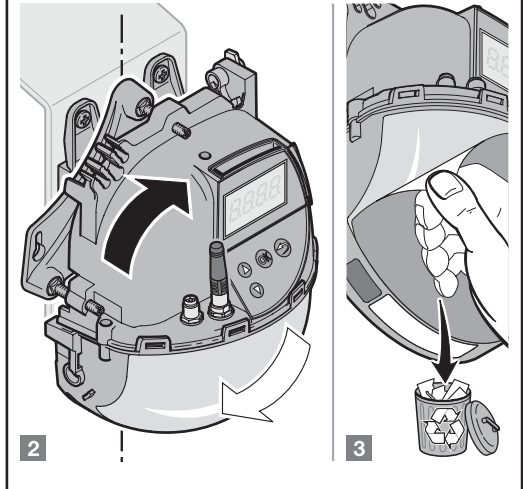

#### 1.6 Connecting the Scanprotect to the operator control

Connection of Scanprotect to the operator control for use of the *Telco* light grille

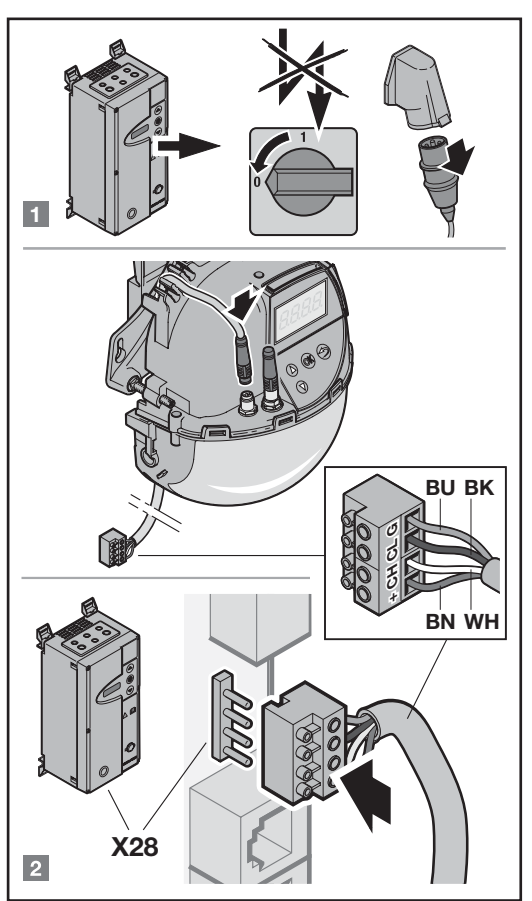

Connect using connecting lead Snap 8 to the left socket. Only insert the 4-pin terminal strip X 28 on the control side. If the cable is too short, extend it using a connecting cable on the side of the Scanprotect.

| Art. no.: | Cables                 |
|-----------|------------------------|
| 019309    | Connecting lead, 15 m  |
| 019311    | Connecting cable, 5 m  |
| 019312    | Connecting cable, 10 m |

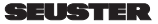

Connection of Scanprotect to the Snap distributor for use of the Feig light grille

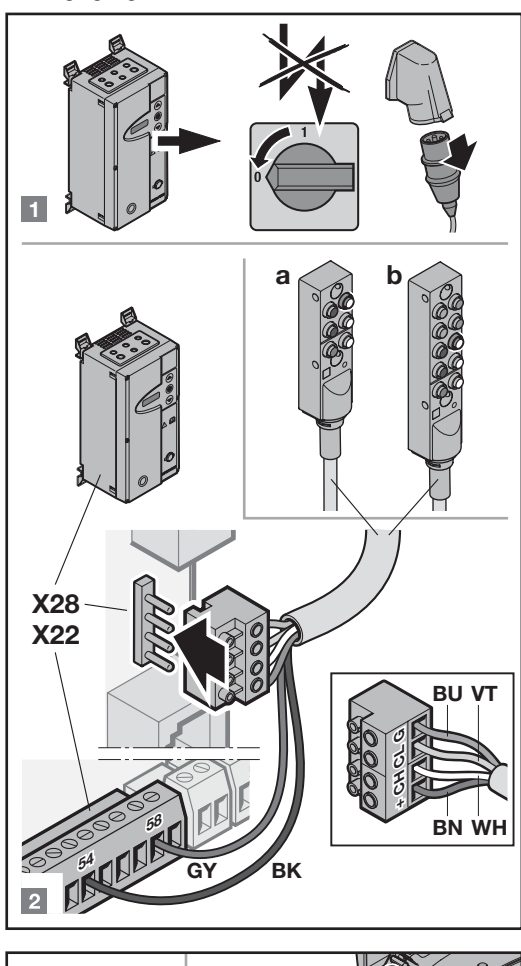

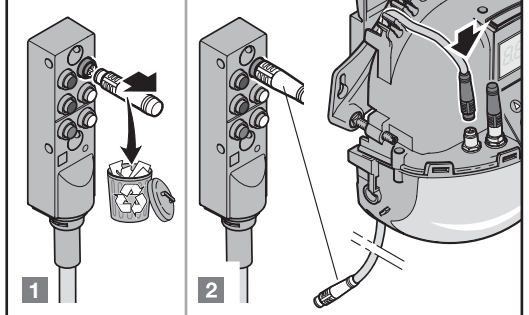

all doors except RTS

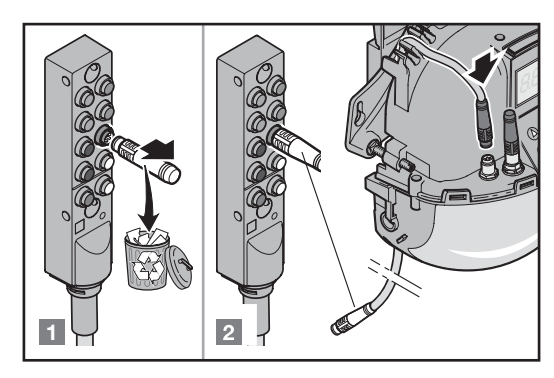

only with RTS

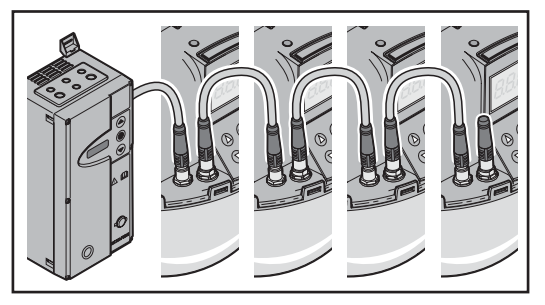

Several Scanprotects can be connected using Snap 8 connecting cables from sensor to sensor. To do this, remove the already attached terminating resistor from the devices to be connected. The terminating resistor remains in the last Scanprotect (as viewed from the control).

| Art. no.: | Cables                 |
|-----------|------------------------|
| 019311    | Connecting cable, 5 m  |
| 019312    | Connecting cable, 10 m |

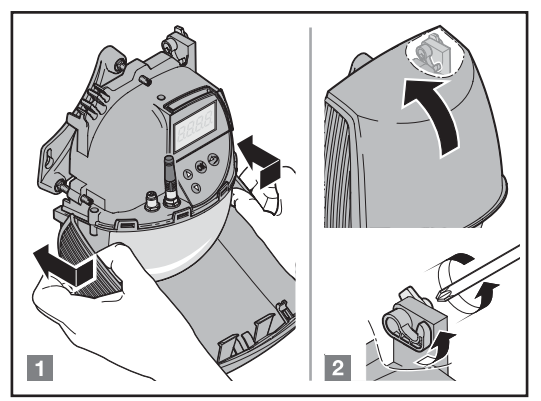

1.7 Initial installation language selection

 Initial installation language selection

 Initial installation language selection

 Initial installation language selection

 Initial installation language selection

 Initial installation language selection

 Initial installation language selection

 Initial installation language selection

 Initial installation language selection

 Initial installation language selection

 Initial installation language selection

 Initial installation language selection

 Initial installation language selection

 Initial installation language selection

 Initial installation language selection

 Initial installation

 Initial installation

 Initial installation

 Initial installation

 Initial installation

 Initial installation

 Initial installation

 Initial installation

 Initial installation

 Initial installation

 Initial installation

 Initial installation

 Initial installation

 Initial installation

 Initial installation

 Initial installation

 Initial installation

 Initial installation

 Initial installation

 Initial installation

 Initial installatin

 Initi

1.8 Specification of the fitting position

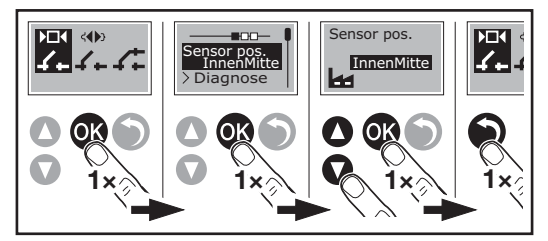

On the LC display of the Scanprotect, select the fitting position of the detector in the "Sensor pos" menu using the keypad.

#### 1.9 Results log / internal error memory

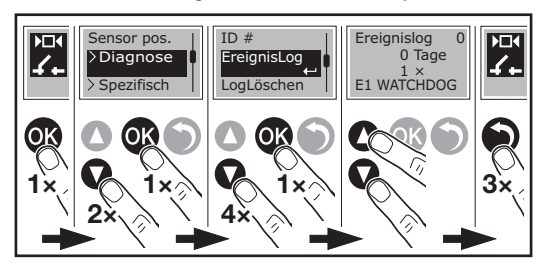

#### 1.10 Power supply

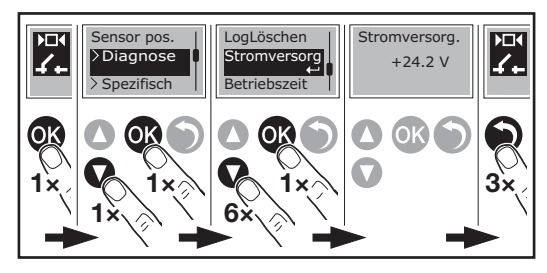

#### 1.11 Operating time

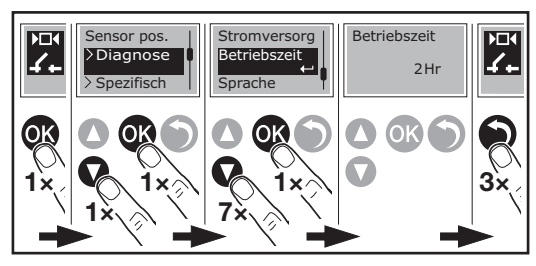

#### 1.12 Language selection

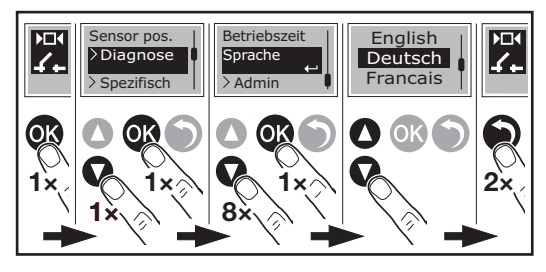

1.13 Positioning the Scanprotect on each door side

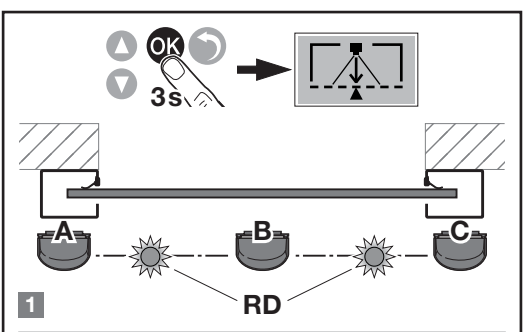

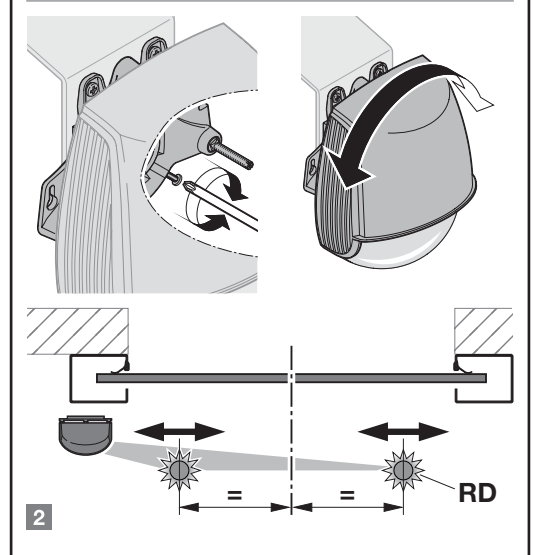

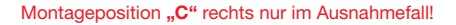

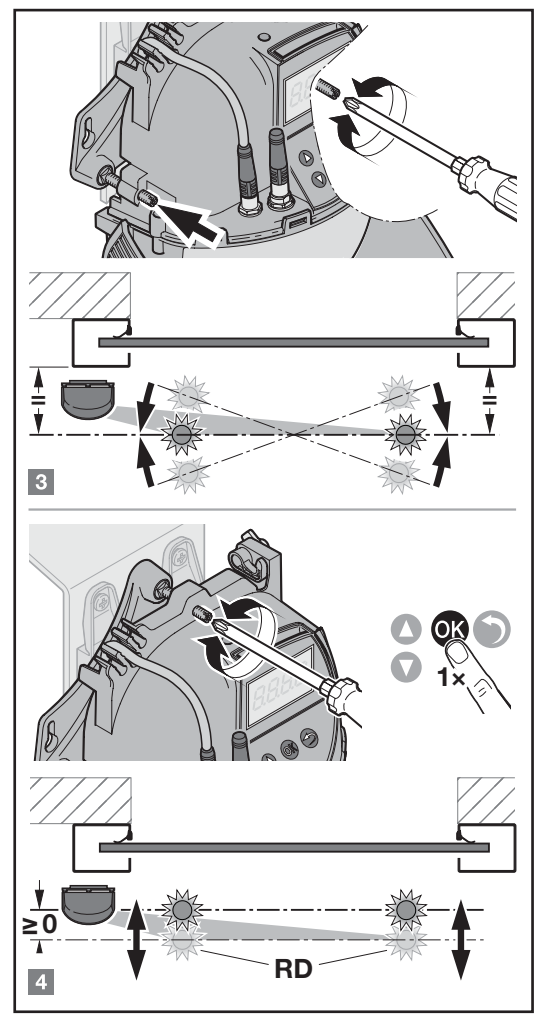

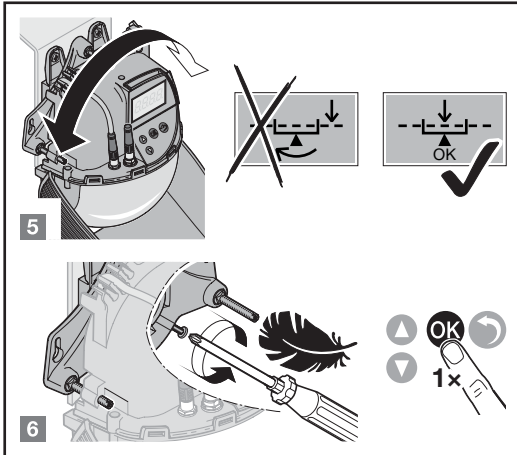

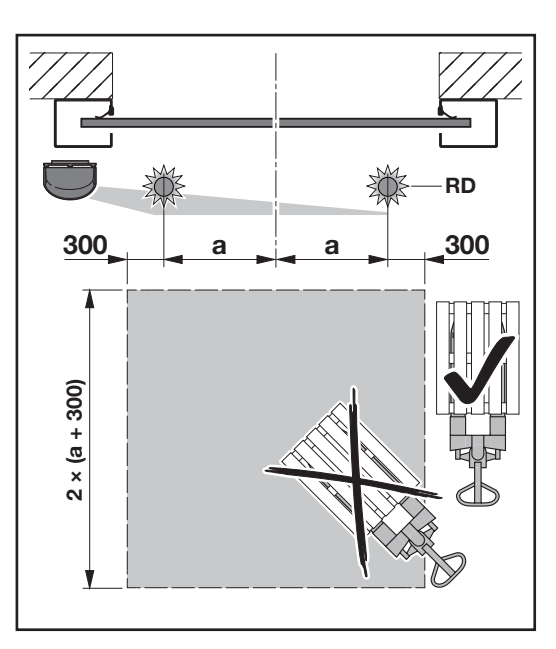

#### NOTICE:

To teach in the detector(s), a square area of  $2 \times (a + 0.3 \text{ m})$  must be free of obstacles. Obstacles include collision bollards, shelves, boxes etc.

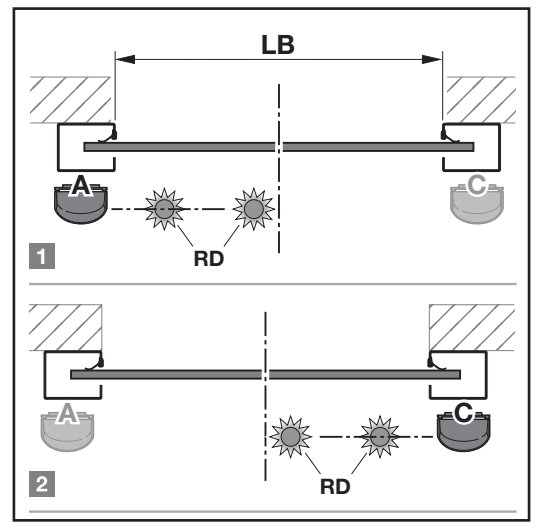

1.14 Positioning two Scanprotects on each door side

Montageposition "C" rechts nur im Ausnahmefall!

#### 14 Depitiening two Cooperatests on each door side

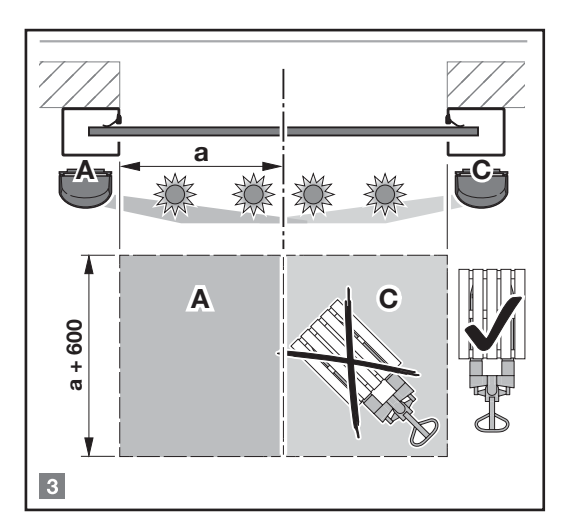

#### NOTICE:

To teach in the detector(s), a square area of  $2 \times (a + 0.3 \text{ m})$  must be free of obstacles. Obstacles include collision bollards, shelves, boxes etc.

### 2 Accessing the programming level

The adjustment parameters for the Scanprotect are located in the basic service level. You simply have to switch the service switch S1300 of the control to the ON position (up).

#### 2.1 Setting parameters on the service level

The basic data does not have to be changed, as it is set at the factory.

To change parameters, proceed as follows:

- 1. Switch off the control.
- 2. Switch on DIP switch S1300.
- 3. Switch on the control.
- Simultaneously press the and ▲ buttons for approx. 3 s to enter the parameterisation mode of the operator control.
- 5. Change the desired parameters.
- 6. After completing the settings, push the button for approx. 5 s to exit parameterisation mode.
- 7. After completion of work, it is imperative that the S1300 be switched off when the control is off.

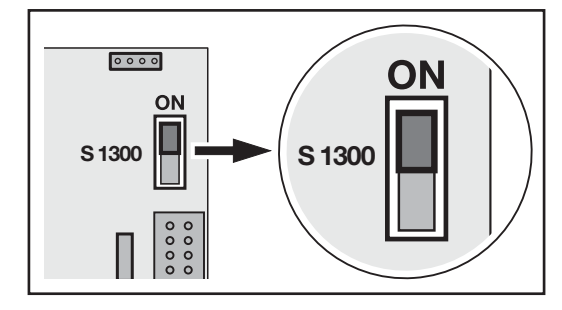

### Registering the Scanprotect in the control

3.1 Selecting the CAN terminating resistor

3

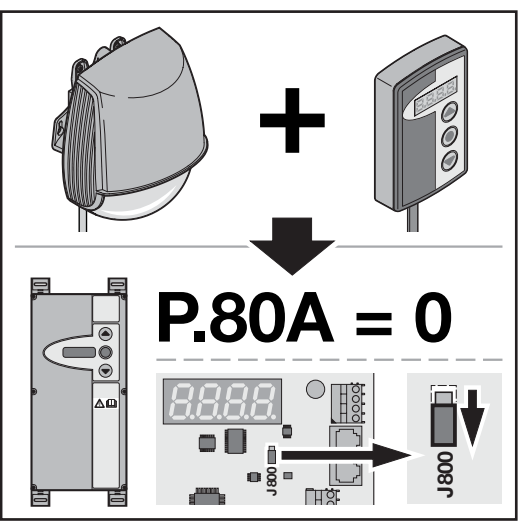

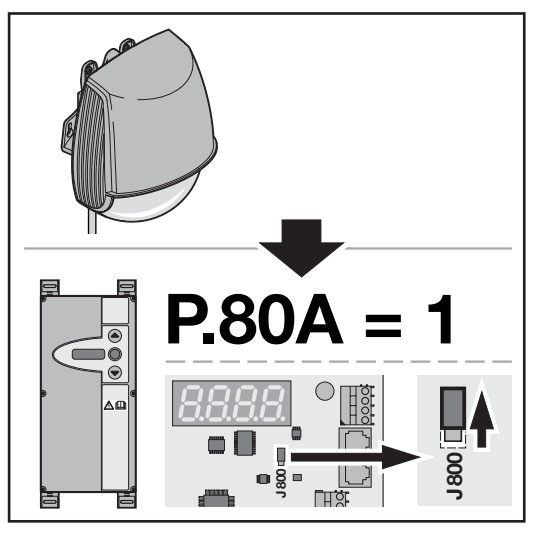

3.2 Registering detectors

L.X 12 L.x12 = 1

#### 3.3 Teaching in the Scanprotect sensors

| 0  | No teach-in/teach-in completed                       |
|----|------------------------------------------------------|
| 1  | Full teach-in                                        |
| 2  | Walk teach-in motion and presence                    |
|    | detection                                            |
| 3  | Walk teach-in only motion detection                  |
|    |                                                      |
| 4  | Walk teach-in only presence detection                |
| 5  | Walk teach-in, safety area, optional                 |
| 6  | Full teach-in left                                   |
| 7  | Full teach in right                                  |
| 1  | Fuil teach-in, right                                 |
| 8  | Teach in, virtual pull switch 1                      |
| 9  | Teach in, virtual pull switch 2                      |
| 10 | Teach in, virtual pull switch 3                      |
|    |                                                      |
|    |                                                      |
|    |                                                      |
|    |                                                      |
|    | 0<br>1<br>2<br>3<br>4<br>5<br>6<br>7<br>8<br>9<br>10 |

#### 3.4 Red spots ON

| L.X I I | Selected                                     |
|---------|----------------------------------------------|
|         | Scanprotect: Red spots ON After the value is |
|         | saved, the display goes back to "0". The red |
|         | orientation spots go out automatically after |
|         | approx. 3 minutes.                           |

### 4 Entering the field size to be evaluated

Each sensor learns its environment through the teach-in process. Fixed, three-dimensional objects are detected in the background and not included in the subsequent evaluation. The scope of the detection fields is calculated as follows depending on the fitting height of the Scanprotect:

m depth= 1.2 \* h fitting

After a successful teach-in process, the maximum values for the interior and exterior detectors are saved separately in the following operator control parameters.

4.1 Activating/deactivating individual Scanprotects If necessary, you can deactivate OPEN impulses of individual detectors by setting the value to 0. Presence monitoring cannot be switched off and is therefore always active. If the detectors have already been properly registered, "1" reactivates the detectors during operator control evaluation.

| Exte        | erior | Inte        | rior  |
|-------------|-------|-------------|-------|
| Left/centre | Right | Left/centre | Right |
| 1.602       | 1.702 | L.802       | £.902 |

#### 4.2 Presence depth, exterior

| L.             |          | Description, note                                                                                                    |
|----------------|----------|----------------------------------------------------------------------------------------------------|
| L.526<br>L.726 | 0<br>999 | Enter the depth of the exterior<br>presence field in <i>cm</i> . The<br>maximum depth determined by the<br>detector is shown before it is<br>changed for the first time. |

#### 4.3 Presence width, exterior

| L.             |          | Description, note                                                                                                    |
|----------------|----------|----------------------------------------------------------------------------------------------------|
| 1.52C<br>1.72C | 0<br>999 | Enter the width of the exterior<br>presence field in <i>cm</i> . The<br>maximum width determined by the<br>detector is shown before it is<br>changed for the first time. |

#### 4.4 Motion depth, exterior

| L.             |          | Description, note                                                                                                    |
|----------------|----------|----------------------------------------------------------------------------------------------------|
| L.520<br>L.720 | 0<br>999 | Enter the depth of the exterior<br>motion field in <i>cm</i> . The maximum<br>depth determined by the detector<br>is shown before it is changed for<br>the first time. |

#### 4.5 Motion width, exterior

| L.     |          | Description, note                                                                        |
|--------|----------|------------------------------------------------------------------------------------------|
| 1.521  | 0<br>999 | Enter the width of the exterior motion field in <i>cm</i> . The maximum                  |
| L.72 I |          | width determined by the detector<br>is shown before it is changed for<br>the first time. |

#### 4.6 Presence depth, interior

| L.    |          | Description, note                                                                                                    |
|-------|----------|----------------------------------------------------------------------------------------------------|
| L.826 | 0<br>999 | Enter the depth of the interior<br>presence field in <i>cm</i> . The<br>maximum depth determined by the<br>detector is shown before it is<br>changed for the first time. |

#### 4.7 Presence width, interior

| L.             |          | Description, note                                                                                                    |
|----------------|----------|----------------------------------------------------------------------------------------------------|
| 1582C<br>1582C | 0<br>999 | Enter the width of the interior<br>presence field in <i>cm</i> . The<br>maximum width determined by the<br>detector is shown before it is<br>changed for the first time. |

#### 4.8 L.820, L.920: Motion depth, interior

| L.    |          | Description, note                                                                        |
|-------|----------|------------------------------------------------------------------------------------------|
| L.820 | 0<br>999 | Enter the depth of the interior motion field in <i>cm</i> . The maximum                  |
| L.920 |          | depth determined by the detector<br>is shown before it is changed for<br>the first time. |

#### 4.9 Motion width, interior

| L.               |          | Description, note                                                                                                    |
|------------------|----------|----------------------------------------------------------------------------------------------------|
| L.82 1<br>L.92 1 | 0<br>999 | Enter the width of the interior<br>motion field in <i>cm</i> . The maximum<br>width determined by the detector<br>is shown before it is changed for<br>the first time. |

### 5 Object sizes and special functions

#### 5.1 Presence target type, exterior

Determination of the object size for presence activation

|       | 1 | All objects   |
|-------|---|---------------|
|       | 2 | Persons       |
| 6.728 | 3 | Not specified |
|       | 4 | Not specified |
|       | 5 | Vehicles      |

#### 5.2 Motion target type, exterior

Determination of the object size for motion detection

| 19922 | 1 | All objects   |
|-------|---|---------------|
|       | 2 | Persons       |
| 6.322 | 3 | Not specified |
|       | 4 | Not specified |
|       | 5 | Vehicles      |

#### 5.3 Cross traffic detection, exterior

Determines the degree of cross traffic suppression.

| 1.524       | 1 | Cross traffic suppression OFF, all motions        |
|-------------|---|---------------------------------------------------|
| <u>DDDD</u> | 2 | Parallel suppression/cross traffic                |
|             | 3 | Unidirectional approaching, centred, narrow field |
|             | 4 | Unidirectional approaching, left                  |
|             | 5 | Unidirectional approaching, right                 |
|             | 6 | Unidirectional moving away                        |
|             | 7 | Cross traffic suppression < 1 m                   |
|             | 8 | Suppression of a narrow object while approaching  |
|             | 9 | Suppression of moving away                        |

#### 5.4 Presence target type, interior

Determination of the object size for presence activation

| 1922 | 1 | All objects   |
|------|---|---------------|
|      | 2 | Persons       |
| 6523 | 3 | Not specified |
|      | 4 | Not specified |
|      | 5 | Vehicles      |

#### 5.5 Motion target type, interior

Determination of the object size for motion detection

| 1922  | 1 | All objects   |
|-------|---|---------------|
|       | 2 | Persons       |
| E.922 | 3 | Not specified |
|       | 4 | Not specified |
|       | 5 | Vehicles      |

#### 5.6 Cross traffic detection, interior

Determines the degree of cross traffic suppression.

| L.824 | 1 | Cross traffic suppression OFF, all motions        |
|-------|---|---------------------------------------------------|
|       | 2 | Parallel suppression/cross traffic                |
|       | 3 | Unidirectional approaching, centred, narrow field |
|       | 4 | Unidirectional approaching, left                  |
|       | 5 | Unidirectional approaching, right                 |
|       | 6 | Unidirectional moving away                        |
|       | 7 | Cross traffic suppression < 1 m                   |
|       | 8 | Suppression of a narrow object while approaching  |
|       | 9 | Suppression of moving away                        |

### 6 Reference height

This option is primarily used to open the door completely or partially depending on the height of the detected object.

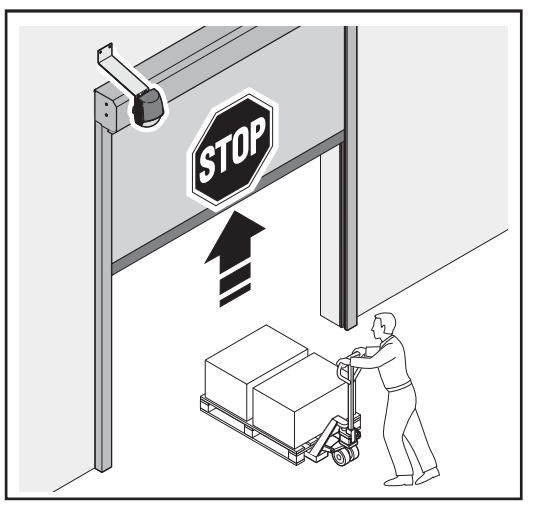

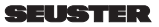

#### The door opens partially.

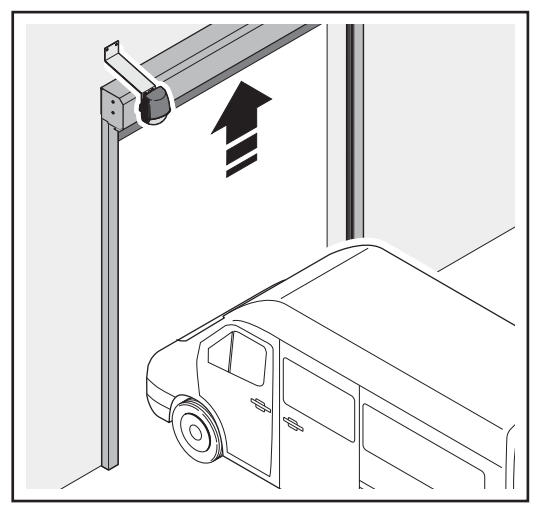

The door opens completely.

| 1 – 1.75 m (default)                                                                                            |
|----------------------------------------------------------------------------------------------------|
| 2 – 2.00 m                                                                                                    |
| 3 – 2.25 m                                                                                                    |
|                                                                                                    |
| 9 – 3.75 m                                                                                                    |
| A.240 = 2:<br>Adjust the intermediate stop position to the<br>selected reference height + 0.5 m at the<br>door. |

### 7 Virtual pull switch

If an object is detected in the virtual pull switch area for at least 3 seconds, the door opens. A maximum of three separate virtual pull switches can be taught in per Scanprotect.

To use this function L.x13 = 1: see section 3.3

• the sensor must have learned its environment (fitting teach-in process).

To teach in a virtual pull switch:

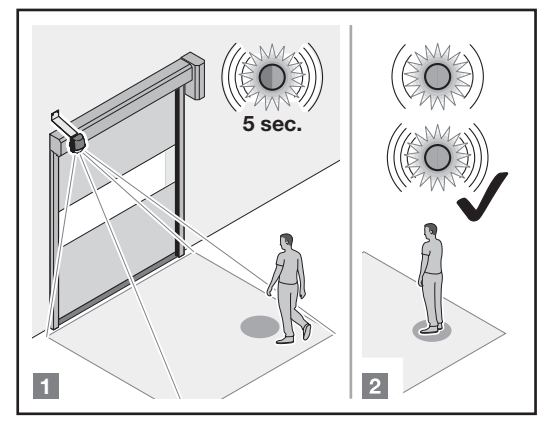

#### [1] Go to position

Go to the position where the door should be activated by a virtual pull switch. The LED flashes rapidly in red-green for 5 seconds.

### [2] Stop moving

The teach-in process starts. Please do not move. The LED flashes slowly in red-green.

| If the LED flashes slowly in<br>green, please stand still or go<br>to another position and stand<br>still.<br>If 2 people are in the<br>detection area, the pull<br>switch is taught in at the<br>position closest to the |
|----------------------------------------------------------------------------------------------------|
| position closest to the sensor.                                                                                                    |

1) The teach-in process is complete. The LED flashes quickly in green or goes out.

2) If the LED is orange, see troubleshooting.

The object type and the min. presence time for door activation can be configured:

| L.X43 | 1 | All objects   |
|-------|---|---------------|
|       | 2 | Persons       |
|       | 3 | Not specified |
|       | 4 | Not specified |
|       | 5 | Vehicles      |

Min. presence time

E

| Yuu | 0 – 0 s           |
|-----|-------------------|
|     | 1 – 1 s           |
|     | 2 – 2 s           |
|     | 3 – 3 s (default) |
|     | 4 – 4 s           |
|     | 5 – 5 s           |
|     | 6 – 6 s           |
|     | 7 – 7 s           |
|     | 8 – 8 s           |
|     | STOP              |

To delete the virtual pull switches, perform a full teach-in:

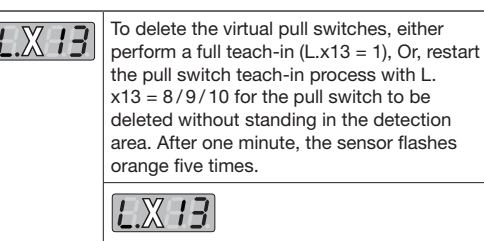

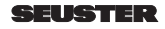

### 8 Temporary hiding obstacles in the presence field

If an object that is temporarily stationary in the presence field prevents automatic door closing, it can be hidden by pressand-hold CLOSE door travel until reaching the Closed end-oftravel position. After reaching the Closed end-of-travel position, Scanprotect changes to the *Teach-in* mode and ignores the obstacle. Automatic closing is possible again. After removing the object from the presence field, the cleared area is actively assigned to presence monitoring again within 30 s.

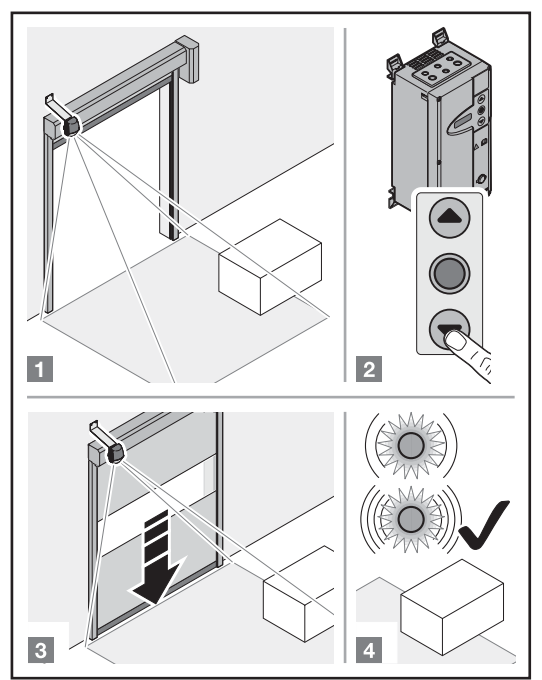

### 9 Miscellaneous

9.1 Replacing the sensor

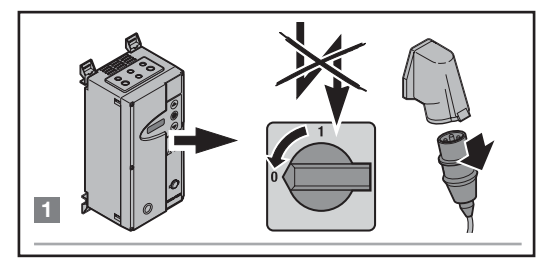

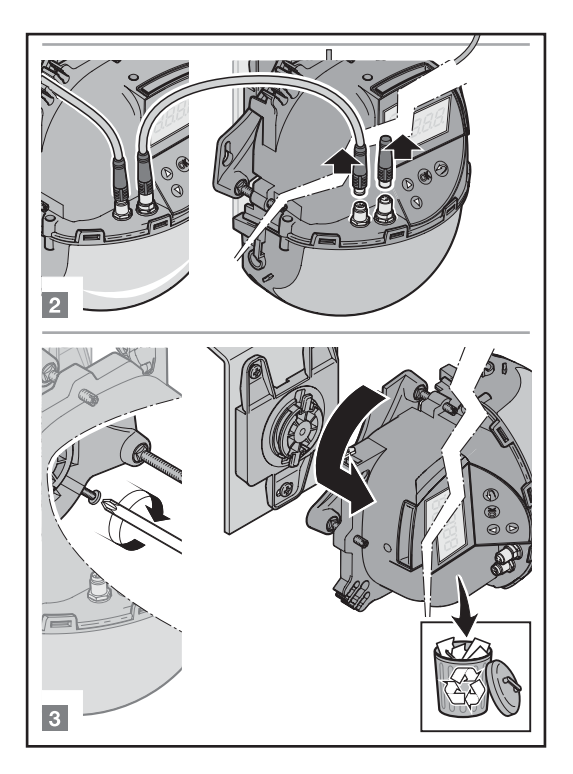

**9.2** Installing and starting up new sensors (See also sections 1.5 to 1.9)

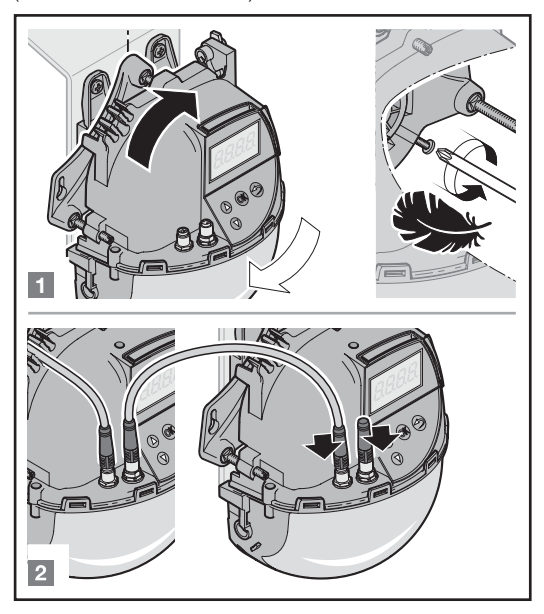

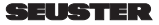

#### Set on the control:

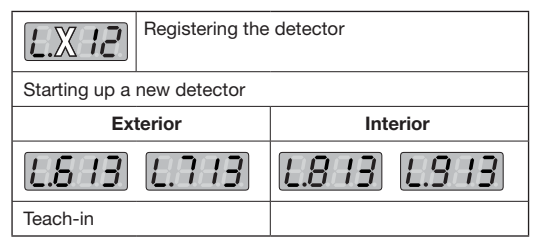

After a successful teach-in, the control automatically transfers all previously set Scanprotect parameters to the new Scanprotect.

#### 9.3 Initial start-up of the taught-in Scanprotect on a new control unit

Scanprotect transmits all parameterised values to the operator control. It is **NOT** necessary to repeat the *Teach-in*.

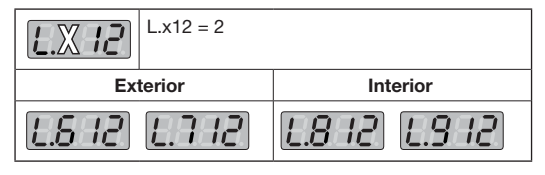

9.3.1 Initial start-up per LZR Widescan app

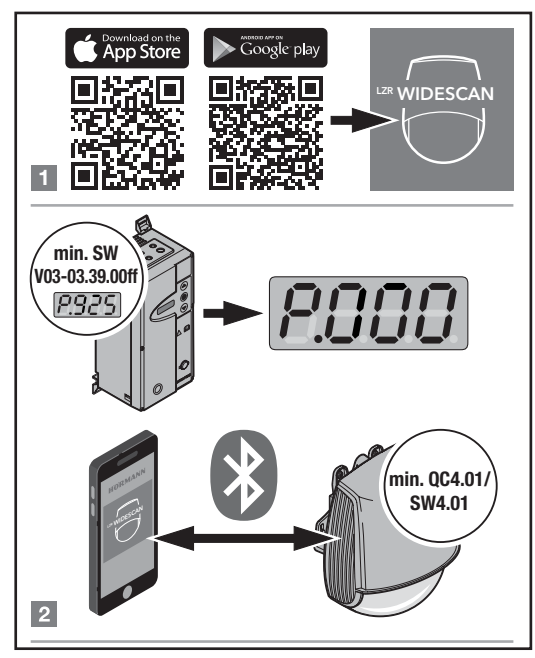

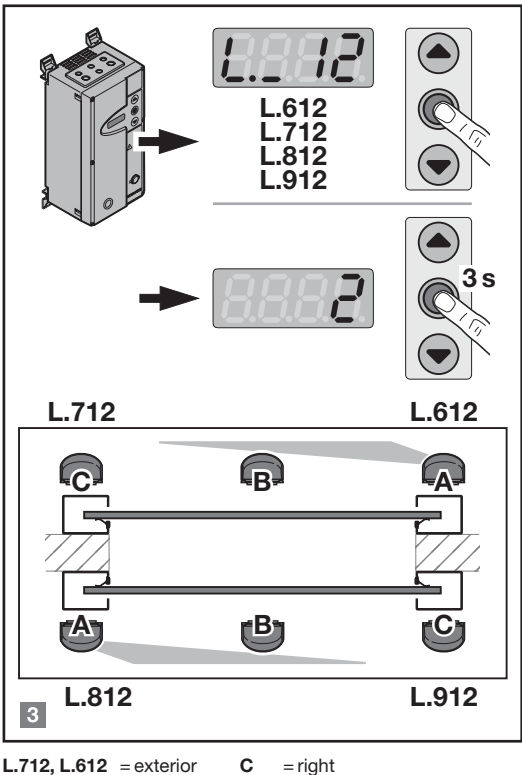

**L.812, L.912** = interior A/B = left/centre

Montageposition "C" rechts nur im Ausnahmefall!

# 10 Display and error messages of the FUE-1 control

10.1 Input messages

| EL 6 1   | Impulse OPEN from position<br>"exterior left / centre", full opening                         |
|----------|----------------------------------------------------------------------------------------------|
| 6.1.62   | Presence detection of position<br>"exterior left / centre"                                   |
| E.L. 63  | Impulse OPEN from position<br>"exterior left / centre", partial opening                      |
| E.L 64   | Impulse OPEN from position<br><b>"exterior left / centre"</b> , virtual pull switch<br>1 - 3 |
| E.E. 7.1 | Impulse OPEN from position<br>"exterior right", full opening                                 |
| 56 3.3   | Presence detection of position<br>"exterior right"                                           |
| EE 73    | Impulse OPEN from position<br>"exterior right", partial opening                              |
| E.L. 74  | Impulse OPEN from position<br>"exterior right", virtual pull switch 1 - 3                    |
| E.L. 8 1 | Impulse OPEN from position<br><i>"interior left / centre"</i> , full opening                 |

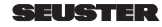

#### ENGLISH

| <i>EL 82</i>  | Presence detection of position<br><i>"interior left / centre"</i>                      |
|---------------|----------------------------------------------------------------------------------------|
| EL 83         | Impulse OPEN from position<br><i>"interior left / centre"</i> , partial opening        |
| <i>EL 8</i> 4 | Impulse OPEN from position <i>"interior left / centre"</i> , virtual pull switch 1 - 3 |
| EL 9 1        | Impulse OPEN from position<br><i>"interior right", full opening</i>                    |
| EL 92         | Presence detection of position<br><i>"interior right"</i>                              |
| E.L 93        | Impulse OPEN from position<br><i>"interior right"</i> , partial opening                |
| <i>EL 9</i> 4 | Impulse OPEN from position<br>"interior right", virtual pull switch 1 - 3              |

#### 10.2

#### Information messages

| 1.862 | Initial start-up on position <i>exterior</i><br><i>left / centre</i> is not yet completed.<br>Scanprotect is not yet fully operational. |
|-------|----------------------------------------------------------------------------------------------------|
| 568.1 | Initial start-up on position <i>exterior right</i> is not yet completed, like I. A62.                                                   |
| 588.1 | Initial start-up on position <i>interior</i><br><i>left / centre</i> is not yet completed, like I. A62.                                 |
| 528.1 | Initial start-up on position <i>interior right</i> is not yet completed, like I. A62.                                                   |
| 1.864 | The <i>Teach-in</i> has not yet taken place on the <i>exterior left / centre</i> position.                                              |
| 1.874 | The <i>Teach-in</i> has not yet taken place on the <i>exterior right</i> position.                                                      |
| 1.884 | The <i>Teach-in</i> has not yet taken place on the <i>interior left / centre</i> position.                                              |
| 1.894 | The <i>Teach-in</i> has not yet taken place on the <i>interior right</i> position.                                                      |

10.3 Error messages

| F       | Cause                                                                |    |
|---------|----------------------------------------------------------------------|----|
| F. 10 T | Sensor incompatible with control                                     |    |
| 5.102   | CAN bus malfunction                                                  |    |
| F. 103  | CAN bus inactive                                                     |    |
| F. 104  | More than 4 detectors are on the bus.                                | 2) |
| F. 160  | Detector at <b>exterior left / centre</b> fitting position defective | 3) |
| F.H70   | Detector at <b>exterior right</b> fitting position defective         |    |
| F. 180  | Detector at <i>interior left / centre</i> fitting position defective |    |
| F. 190  | Detector at <i>interior right</i> fitting position defective         |    |

| F. 104        | More than four detectors on bus                                                                                                    |    |
|---------------|----------------------------------------------------------------------------------------------------|----|
| F. 182        | Communication interrupted at<br>exterior left/centre fitting position                                                                                                    |    |
| F. 172        | Communication interrupted at<br>exterior right fitting position                                                                                                    |    |
| F. 182        | Communication interrupted at <i>interior left/centre</i> fitting position                                                                                                    |    |
| F. 192        | Communication interrupted at <i>interior right</i> fitting position                                                                                                    |    |
| F. 185        | <i>Teach-in</i> failed at <b>exterior left / centre</b> fitting position                                                                                                    |    |
| F.175         | <i>Teach-in</i> failed at <b>exterior right</b> fitting position                                                                                                    |    |
| F. 185        | <i>Teach-in</i> failed at interior <i>left / centre</i> fitting position                                                                                                    | 3) |
| <i>F.</i> 195 | <i>Teach-in</i> failed at interior right fitting position                                                                                                    |    |
| F. 168        | Masking error on fitting position<br><i>exterior left / centre</i> (due to reflecting<br>objects in the detection field). The<br>door still works normally with<br>Scanprotect. The error message<br>appears as long as Scanprotect sends<br>messages. Self-deleting after 15 to<br>30 s, otherwise other fitting positions<br>are required. |    |
| F. 178        | Masking error on fitting position exterior right, like F16A                                                                                                    |    |
| F. 188        | Masking error on fitting position <i>interior left / centre</i> , like F16A                                                                                                    |    |
| F. 198        | Masking error on fitting position<br><i>interior right</i> , like F16A                                                                                                    |    |

3) Control activates input for presence monitoring

## 11 Scanprotect troubleshooting display

|        | E1: CPU-XXX                                                                                                    |
|--------|----------------------------------------------------------------------------------------------------|
| (white | Internal error                                                                                                    |
|        | <ul> <li>Replace the sensor.</li> </ul>                                                                                                   |
|        | E2: XXX PWR                                                                                                    |
| (F) 2  | Fault in the internal power supply.                                                                                                    |
|        | Replace the sensor.                                                                                                    |
|        | E2: IN SUPPLY                                                                                                    |
|        | Insufficient or excessive power supply:                                                                                                   |
|        | 2. Check the power supply $\rightarrow$ Diagnostic LCD.                                                                                   |
|        | E2: TEMP                                                                                                    |
|        | Internal temperature too high or too low:                                                                                                 |
|        | 1. Check the sensor temperature                                                                                                    |
|        | → Diagnostic LCD.                                                                                                    |
|        | 2. Keep the sensor away from direct exposure                                                                                              |
|        | to heat and cold.                                                                                                    |
| (05    |                                                                                                    |
|        | The sensor is prompting a teach-in process:                                                                                               |
|        | <ol> <li>After adjusting the angle, start a teach-in<br/>process. All presence outputs and security<br/>outputs are activated.</li> </ol> |

|      | E5: FLATNESS                                                                               | 12     |
|------|--------------------------------------------------------------------------------------------|--------|
|      | Teach-in process failed:                                                                   | Tech   |
|      | 1. Is the teach-in field empty and level?                                                  | 1001   |
|      | 2. Restart teach-in:                                                                       | Eval   |
|      | <ul> <li>The left field is empty and level or</li> </ul>                                   | Eval   |
|      | <ul> <li>The right field is empty and level.</li> </ul>                                    |        |
|      | E5: TILT                                                                                   |        |
|      | 1 Adjust the tilt angle                                                                    |        |
|      | max. $15^{\circ} \rightarrow$ Diagnostic LCD.                                              | Fitti  |
|      | 2. Restart the fitting teach-in process.                                                   | Min.   |
|      | E5: AZIMUTH                                                                                | Min.   |
|      | Teach-in process failed due to side angle:                                                 |        |
|      | 1. Adjust the side angles,                                                                 | Emi    |
|      | max. 45° → Diagnostic LCD.                                                                 | Invis  |
|      | 2. Restart the fitting teach-in process.                                                   |        |
|      | E5: HEIGHT                                                                                 | Lase   |
|      | Teach-in process failed due to fitting height.                                             |        |
|      | 1. Adjust the fitting height, max. 6 m and min. 2 m                                        | Sup    |
|      | 2. Restart the fitting teach-in process.                                                   | Pow    |
|      | E5: TIME-OUT                                                                               | Res    |
|      | Teach-in process failed:                                                                   | Out    |
|      | 1. Restart the fitting teach-in process. If the<br>LED flashes red-green, no motion may be | LED    |
|      | detectable for at least 5 s.                                                               | Dim    |
|      | 2. Change your position slightly. Restart the                                              |        |
|      | fitting teach-in process.                                                                  | Mat    |
|      | E5: MASKING                                                                                | Rota   |
|      | Obstacle at height or next to the door.                                                    | the    |
|      | 1. Centre the sensor above the area to be detected or centred above the door.              | Blue   |
|      | E6: FQ OUT                                                                                 | Com    |
| (106 | Error on sensor output 1.                                                                  | Tilt a |
|      | Replace the sensor.                                                                        | hold   |
|      | E8:<br>Error on detector:                                                                  | Prot   |
|      | 1. In case of temperatures below -20°C, wait                                               | Van    |
|      | until the warm-up process is complete.                                                     | Ope    |
|      | 2. Otherwise, replace the sensor.                                                          | Vibr   |
| *    | ORANGE LED illuminated:                                                                    | Subie  |
|      | The sensor has a memory problem.                                                           | deteri |
|      | Replace the sensor.                                                                        |        |
|      | LED and LCD display off.                                                                   |        |
|      | 1. Check the cable.                                                                        |        |
|      | 2. Check the pins and connections on the control side.                                     |        |
|      | Door unresponsive.                                                                         |        |
|      | Service mode is active.                                                                    |        |
|      | 1. Deactivate service mode (see page 24)                                                   |        |
|      | Motion detection begins too late.<br>The sensor has a large negative angle.                |        |
|      | 1. Set a smaller sensor angle.                                                             |        |
|      |                                                                                            |        |

# 12 Technical data

| Technology                                   | Laser scanner, light travel time measurement, 7-laser curtains                                             |
|----------------------------------------------|----------------------------------------------------------------------------------------------------|
| Evaluations                                  | Motion and presence                                                                                        |
| Evaluation areas                             | Width = fitting height<br>Depth = 1.2 × fitting height<br>Adjustable and depending on the<br>user settings |
| Fitting height                               | 2 m to 8 m                                                                                                 |
| Min. reflection factor                       | >2 % (from floor and object)                                                                               |
| Min. object size                             | 15 cm @ 6 m (depending on the distance to object)                                                          |
| Emissions                                    |                                                                                                    |
| Invisible laser                              | Wave length 905 nm; max. pulse power 75 W, class 1                                                         |
| Laser visible in red                         | Wave length 650 nm,<br>max. continuous power 3 mW,<br>class 3R                                             |
| Supply voltage                               | 12-30 V DC ± 10%                                                                                           |
| Power input                                  | < 6 W                                                                                                    |
| Response time                                | Typ. 100 ms, max. 500 ms                                                                                   |
| Output                                       | CAN bus communication                                                                                      |
| LED displays                                 | Two three-colour LEDs for output status and error display                                                  |
| Dimensions                                   | H × W × D:<br>approx. 200 × 150 × 100 mm                                                                   |
| Material, colour                             | PC/ASA, black                                                                                              |
| Rotation angle on the holder                 | -45° to +45°, can be fixed using locking screw                                                             |
| Bluetooth<br>communication                   | Bandwidth: 2402–2480 MHz<br>maximum transmitting power<br>12 dBm                                           |
| Tilt angle on the<br>holder                  | -10° to +5°                                                                                                |
| Protection category                          | IP65                                                                                                    |
| Temperature ranges<br>Warehouse<br>Operation | - 10 °C to + 60 °C<br>- 30 °C to + 60 °C                                                                   |
| Vibrations                                   | < 2G                                                                                                    |

Subject to technical changes. All measured values have been determined under laboratory conditions.

All earlier editions are voided with this version.

The information in this document may change without prior notice.

The installation recommendations in this document assume favourable conditions.

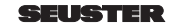

### Table des matières

^

| 1    | ∠ Consignes de sécurité importantes                  | 32  |
|------|------------------------------------------------------|-----|
| 1.1  | Installation, maintenance, sécurité                  | 32  |
| 1.2  | Vue d'ensemble du Scanprotect                        | 32  |
| 1.3  | Préparation du Scanprotect avant la pose             | 33  |
| 1.4  | Orientation du support                               | 33  |
| 1.5  | Pose du Scanprotect                                  | 34  |
| 1.6  | Raccordement du Scanprotect                          |     |
|      | à la commande de motorisation                        | 34  |
| 1.7  | Choix de la langue lors de la première installation. | 36  |
| 1.8  | Consigne pour la position de montage                 | 36  |
| 1.9  | Journal de résultats / Mémoire d'erreurs interne     | 36  |
| 1.10 | Alimentation electrique                              | 36  |
| 1.11 | Durée de fonctionnement                              | 36  |
| 1.12 | Choix de la langue                                   | 36  |
| 1.13 | Alignement du Scanprotect                            | ~ ~ |
|      | sur chaque cote de la porte                          | 36  |
| 1.14 | Alignement de deux Scanprotect                       | ~7  |
|      | sur chaque cote de la porte                          | 37  |
| 2    | Initiation au niveau de programmation                | 38  |
| 2.1  | Réglage des paramètres                               |     |
|      | au niveau de maintenance                             | 38  |
| 3    | Enregistrement des Scanprotect                       |     |
|      | dans la commande                                     | 38  |
| 3.1  | Sélection de la résistance de terminaison CAN        | 38  |
| 3.2  | Enregistrement des détecteurs                        | 38  |
| 3.3  | Apprentissage des capteurs Scanprotect               | 39  |
| 3.4  | Red Spots ON                                         | 39  |
| 4    | Saisie des superficies de champ à évaluer            | 39  |
| 41   | Activation et désactivation                          |     |
|      | des différents Scanprotect                           | 39  |
| 4.2  | Profondeur de présence, extérieur                    | 39  |
| 4.3  | Largeur de présence, extérieur                       | 39  |
| 4.4  | Profondeur de mouvement, extérieur                   | 39  |
| 4.5  | Largeur de mouvement, extérieur                      | 39  |
| 4.6  | Profondeur de présence, intérieur                    | 39  |
| 4.7  | Largeur de présence. intérieur                       | 39  |
| 4.8  | L.820, L.920 : profondeur                            |     |
|      | de mouvement, intérieur                              | 39  |
| 4.9  | Largeur de mouvement, intérieur                      | 40  |
| 5    | Tailles des objets et fonctions snéciales            | 40  |
| 51   | Type de cible en présence extérieur                  | 40  |
| 5.2  | Type de cible en mouvement extérieur                 | 40  |
| 5.3  | Détection du trafic transversal, extérieur           | 40  |
| 5.4  | Type de cible en présence, intérieur                 | 40  |
| 5.5  | Type de cible en mouvement, intérieur                | 40  |
| 5.6  | Détection du trafic transversal, intérieur           | 40  |
| 6    | Hautour do référence                                 | 11  |
| -    | Hauteur de reference                                 |     |
| 7    | Interrupteur à tirette virtuel                       | 41  |
| 8    | Masquage temporaire                                  |     |
|      | d'obstacles dans le champ de présence                | 42  |
| 9    | Divers                                               | 42  |
| 9.1  | Remplacement du capteur                              | 42  |
| 9.2  | Montage et mise en service                           |     |
|      | de nouveaux capteurs                                 | 43  |
| 9.3  | Mise en service du Scanprotect                       |     |
|      | appris sur une nouvelle commande                     | 43  |
| 10   | Affichage et messages                                |     |
|      | d'erreur de la commande ELIE-1                       | 41  |
| 10.1 | Messages en entrée                                   | 44  |
| 10.2 | Messages d'information                               | 44  |
| 10.3 | Messages d'erreur                                    | 44  |
|      | Péoplution d'arrour our                              |     |
|      | nesolution a energi sur                              | AF  |
|      |                                                      | -+0 |
| 12   | Donnees techniques                                   | 46  |

#### 

#### 1.1 Installation, maintenance, sécurité

- Ne montez pas le Scanprotect dans des endroits soumis à de fortes vibrations.
- Ne recouvrez pas la fenêtre laser.
- Evitez toutes variations extrêmes de température sur le Scanprotect.
- Laissez le Scanprotect allumé en permanence à des températures ambiantes < -10 °C.</li>
- En cas de besoin, nettoyez la fenêtre laser avec un chiffon microfibre doux, propre et légèrement humidifié. Il est recommandé d'utiliser des produits nettoyants pour les lentilles optiques.
- N'utilisez pas de produits nettoyants agressifs ni de chiffons secs pour nettoyer l'optique de l'appareil.
- Le nettoyage avec des nettoyeurs haute pression est interdit.
- Seul le personnel formé est autorisé à monter, connecter et mettre en service le Scanprotect.
- Avant de quitter le lieu d'installation, assurez-vous que le(s) Scanprotect fonctionne(nt) correctement.
- L'ouverture de l'appareil ainsi que les tentatives de réparation par un personnel non autorisé entraînent la perte immédiate de la garantie.

#### 1.2 Vue d'ensemble du Scanprotect

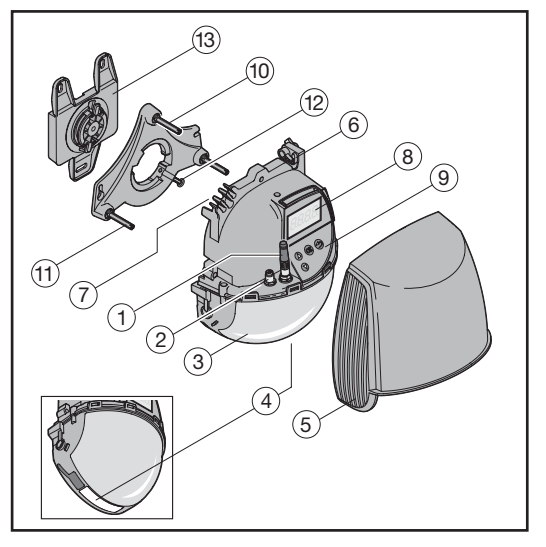

- 1 Résistance de terminaison
- 2 Connecteurs CAN
- 3 Fenêtre laser
- 4 Fenêtre LED
- 5 Capot de protection
- 6 Vis de verrouillage
- 7 Traversée de câbles

- 8 Ecran LCD
- 9 Clavier à effleurement
- 10 Vis de réglage de l'angle d'inclinaison
- 11 Vis de réglage de l'angle de parallélisme
- 12 Vis de blocage
- 13 Plaque de montage

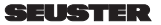

#### Affichages à LED

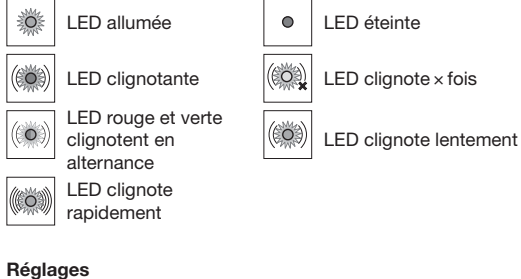

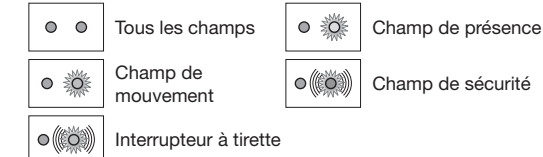

#### Détection

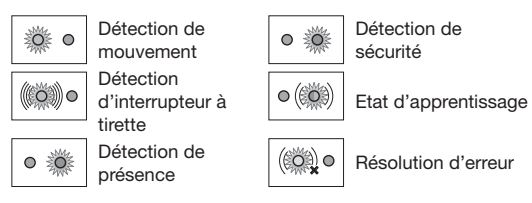

#### 1.3 Préparation du Scanprotect avant la pose

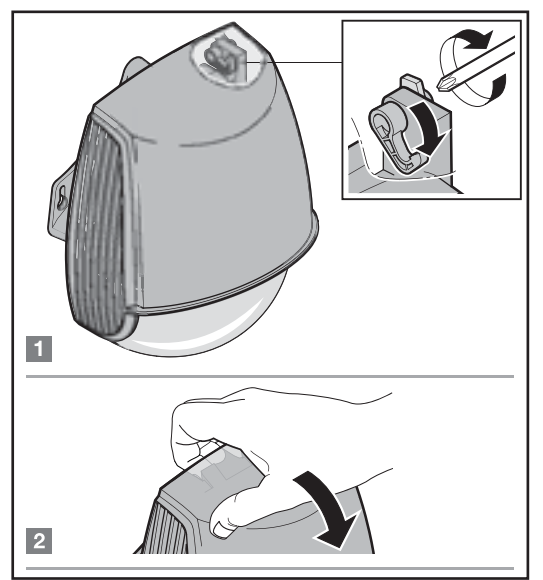

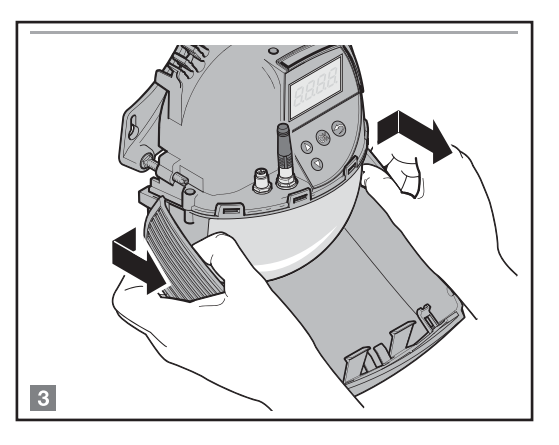

#### 1.4 Orientation du support

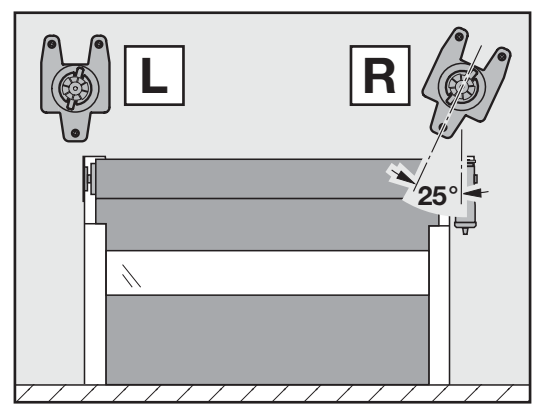

#### 1.4.1 Montage du support

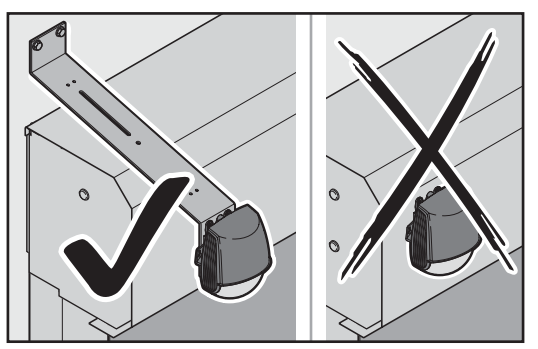

Ne montez pas le Scanprotect sur des revêtements ou des capots. Utilisez des supports appropriés, p. ex. : 1. Support pour commande d'ouverture (n° d'art. : 120146) ou 2. Console réglable (n° d'art. : 800 201)

1.5 Pose du Scanprotect 8 0 F 1 Ø 6 3

#### 1.6 Raccordement du Scanprotect à la commande de motorisation

Raccordement du Scanprotect à la commande de motorisation pour l'utilisation de la barrière photoélectrique *Telco* 

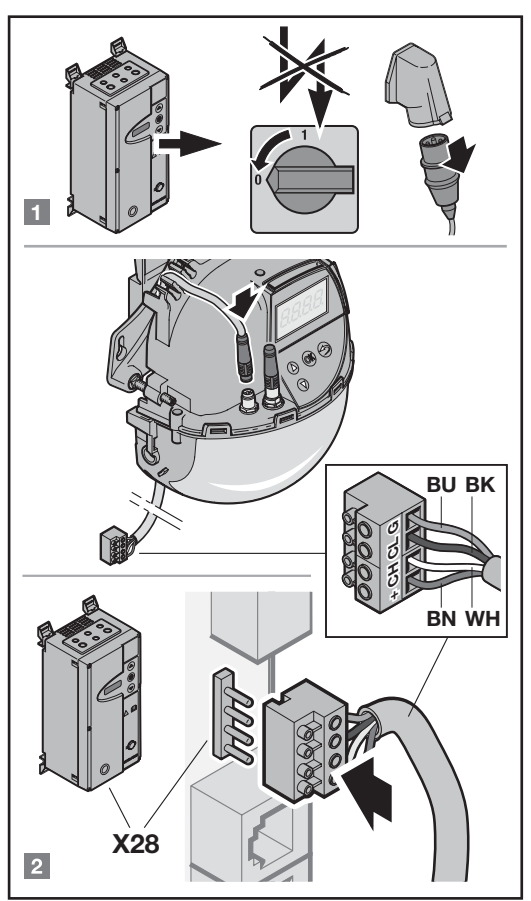

Raccordez avec le câble de raccordement Snap 8 sur la douille gauche. Côté commande, ne raccordez que le listel de serrage 4 pôles X 28. Si le câble est trop court, vous devez le rallonger à l'aide d'un câble de raccordement sur le côté du Scanprotect.

| N° d'art. : | Câbles                      |
|-------------|-----------------------------|
| 019309      | Câble de raccordement, 15 m |
| 019311      | Câble de raccordement, 5 m  |
| 019312      | Câble de raccordement, 10 m |

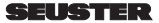

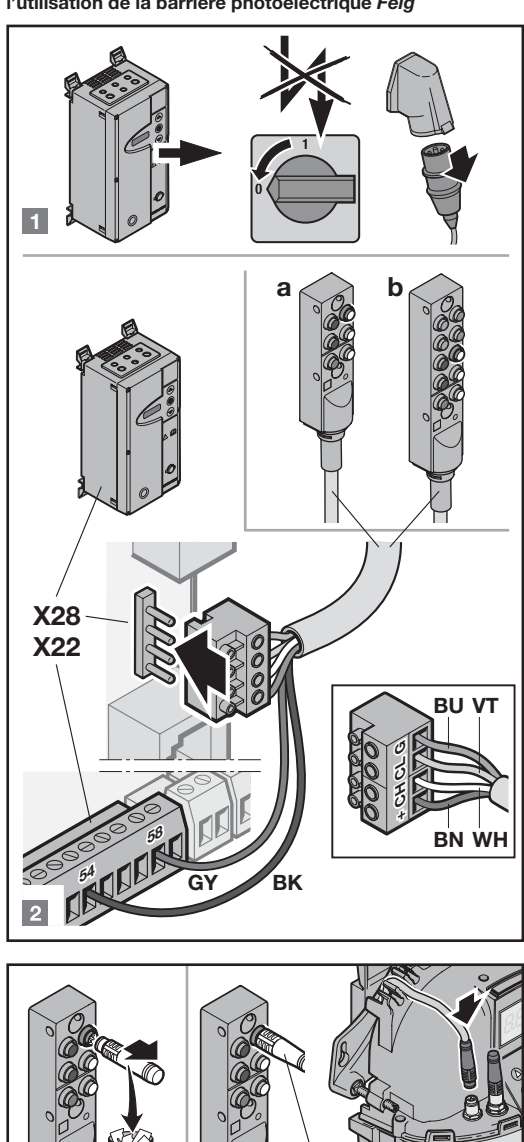

Raccordement du Scanprotect au distributeur Snap pour l'utilisation de la barrière photoélectrique *Feig* 

Uniquement pour RTS

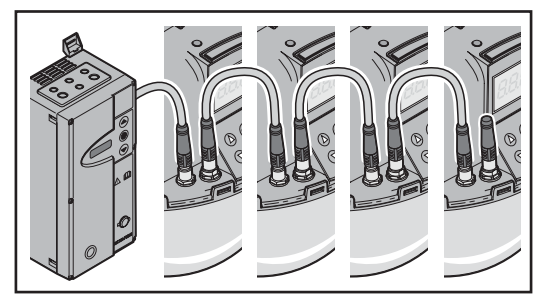

Le raccordement de plusieurs Scanprotect est réalisé de capteur à capteur à l'aide de câbles de raccordement Snap 8. A cette fin, retirez la résistance de terminaison déjà branchée sur les appareils à raccorder. La résistance de terminaison reste sur le dernier Scanprotect du point de vue de la commande.

| N° d'art. : | Câbles                      |
|-------------|-----------------------------|
| 019311      | Câble de raccordement, 5 m  |
| 019312      | Câble de raccordement, 10 m |

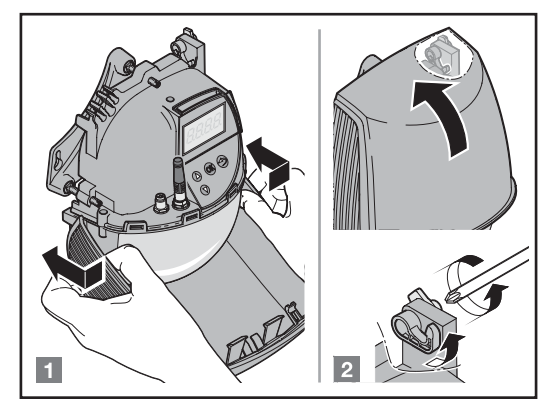

Toutes les portes sauf RTS

2

æ

1.7 Choix de la langue lors de la première installation

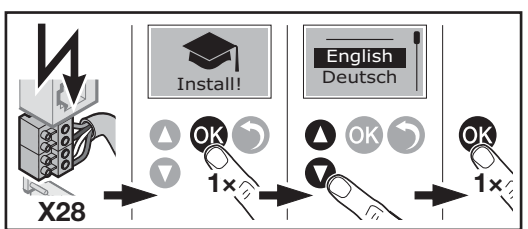

1.8 Consigne pour la position de montage

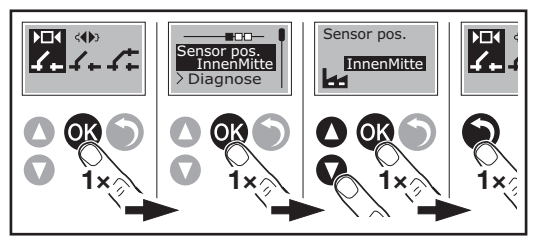

Sélectionnez la position de montage du détecteur sur l'écran LCD du Scanprotect avec le clavier à effleurement dans le menu « Capteur pos ».

1.9 Journal de résultats / Mémoire d'erreurs interne

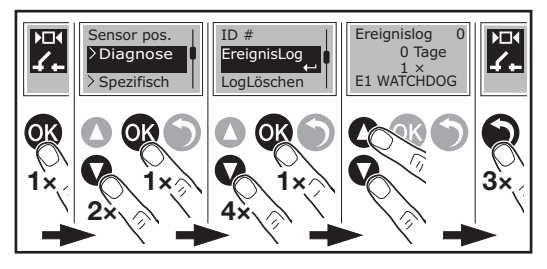

### 1.10 Alimentation électrique

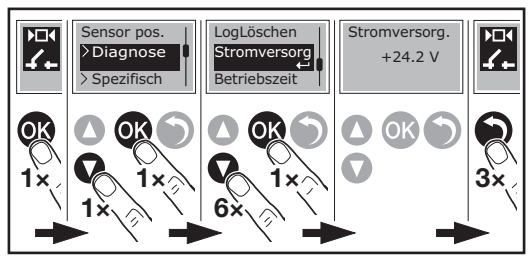

### 1.11 Durée de fonctionnement

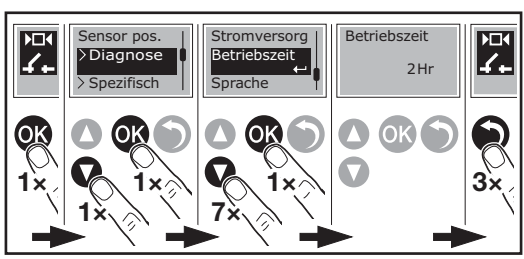

1.12 Choix de la langue

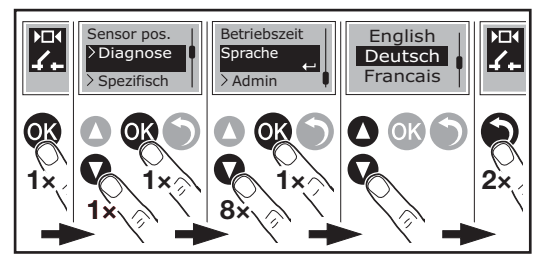

1.13 Alignement du Scanprotect sur chaque côté de la porte

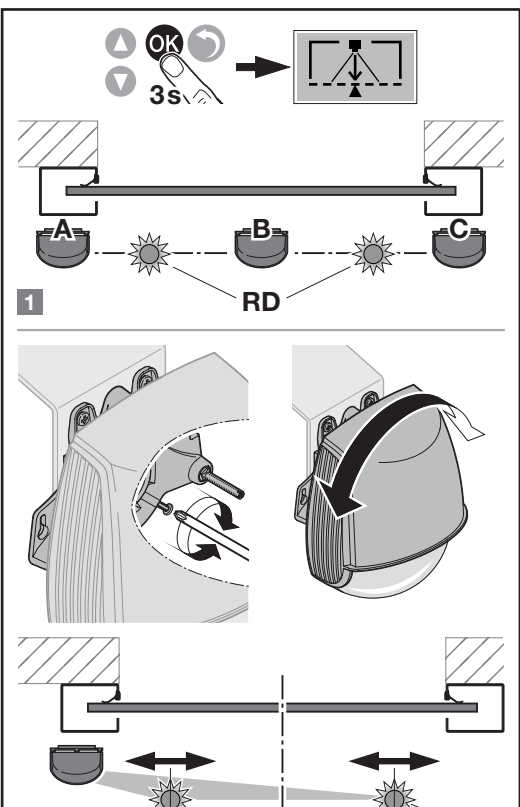

Montageposition "C" rechts nur im Ausnahmefall!

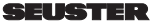

2

RD
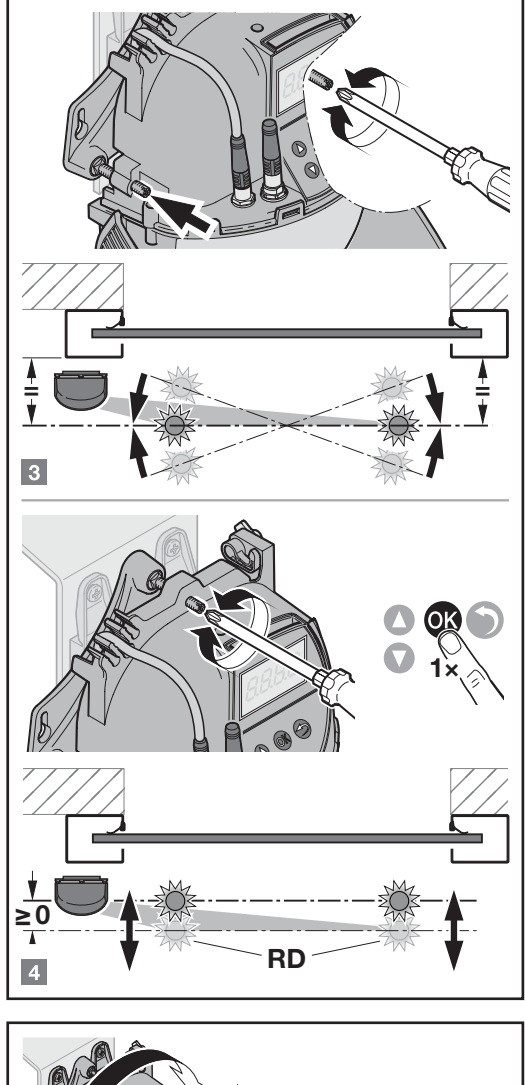

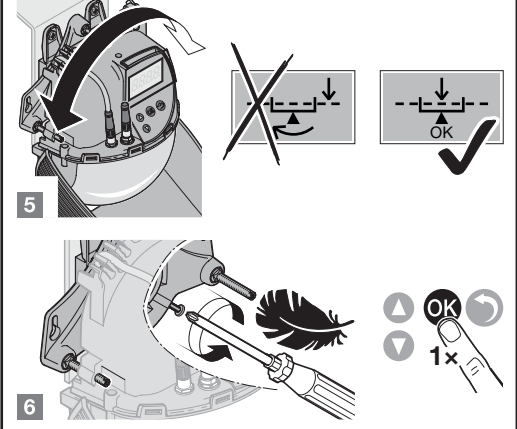

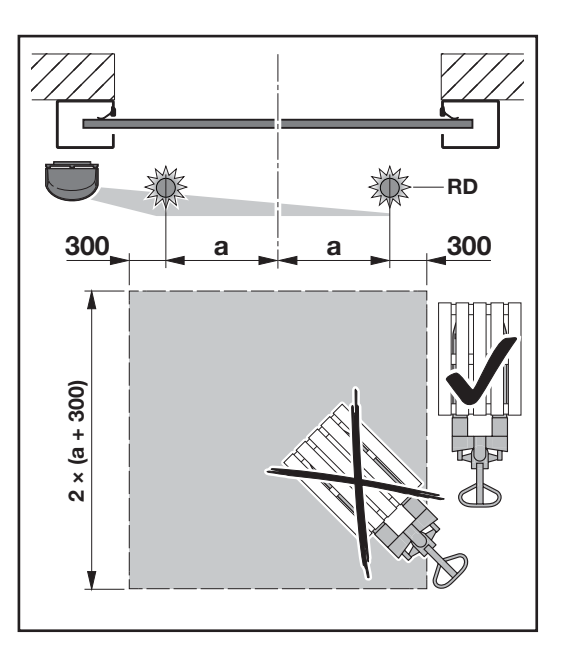

## AVIS :

Pour l'apprentissage du ou des détecteur(s), une surface carrée de  $2 \times (a + 0,3 m)$  doit être exempte d'obstacles. Les obstacles comprennent les bornes de protection, les étagères, les caisses, etc.

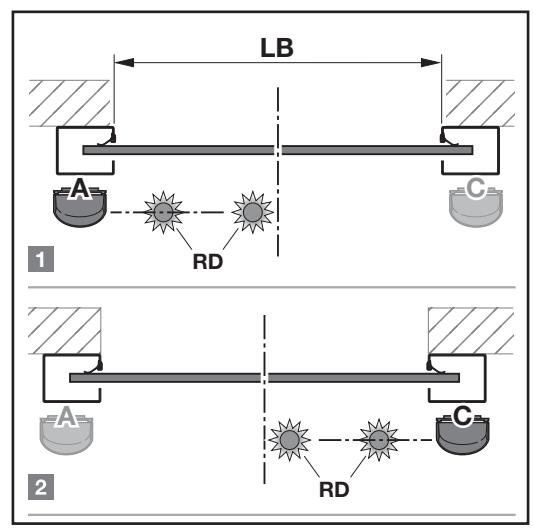

1.14 Alignement de deux Scanprotect sur chaque côté de la porte

Montageposition "C" rechts nur im Ausnahmefall!

#### 022 547 RE/09.2021

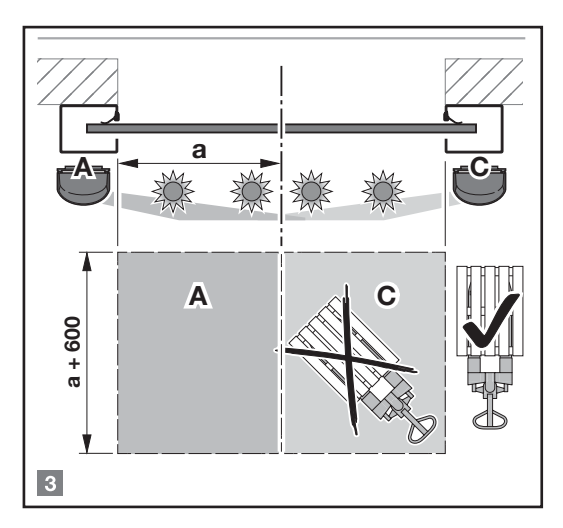

#### AVIS :

Pour l'apprentissage du ou des détecteur(s), une surface carrée de  $2 \times (a + 0, 3 m)$  doit être exempte d'obstacles. Les obstacles comprennent les bornes de protection, les étagères, les caisses, etc.

## 2 Initiation au niveau de programmation

Les paramètres de réglage du Scanprotect se situent à un niveau simple de maintenance. Il suffit de placer l'interrupteur de maintenance S1300 de la commande en position ON (vers le haut).

#### 2.1 Réglage des paramètres au niveau de maintenance

Il n'est pas nécessaire de modifier les données de base car elles ont été réglées en usine.

- Pour modifier des paramètres, procédez comme suit :
- 1. Eteignez la commande.
- 2. Positionnez le commutateur DIP S1300 sur ON.
- 3. Allumez la commande.
- Pour passer au mode paramétrage de la commande de motorisation, appuyez simultanément sur les touches ● et ▲ pendant environ 3 s.
- 5. Modifiez les paramètres souhaités.
- Au terme des réglages, quittez le mode paramétrage en appuyant sur la touche ● pendant environ 5 s.
- Au terme des travaux, placez impérativement le commutateur S1300 sur OFF tandis que la commande est éteinte.

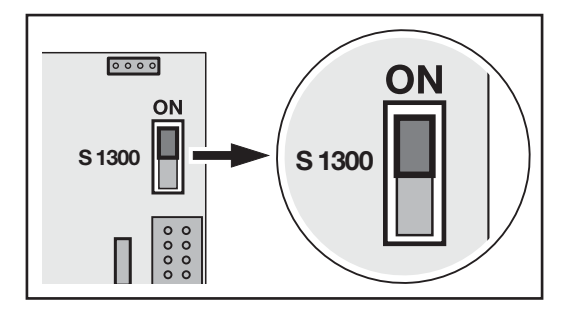

## Enregistrement des Scanprotect dans la commande

3

3.1 Sélection de la résistance de terminaison CAN

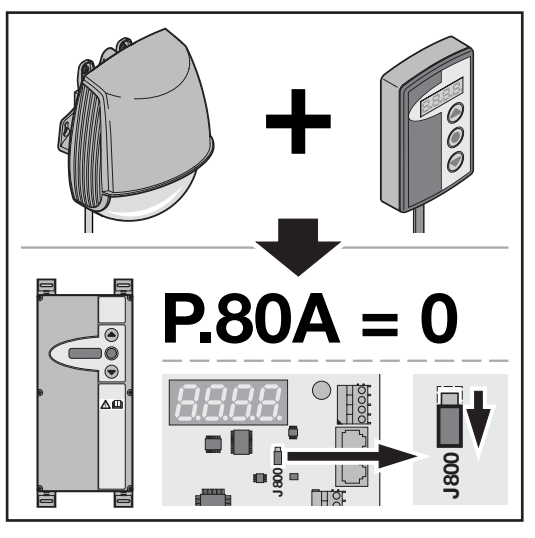

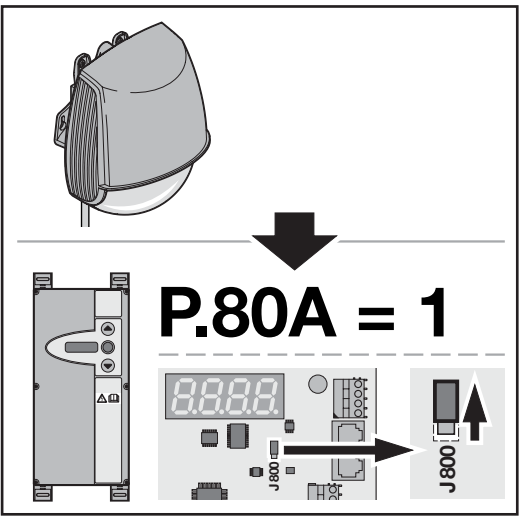

3.2 Enregistrement des détecteurs

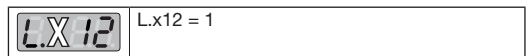

### 3.3 Apprentissage des capteurs Scanprotect

| 1.6 13       | 0  | Aucun apprentissage ou apprentissage terminé |
|--------------|----|----------------------------------------------|
| Position     | 1  | Apprentissage complet                        |
| extérieure à | 2  | Walk-Teach-in détection de mouvement         |
| aauche/au    |    | et détection de présence                     |
| milieu       | 3  | Walk-Teach-in uniquement détection de        |
|              |    | mouvement                                    |
|              | 4  | Walk-Teach-in uniquement détection de        |
| Position     |    | présence                                     |
| extérieure à | 5  | Walk-Teach-in zone de sécurité, en           |
| droite       |    | option                                       |
|              | 6  | Apprentissage complet à gauche               |
| Position     | 7  | Apprentissage complet à droite               |
|              | 8  | Apprentissage d'interrupteur à tirette       |
| intérieure à |    | virtuel 1                                    |
| gauche/au    | 9  | Apprentissage d'interrupteur à tirette       |
| milieu       |    | virtuel 2                                    |
|              | 10 | Apprentissage d'interrupteur à tirette       |
|              |    | virtuel 3                                    |
| Position     |    |                                              |
| intérieure à |    |                                              |
| droite       |    |                                              |
|              |    |                                              |

#### 3.4 Red Spots ON

| élection                                  |
|-------------------------------------------|
| canprotect : Red Spots ON Après           |
| enregistrement de la valeur, l'affichage  |
| evient à « 0 ». Les points d'orientation  |
| ouges s'éteignent automatiquement au bout |
| e 3 minutes environ.                      |
|                                           |

## 4 Saisie des superficies de champ à évaluer

Grâce au processus d'apprentissage, chaque capteur apprend son environnement. Dans l'image d'arrière-plan, les objets fixes tridimensionnels sont détectés et ne sont pas évalués ultérieurement. L'étendue des champs de détection, en fonction de la hauteur de montage d'un Scanprotect, est calculée comme suit :

<sup>m</sup> profondeur = 1,2 \* <sup>h</sup> montage

Après un apprentissage réussi, les valeurs maximales des détecteurs intérieurs et extérieurs sont mémorisées séparément dans les paramètres de la commande de motorisation suivants.

#### 4.1 Activation et désactivation des différents Scanprotect

Si nécessaire, vous pouvez désactiver les impulsions Ouvert de différents détecteurs avec la valeur **0**. La détection de présence ne peut pas être désactivée ; par conséquent, elle est toujours active. Si les détecteurs ont déjà été correctement enregistrés une fois au préalable, la valeur « 1 » active à nouveau les détecteurs dans l'évaluation de la commande de motorisation.

| Exté                  | rieur    | Intérieur             |          |  |
|-----------------------|----------|-----------------------|----------|--|
| A gauche/au<br>milieu | A droite | A gauche/au<br>milieu | A droite |  |
| L.602                 | 1.702    | L.802                 | 508.3    |  |

#### 4.2 Profondeur de présence, extérieur

| L.    |          | Description, avis                                                        |
|-------|----------|--------------------------------------------------------------------------|
| 1.525 | 0<br>999 | Saisie de la profondeur du champ de présence extérieur en <i>cm</i> . La |
| L.726 |          | détecteur est affichée avant la première modification.                   |

#### 4.3 Largeur de présence, extérieur

| L.    |          | Description, avis                                                                                                    |
|-------|----------|----------------------------------------------------------------------------------------------------|
| 1.626 | 0<br>999 | Saisie de la largeur du champ de<br>présence extérieur en <i>cm</i> . La largeur<br>maximale calculée par le détecteur |
| L.72E |          | est affichée avant la première<br>modification.                                                                        |

#### 4.4 Profondeur de mouvement, extérieur

| L.    |          | Description, avis                                                                                             |
|-------|----------|----------------------------------------------------------------------------------------------------|
| L.620 | 0<br>999 | Saisie de la profondeur du champ de mouvement extérieur en <i>cm</i> . La profondeur maximale calculée par le |
| L.720 |          | détecteur est affichée avant la première modification.                                                        |

#### 4.5 Largeur de mouvement, extérieur

| L.    |          | Description, avis                                                                                       |
|-------|----------|----------------------------------------------------------------------------------------------------|
| 1.521 | 0<br>999 | Saisie de la largeur du champ de mouvement extérieur en <i>cm</i> . La largeur movimele calculée par la |
| 1.721 |          | détecteur est affichée avant la première modification.                                                  |

#### 4.6 Profondeur de présence, intérieur

| L.           |          | Description, avis                                                                                                  |
|--------------|----------|----------------------------------------------------------------------------------------------------|
| <i>L.825</i> | 0<br>999 | Saisie de la profondeur du champ de<br>présence intérieur en <i>cm</i> . La<br>profondeur maximale calculée par le |
| L.926        |          | détecteur est affichée avant la première modification.                                                             |

#### 4.7 Largeur de présence, intérieur

| L.    |          | Description, avis                                                                                            |
|-------|----------|----------------------------------------------------------------------------------------------------|
| 1.820 | 0<br>999 | Saisie de la largeur du champ de<br>présence intérieur en <i>cm</i> . La<br>largeur maximale calculée par le |
| 1.926 |          | détecteur est affichée avant la<br>première modification.                                                    |

#### 4.8 L.820, L.920 : profondeur de mouvement, intérieur

| L.             |          | Description, avis                                                                                                    |
|----------------|----------|----------------------------------------------------------------------------------------------------|
| L.820<br>L.920 | 0<br>999 | Saisie de la profondeur du champ de<br>mouvement intérieur en <i>cm</i> . La<br>profondeur maximale calculée par le<br>détecteur est affichée avant la<br>première modification. |

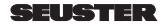

| 4 | 9 |  |
|---|---|--|

#### Largeur de mouvement, intérieur

| L.               |          | Description, avis                                                                                                    |
|------------------|----------|----------------------------------------------------------------------------------------------------|
| 1.82 I<br>1.92 I | 0<br>999 | Saisie de la largeur du champ de<br>mouvement intérieur en <i>cm</i> . La<br>largeur maximale calculée par le<br>détecteur est affichée avant la<br>première modification. |

## 5 Tailles des objets et fonctions spéciales

## 5.1 Type de cible en présence, extérieur

Détermination de la taille de l'objet pour le déclenchement de présence

| 1928  | 1 | Tous les objets |
|-------|---|-----------------|
|       | 2 | Personnes       |
| 656.3 | 3 | Non défini      |
|       | 4 | Non défini      |
|       | 5 | Véhicules       |

#### 5.2 Type de cible en mouvement, extérieur

Détermination de la taille de l'objet pour la détection de mouvement

|       | 1 | Tous les objets |
|-------|---|-----------------|
|       | 2 | Personnes       |
| 1.722 | 3 | Non défini      |
|       | 4 | Non défini      |
|       | 5 | Véhicules       |

#### 5.3 Détection du trafic transversal, extérieur

Détermine le degré de suppression du trafic transversal.

| 1.624 | 1 | Suppression du trafic transversal<br>OFF, tous les mouvements |
|-------|---|---------------------------------------------------------------|
|       | 2 | Masquage parallèle, trafic transversal                        |
|       | 3 | Unidirectionnel s'approchant, centré, champ étroit            |
|       | 4 | Unidirectionnel s'approchant, à gauche                        |
|       | 5 | Unidirectionnel s'approchant, à droite                        |
|       | 6 | Unidirectionnel s'éloignant                                   |
|       | 7 | Masquage du trafic transversal < 1 m                          |
|       | 8 | Masquage d'un objet étroit<br>s'approchant                    |
|       | 9 | Masquage de mouvements<br>s'éloignant                         |

### 5.4 Type de cible en présence, intérieur

Détermination de la taille de l'objet pour le déclenchement de présence

| 1929 | 1 | Tous les objets |
|------|---|-----------------|
|      | 2 | Personnes       |
| 6523 | 3 | Non défini      |
| ()   | 4 | Non défini      |
|      | 5 | Véhicules       |

## 5.5 Type de cible en mouvement, intérieur

Détermination de la taille de l'objet pour la détection de mouvement

| 558.1 | 1 | Tous les objets |
|-------|---|-----------------|
|       | 2 | Personnes       |
| 1.922 | 3 | Non défini      |
|       | 4 | Non défini      |
|       | 5 | Véhicules       |

## 5.6 Détection du trafic transversal, intérieur

Détermine le degré de suppression du trafic transversal.

|      | 1 | Suppression du trafic transversal OFF, tous les mouvements |
|------|---|------------------------------------------------------------|
| QDQ  | 2 | Masquage parallèle, trafic transversal                     |
| !!!! | 3 | Unidirectionnel s'approchant, centré, champ étroit         |
|      | 4 | Unidirectionnel s'approchant, à gauche                     |
|      | 5 | Unidirectionnel s'approchant, à droite                     |
|      | 6 | Unidirectionnel s'éloignant                                |
|      | 7 | Masquage du trafic transversal < 1 m                       |
|      | 8 | Masquage d'un objet étroit<br>s'approchant                 |
|      | 9 | Masquage de mouvements<br>s'éloignant                      |

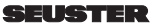

## 6 Hauteur de référence

Cette option est principalement utilisée pour ouvrir complètement ou partiellement la porte, en fonction de la hauteur de l'objet détecté.

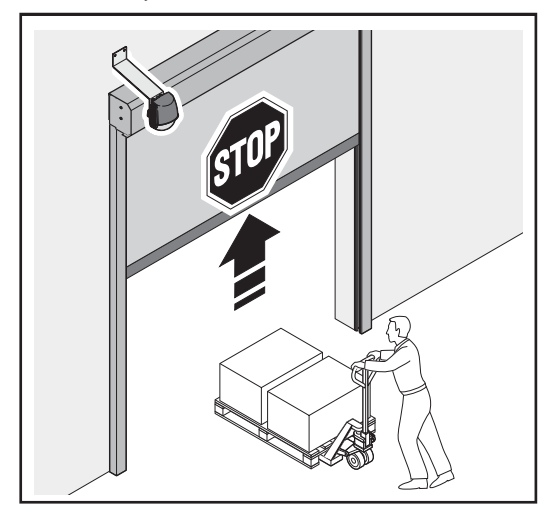

La porte s'ouvre partiellement.

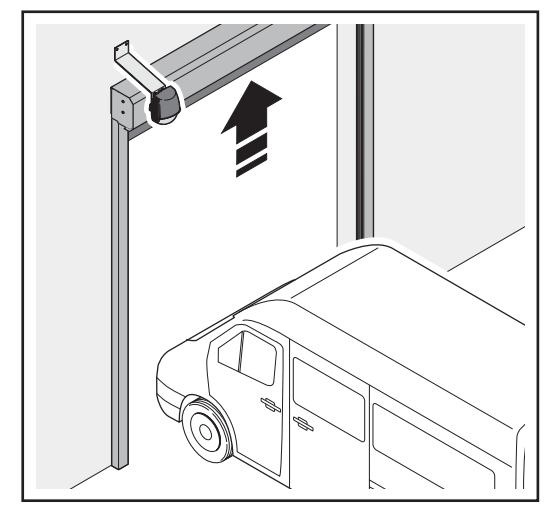

La porte s'ouvre intégralement.

| 1 – 1,75 m (par défaut)                                                                                                    |
|----------------------------------------------------------------------------------------------------|
| 2 – 2,00 m                                                                                                    |
| 3 – 2,25 m                                                                                                    |
|                                                                                                    |
| 9 – 3,75 m                                                                                                    |
| A.240 = 2 :<br>Réglez la position d'arrêt intermédiaire à la<br>hauteur de référence sélectionnée + 0,5 m<br>sur la porte. |

## 7 Interrupteur à tirette virtuel

Si un objet est détecté pendant au moins 3 secondes dans la zone de l'interrupteur à tirette virtuel, la porte s'ouvre. Un maximum de trois interrupteurs à tirette virtuels par Scanprotect peut être appris indépendamment l'un de l'autre.

Pour utiliser cette fonction L.x13 = 1 : voir chapitre 3.3
Le capteur doit avoir appris son environnement (processus d'apprentissage de montage).

Pour l'apprentissage d'un interrupteur à tirette virtuel :

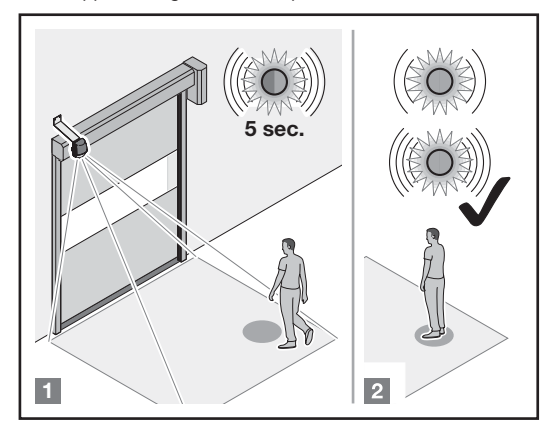

#### [1] Prendre position

Déplacez-vous à la position où la porte doit être activée par un interrupteur à tirette virtuel. La LED clignote rapidement au vert et rouge pendant 5 secondes.

### [2] Ne plus bouger

Le processus

d'apprentissage commence, ne bougez plus. La LED clignote lentement au vert et rouge.

Si la LED clignote lentement au vert, restez immobile ou déplacez-vous vers une autre position et restez immobile. Si 2 personnes se trouvent dans la zone de détection, l'interrupteur à tirette est appris dans la position la plus proche du capteur.

 Le processus d'apprentissage est terminé. La LED clignote rapidement au vert ou s'éteint.

2) Si la LED orange s'allume, voir Résolution d'erreur.

Le type d'objet et le temps de présence minimum pour l'activation de la porte peuvent être définis :

| 1 | Tous les objets |
|---|-----------------|
| 2 | Personnes       |
| 3 | Non défini      |
| 4 | Non défini      |
| 5 | Véhicules       |

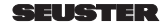

Temps de présence min.

| I YYY | 0 – 0 s              |
|-------|----------------------|
|       | 1 – 1 s              |
|       | 2 – 2 s              |
|       | 3 – 3 s (par défaut) |
|       | 4 – 4 s              |
|       | 5 – 5 s              |
|       | 6 – 6 s              |
|       | 7 – 7 s              |
|       | 8 – 8 s              |
|       | STOP                 |

Un « *apprentissage complet* » doit être effectué pour supprimer les interrupteurs à tirette virtuels :

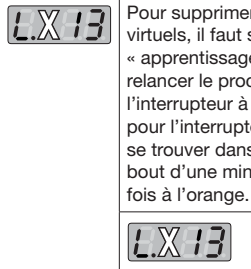

Pour supprimer les interrupteurs à tirette virtuels, il faut soit effectuer un « apprentissage complet » (L.x13 = 1), soit relancer le processus d'apprentissage de l'interrupteur à tirette avec L.x13 = 8/9/10 pour l'interrupteur à tirette à supprimer sans se trouver dans la plage de détection. Au bout d'une minute, le capteur clignote cinq fois à l'orange.

## 8 Masquage temporaire d'obstacles dans le champ de présence

Si un objet se trouvant temporairement dans le champ de présence empêche la fermeture automatique de la porte, celui-ci peut être masqué par un mouvement de fermeture en pression maintenue en position finale Fermé. Une fois la position finale Fermé atteinte, le Scanprotect passe en mode *apprentissage* et ignore l'obstacle. Une fermeture automatique est à nouveau possible. Après avoir retiré l'objet du champ de présence, la zone dégagée est à nouveau activement affectée à la détection de présence dans les 30 s.

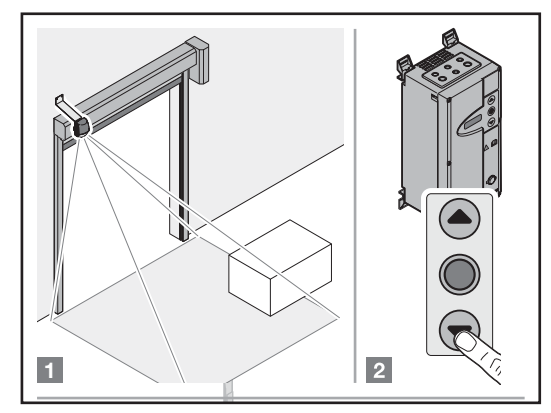

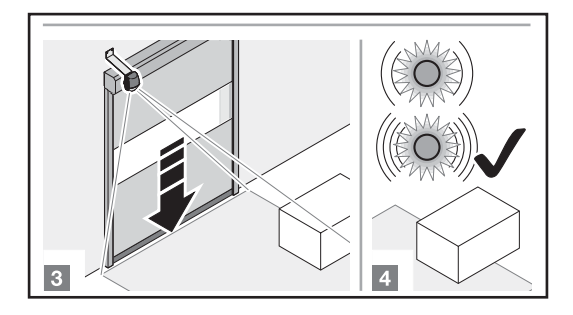

## 9 Divers

9.1 Remplacement du capteur

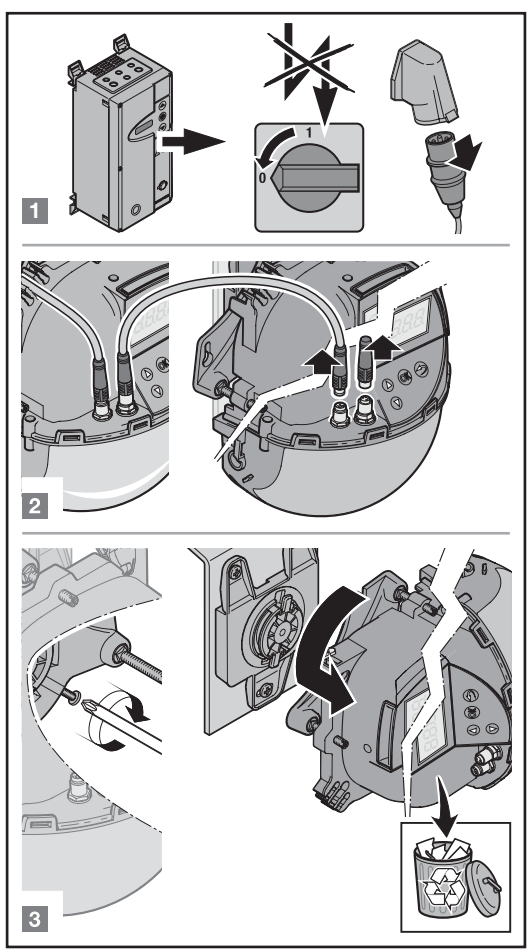

#### 9.2 Montage et mise en service de nouveaux capteurs

(voir également chapitres 1.5 à 1.9)

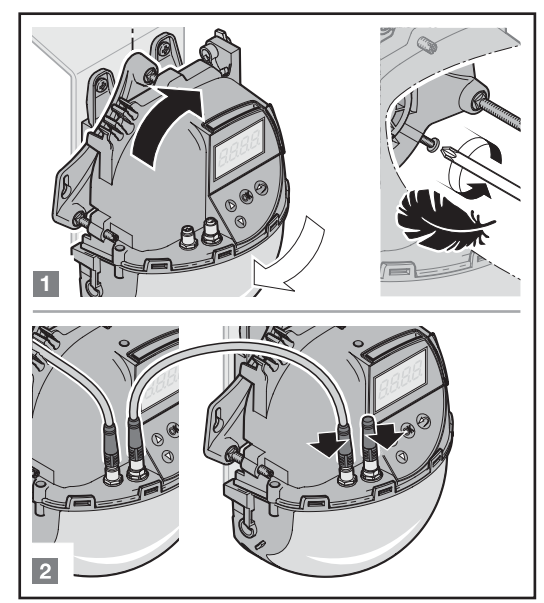

#### Réglages à effectuer sur la commande :

| Enregistrement                       | Enregistrement du détecteur |  |  |
|--------------------------------------|-----------------------------|--|--|
| Mise en service du nouveau détecteur |                             |  |  |
| Extérieur                            | Intérieur                   |  |  |
| L.S 13 L.7 13                        | L.8 13 L.9 13               |  |  |
| Apprentissage                        |                             |  |  |

Après un apprentissage réussi, la commande transfère automatiquement tous les paramètres du Scanprotect prédéfinis au nouveau Scanprotect.

#### 9.3 Mise en service du Scanprotect appris sur une nouvelle commande

Le Scanprotect transmet toutes les valeurs paramétrées à la commande de motorisation. Il n'est **PAS** nécessaire de procéder à un nouvel *apprentissage*.

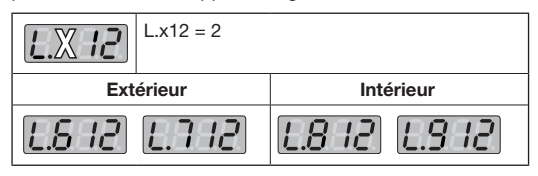

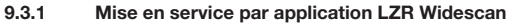

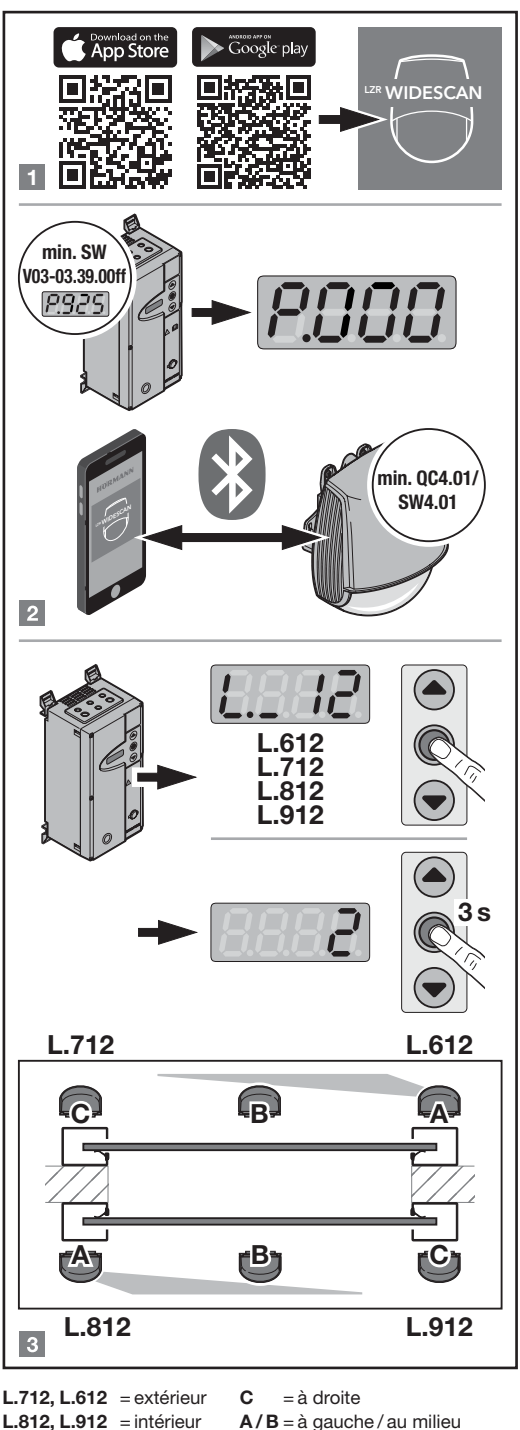

Montageposition "C" rechts nur im Ausnahmefall!

## 10 Affichage et messages d'erreur de la commande FUE-1

## 10.1 Messages en entrée

| E.L. 6. 1 | Impulsion OUVERT de la position<br>« <b>extérieure gauche / milieu</b> », ouverture<br>totale                     |
|-----------|----------------------------------------------------------------------------------------------------|
| EL 62     | Détection de présence de la position<br>« <b>extérieure gauche / milieu</b> »                                     |
| E.L 6 3   | Impulsion OUVERT de la position<br>« <b>extérieure gauche / milieu</b> », ouverture<br>partielle                  |
| E.L 6 4   | Impulsion OUVERT de la position<br>« <b>extérieure gauche / milieu »,</b> interrupteur<br>à tirette virtuel 1 – 3 |
| E.E. 7.1  | Impulsion OUVERT de la position<br>« <i>extérieure droite</i> », ouverture totale                                 |
| 56 3.3    | Détection de présence de la position<br>« <b>extérieure droite</b> »                                              |
| E.E. 73   | Impulsion OUVERT de la position<br>« extérieure droite », ouverture partielle                                     |
| E.L 74    | Impulsion OUVERT de la position<br>« <b>extérieure droite</b> », interrupteur à tirette<br>virtuel 1 – 3          |
| E.L.8 1   | Impulsion OUVERT de la position<br>« <i>intérieure gauche / milieu</i> », ouverture<br>totale                     |
| EL 82     | Détection de présence de la position<br>« <i>intérieure gauche / milieu</i> »                                     |
| E.L. 83   | Impulsion OUVERT de la position<br>« <i>intérieure gauche / milieu</i> », ouverture<br>partielle                  |
| E.L 84    | Impulsion OUVERT de la position<br>« <i>intérieure gauche / milieu</i> », interrupteur<br>à tirette virtuel 1 – 3 |
| EL 9 1    | Impulsion OUVERT de la position<br>« <i>intérieure droite</i> », ouverture totale                                 |
| EL 92     | Détection de présence de la position<br>« <i>intérieure droite</i> »                                              |
| EL 93     | Impulsion OUVERT de la position<br>« <i>intérieure droite</i> », ouverture partielle                              |
| E.L 94    | Impulsion OUVERT de la position<br>« <i>intérieure droite</i> », interrupteur à tirette<br>virtuel 1 – 3          |

### 10.2 Messages d'information

| 1.862 | La mise en service sur la position <b>extérieure</b><br>à <b>gauche / au milieu</b> n'est pas encore<br>terminée. Le Scanprotect n'est pas encore<br>totalement opérationnel. |
|-------|----------------------------------------------------------------------------------------------------|
| 1.872 | La mise en service sur la position <b>extérieure</b><br><b>à droite</b> n'est pas encore terminée, cf.<br>I. A62.                                                             |
| 1.882 | La mise en service sur la position <b>intérieure</b><br>à <b>gauche / au milieu</b> n'est pas encore<br>terminée, cf. I. A62.                                                 |

| 1.892 | La mise en service sur la position <i>intérieure</i><br><i>à droite</i> n'est pas encore terminée, cf.<br>I. A62.         |
|-------|----------------------------------------------------------------------------------------------------|
| 1.854 | L' <i>apprentissage</i> n'a pas encore été effectué<br>sur la position <b>extérieure à gauche / au</b><br><i>milieu</i> . |
| 1.874 | L'apprentissage n'a pas encore été effectué sur la position <b>extérieure à droite</b> .                                  |
| 1.884 | L' <i>apprentissage</i> n'a pas encore été effectué<br>sur la position <b>intérieure à gauche / au</b><br><b>milieu</b> . |
| 1.894 | L'apprentissage n'a pas encore été effectué sur la position intérieure à droite.                                          |

### 10.3 Messages d'erreur

| F             | Cause                                                                                            |    |
|---------------|--------------------------------------------------------------------------------------------------|----|
| F. 10 1       | Le capteur et la commande sont incompatibles                                                     |    |
| 5.002         | Bus CAN défectueux                                                                               |    |
| F. 103        | Bus CAN inactif                                                                                  |    |
| F. 104        | Il y a plus de 4 détecteurs sur le bus.                                                          |    |
| F. 160        | Détecteur sur position de montage<br><i>extérieure gauche</i> ou milieu<br>défectueux            |    |
| F. 170        | Détecteur sur position de montage<br><i>extérieure droite</i> défectueux                         |    |
| F. 180        | Détecteur sur position de montage<br><i>intérieure gauche</i> ou milieu<br>défectueux            |    |
| F. 190        | Détecteur sur position de montage<br><i>intérieure droite</i> défectueux                         |    |
| F. 104        | Plus de 4 détecteurs sur le bus                                                                  | 3) |
| F. 162        | Rupture de communication sur<br>position de montage <b>extérieure</b><br><b>gauche</b> ou milieu |    |
| 5.832         | Rupture de communication sur position de montage <b>extérieure droite</b>                        |    |
| F. 182        | Rupture de communication sur<br>position de montage <b>intérieure</b><br><b>gauche</b> ou milieu |    |
| 5.892         | Rupture de communication sur position de montage <i>intérieure droite</i>                        |    |
| <i>F.</i> 165 | <i>Echec de</i> l'apprentissage sur position<br>de montage <b>extérieure gauche</b> ou<br>milieu |    |
| 8.835         | <i>Echec de</i> l'apprentissage sur position de montage extérieure droite                        |    |
| <i>F.1</i> 85 | <i>Echec de</i> l'apprentissage sur position<br>de montage <i>intérieure gauche</i> ou<br>milieu |    |
| F. 195        | <i>Echec de</i> l'apprentissage sur position de montage <i>intérieure droite</i>                 |    |

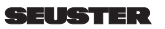

| F. 168 | Erreur de masquage sur la position de<br>montage <b>extérieure à gauche / au</b><br><b>milieu</b> (due à des objets réfléchissants<br>dans le champ de détection). La porte<br>fonctionne tout de même normalement<br>avec Scanprotect. Le message<br>d'erreur s'affiche tant que le<br>Scanprotect émet un signal. S'efface<br>automatiquement après 15 à 30 s,<br>sinon d'autres positions de montage<br>sont nécessaires. | 3) |
|--------|----------------------------------------------------------------------------------------------------|----|
| F. 178 | Erreur de masquage sur la position de montage <b>extérieure à droite</b> , cf. F16A                                                                                                    |    |
| F. 188 | Erreur de masquage sur la position de<br>montage <i>intérieure à gauche / au</i><br><i>milieu</i> , cf. F16A                                                                                                    |    |
| F. 198 | Erreur de masquage sur la position de montage <i>intérieure à droite</i> , cf. F16A                                                                                                    |    |

3) La commande active l'entrée pour la surveillance de présence

#### 11 Résolution d'erreur sur l'écran du Scanprotect

|          | E1 : CPU-XXX                                                           |  |  |  |
|----------|------------------------------------------------------------------------|--|--|--|
|          | Bomplacez le capteur                                                   |  |  |  |
|          |                                                                        |  |  |  |
|          | E2: XXX PWR                                                            |  |  |  |
| Cobble Z | Erreur d'alimentation electrique interne.                              |  |  |  |
|          | Remplacez le capteur.                                                  |  |  |  |
|          | E2 : IN SUPPLY                                                         |  |  |  |
|          | L'alimentation électrique est trop faible ou trop                      |  |  |  |
|          | elevee :                                                               |  |  |  |
|          | 2. Vérifiez l'alimentation électrique                                  |  |  |  |
|          | → Diagnostic LCD.                                                      |  |  |  |
|          | E2:TEMP                                                                |  |  |  |
|          | La température interne est trop basse ou trop                          |  |  |  |
|          | elevee :                                                               |  |  |  |
|          | 1. Vérifiez la température du capteur                                  |  |  |  |
|          | → Diagnostic LCD.                                                      |  |  |  |
|          | 2. Protégez le capteur contre les sources                              |  |  |  |
|          | directes de chaleur et de froid.                                       |  |  |  |
| (05      |                                                                        |  |  |  |
|          | Le capteur demande un processus                                        |  |  |  |
|          | d'apprentissage :                                                      |  |  |  |
|          | 1. Après avoir réglé l'angle, lancez un                                |  |  |  |
|          | processus d'apprentissage. Toutes les                                  |  |  |  |
|          | sorties de présence et de sécurité sont                                |  |  |  |
|          | activées.                                                              |  |  |  |
|          | E5 : FLATNESS                                                          |  |  |  |
|          | Processus d'apprentissage défectueux :                                 |  |  |  |
|          | <ol> <li>Le champ d'apprentissage est-il vide et<br/>plat ?</li> </ol> |  |  |  |
|          | 2. Redémarrez l'apprentissage :                                        |  |  |  |
|          | <ul> <li>le champ de gauche est vide et plat, ou</li> </ul>            |  |  |  |
|          | <ul> <li>le champ de droite est vide et plat.</li> </ul>               |  |  |  |
| 1        |                                                                        |  |  |  |
|          |                                                                        |  |  |  |

| E5 | 5 | тι | LT |
|----|---|----|----|
|    |   |    |    |

Processus d'apprentissage défectueux en raison de l'angle d'inclinaison.

- 1. Ajustez l'angle d'inclinaison, maximum  $15^{\circ} \rightarrow$  Diagnostic LCD.
- 2. Redémarrez le processus d'apprentissage de montage.

#### E5 : AZIMUTH

Processus d'apprentissage défectueux en raison de l'angle latéral :

- 1. Ajustez l'angle latéral, maximum 45° → Diagnostic LCD.
- 2. Redémarrez le processus d'apprentissage de montage.

#### E5 : HEIGHT

Processus d'apprentissage défectueux en raison de la hauteur de montage.

- 1. Ajustez la hauteur de montage, maximum 6 m et minimum 2 m.
- 2. Redémarrez le processus d'apprentissage de montage.

#### E5 : TIME-OUT

Processus d'apprentissage défectueux :

|         |                                | coorde a appronticoage acrossacari                                                                                                    |  |
|---------|--------------------------------|----------------------------------------------------------------------------------------------------|--|
|         | 1.<br>2.                       | Redémarrez le processus d'apprentissage<br>de montage. Si la LED clignote au<br>rouge/vert, aucun mouvement ne doit être<br>détecté pendant au moins 5 secondes.<br>Changez légèrement de position.<br>Redémarrez le processus d'apprentissage<br>de montage. |  |
|         | <b>E</b> 5                     | MASKING                                                                                                    |  |
|         | Ob                             | struction en hauteur ou à côté de la porte.                                                                                                    |  |
|         | 1.                             | Positionnez le capteur centré au-dessus de<br>la zone à détecter ou centré au-dessus de<br>la porte.                                                                                                    |  |
| (1)M(1) | E6                             | : FQ OUT                                                                                                    |  |
| 6       | Erre                           | eur à la sortie du capteur 1.                                                                                                    |  |
|         | •                              | Remplacez le capteur.                                                                                                    |  |
| 8       | E8 :<br>Détecteur défectueux : |                                                                                                    |  |
|         | 1.                             | A des températures inférieures à -20 °C,<br>attendez que le processus de préchauffage<br>soit terminé.                                                                                                    |  |
|         | 2.                             | Sinon, remplacez le capteur.                                                                                                    |  |
| NM      | LE                             | D ORANGE allumée :                                                                                                    |  |
|         | Le                             | capteur a un problème de mémoire.                                                                                                    |  |
|         | •                              | Remplacez le capteur.                                                                                                    |  |
|         | Les                            | s affichages LED et LCD sont éteints.                                                                                                    |  |
|         | 1.                             | Vérifiez le câble.                                                                                                    |  |
|         | 2.                             | Vérifiez le brochage et le raccordement côté                                                                                                    |  |
|         |                                | commande.                                                                                                    |  |
|         | La                             | porte ne réagit pas.                                                                                                    |  |
|         | Le                             | mode de maintenance est actif.                                                                                                    |  |
|         | 1.                             | Désactivez le mode de maintenance                                                                                                    |  |
|         |                                | (voir page 38)                                                                                                    |  |
|         | La                             | détection de mouvement commence trop                                                                                                    |  |
|         | tar                            | d                                                                                                    |  |

Le capteur a un grand angle négatif.

Réduisez l'angle du capteur.

1.

(60

(0

## 12 Données techniques

| Technologie                                             | Scanner laser, mesure du temps<br>de vol de la lumière, rideaux<br>7 lasers                                                       |
|---------------------------------------------------------|----------------------------------------------------------------------------------------------------|
| Evaluations                                             | Mouvement et présence                                                                                                    |
| Plages d'évaluation                                     | Largeur = hauteur de montage<br>Profondeur = 1,2 × hauteur de<br>montage<br>Réglable en fonction des réglages<br>de l'utilisateur |
| Hauteur de montage                                      | 2 m 8 m                                                                                                    |
| Facteur de réflexion<br>minimum                         | > 2 % (du sol et de l'objet)                                                                                                    |
| Taille minimum de<br>l'objet                            | 15 cm @ 6 m (en fonction de l'éloignement de l'objet)                                                                             |
| Emissions                                               |                                                                                                    |
| Laser non visible                                       | Longueur d'onde 905 nm ;<br>puissance pulsée maximum 75 W,<br>classe 1                                                            |
| Laser rouge visible                                     | Longueur d'onde 650 nm ;<br>puissance constante maximum<br>3 mW, classe 3R                                                        |
| Tension<br>d'alimentation                               | 12-30 V CC ± 10%                                                                                                    |
| Puissance absorbée                                      | < 6 W                                                                                                    |
| Temps de réaction                                       | Nominal 100 ms, max. 500 ms                                                                                                    |
| Sortie                                                  | Communication par bus CAN                                                                                                    |
| Affichages à LED                                        | Deux LED tricolores pour états de sortie et affichage des erreurs                                                                 |
| Dimensions                                              | H×I×P :<br>env. 200 × 150 × 100 mm                                                                                                |
| Matériau, coloris                                       | PC/ASA, noir                                                                                                    |
| Angle de rotation du<br>support                         | -45° + 45°, verrouillable par vis de blocage                                                                                      |
| Communication<br>Bluetooth                              | Bande passante :<br>2402 – 2480 MHz, puissance<br>d'émission maximale 12 dBm                                                      |
| Angle d'inclinaison<br>du support                       | -10° - +5°                                                                                                    |
| Classe de protection                                    | IP 65                                                                                                    |
| Plages de<br>températures<br>Stockage<br>Fonctionnement | – 10 °C + 60 °C<br>– 30 °C + 60 °C                                                                                                |
| Vibrations                                              | < 2G                                                                                                    |

Sous réserve de modifications techniques. Valeurs de mesure établies dans des conditions de laboratoire.

La présente version remplace et annule toutes les précédentes.

Les informations contenues dans le présent document peuvent être modifiées sans préavis.

Les recommandations relatives à l'installation formulées dans ce document partent de l'hypothèse que l'installation est mise en œuvre dans des conditions d'ensemble favorables.

## Inhoudsopgave

| 1        | A Belangrijke veiligheidsinstructies             |
|----------|--------------------------------------------------|
| 1.1      | Installatie onderhoud veiligheid 47              |
| 1.2      | Fen overzicht van de Scanprotect 47              |
| 1.3      | Scanprotect voorbereiden vóór plaatsing 48       |
| 1.4      | Afstelling van de houder 48                      |
| 1.5      | Scanprotect plaatsen 49                          |
| 16       | Aansluiten van de Scanprotect                    |
|          | on de deurbesturing 49                           |
| 17       | Ferste installatie taalkeuze 51                  |
| 1.8      | Montagepositie vastleggen 51                     |
| 1.9      | Resultaat log / intern foutenregister 51         |
| 1 10     | Stroomyoorziening 51                             |
| 1 11     | Gebruikstiid 51                                  |
| 1 12     | Taalkeuze 51                                     |
| 1 13     | Afstellen van de Scanprotect per deurziide 51    |
| 1.14     | Afstellen van twee Scanprotects per deurzijde    |
| •        | Instan in het programmeerniveeu                  |
| 2        | Instap in net programmeerniveau                  |
| 2.1      | Parameterinstelling op serviceniveau             |
| 3        | Scanprotect aanmelden in de besturing 53         |
| 3.1      | Selectie van de CAN-afsluitweerstand 53          |
| 3.2      | Aanmelden van de melder 53                       |
| 3.3      | Teach-in van de Scanprotect-sensoren 54          |
| 3.4      | Red Spots ON54                                   |
| 4        | Te beoordelen veldgroottes invoeren 54           |
| 4.1      | Afzonderlijke Scanprotects activeren resp.       |
|          | deactiveren                                      |
| 4.2      | Aanwezigheid diepte, buiten54                    |
| 4.3      | Aanwezigheid breedte, buiten 54                  |
| 4.4      | Motion / beweging diepte, buiten                 |
| 4.5      | Motion, beweging breedte, buiten                 |
| 4.6      | Aanwezigheid diepte, binnen54                    |
| 4.7      | Aanwezigheid breedte, binnen                     |
| 4.8      | L 820, L 920: motion, beweging diepte, binnen 54 |
| 4.9      | Motion, beweging breedte, binnen                 |
| 5        | Objectgroottes en speciale functies 55           |
| 51       | Aanwezigheid target type buiten 55               |
| 5.2      | Motion target type, builten 55                   |
| 53       | Dwarsverkeer resp. Cross Traffic                 |
| 0.0      | Detection builten 55                             |
| 54       | Aanwezigheid target type binnen 55               |
| 55       | Motion target type, binnen 55                    |
| 5.6      | Dwarsverkeer resp                                |
| 0.0      | Cross Traffic Detection binnen 55                |
| <u>^</u> | Defenential a seta                               |
| 6        | Referentienoogte 56                              |
| 7        | Virtuele trekschakelaar 56                       |
| 8        | Tijdelijk verbergen                              |
|          | van hindernissen in het detectieveld 57          |
| 9        | Overige 57                                       |
| 91       | Sensor vervangen 57                              |
| 9.2      | Montage en ingebruikname                         |
| J.L      | van nieuwe sensoren 58                           |
| 93       | Ingestelde Scanprotect op een                    |
| 0.0      | njeuwe besturing in gebruik nemen 52             |
| 10       | Weenseye on fourmelding                          |
| 10       | weergave en toutmelaingen                        |
| 10.1     | van de desturing FUE-1                           |
| 10.1     | Ingangsmeidingen                                 |
| 10.2     | Fourtmallemeiningen                              |
| 10.3     | Fourneidingen                                    |
| 11       | Fouten verhelpen display Scanprotect 60          |
| 12       | Technische gegevens                              |

## ▲ Belangrijke veiligheidsinstructies

#### 1.1 Installatie, onderhoud, veiligheid

- Monteer de Scanprotect niet op plaatsen met extreme trillingen.
- Dek het laservenster niet af.

1

- Vermijd extreme temperatuurschommelingen rond de Scanprotect.
- Laat de Scanprotect permanent ingeschakeld blijven bij omgevingstemperaturen < -- 10 °C.
- Reinig het laservenster, indien nodig, met een zachte, schone en iets vochtige microvezeldoek. Wij adviseren het gebruik van reinigingsmiddelen voor optische lenzen.
- Gebruik noch agressieve reinigingsmiddelen noch droge doeken om de optiek van het apparaat schoon te maken.
- Het reinigen met hogedrukreinigers is verboden.
- Alleen geïnstrueerd personeel mag de Scanprotect installeren, aansluiten en in gebruik nemen.
- Overtuig u voor dat u de installatieplaats verlaat van de correcte werking van de Scanprotect.
- Het openen van het apparaat en reparatiepogingen door onbevoegd personeel leiden tot direct verlies van de garantie.

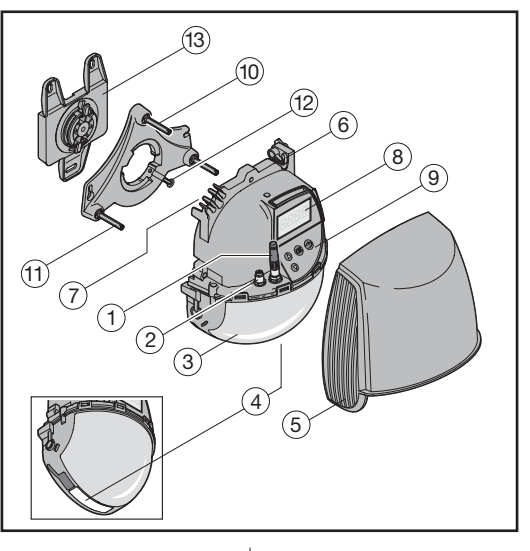

1.2 Een overzicht van de Scanprotect

- 1 Afsluitweerstand
- 2 CAN-aansluitingen
- 3 Laservenster
- 4 LED-venster
- 5 Afdekking
- Vergrendelingsschroef 6
- Kabeldoorvoer 7
- 8 LC-display
- 9 Folietoetsenveld
- 10 Instelschroef hellingshoek
- 11 Instelschroef parallele hoek
- 12 Borgschroef
- 13 Montageplaat

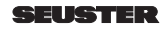

#### NEDERLANDS

#### LED-displays

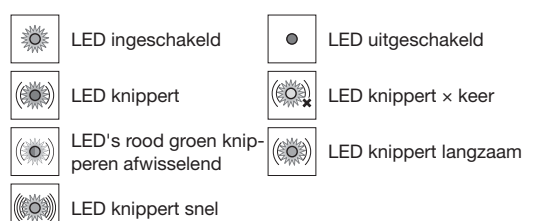

#### Instellingen

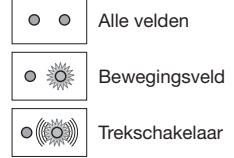

o((o))

0 0

Beveiligingsveld

Aanwezigheidsveld

#### Detectie

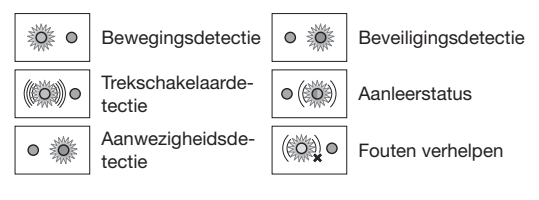

#### 1.3 Scanprotect voorbereiden vóór plaatsing

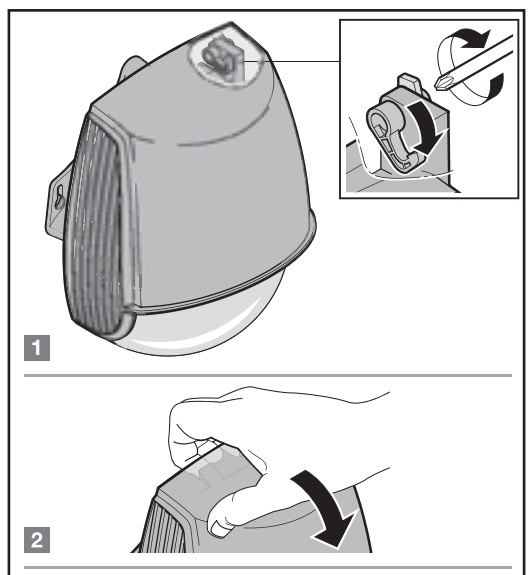

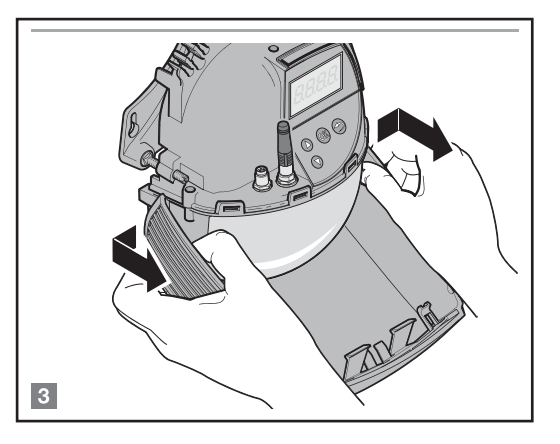

#### 1.4 Afstelling van de houder

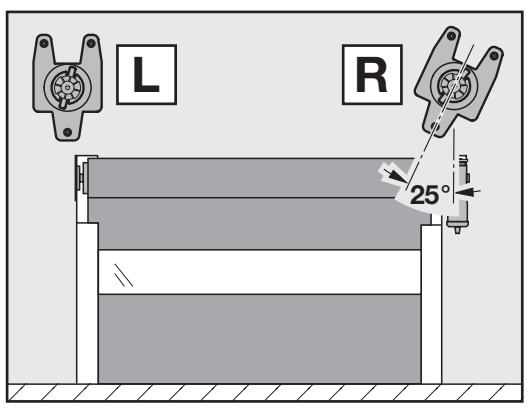

1.4.1 Montage van de houder

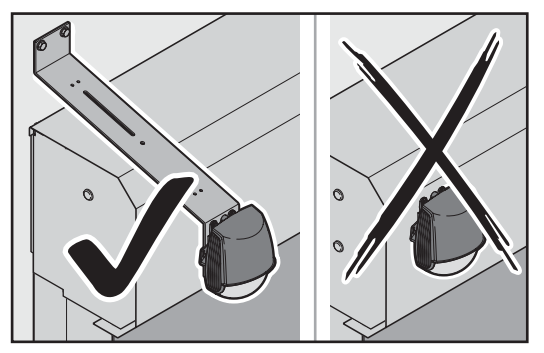

Monteer de Scanprotect niet op bekledingen of afdekkingen Gebruik geschikte houders, bijv.: 1. Houder impulsgever art. nr.: 120 146 of 2. Verstelbaar console, art. nr.: 800 201

#### SEUSTER

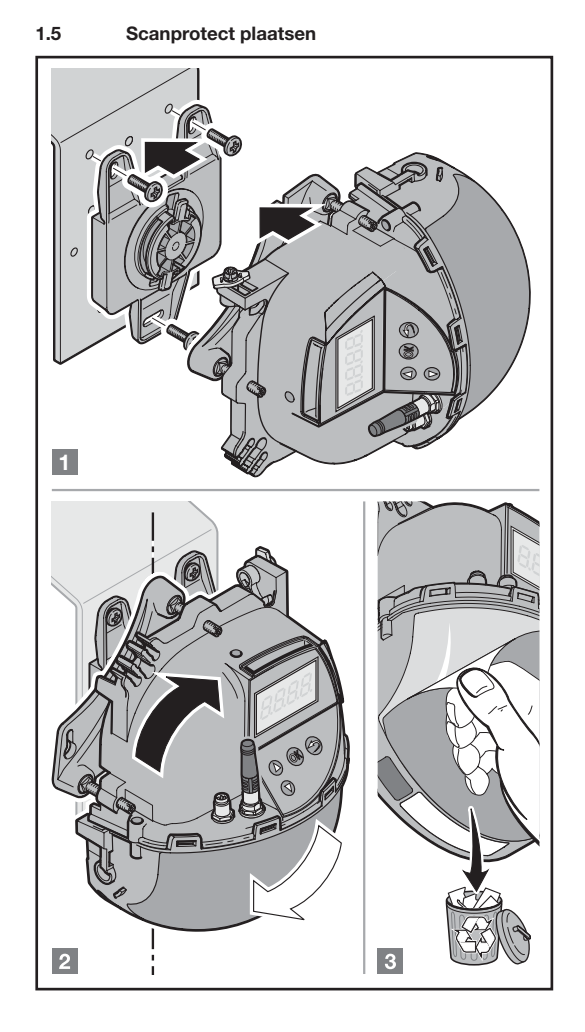

#### 1.6 Aansluiten van de Scanprotect op de deurbesturing

Aansluiting van de Scanprotect op de aandrijfbesturing voor het gebruik van het lichtrooster *Telco* 

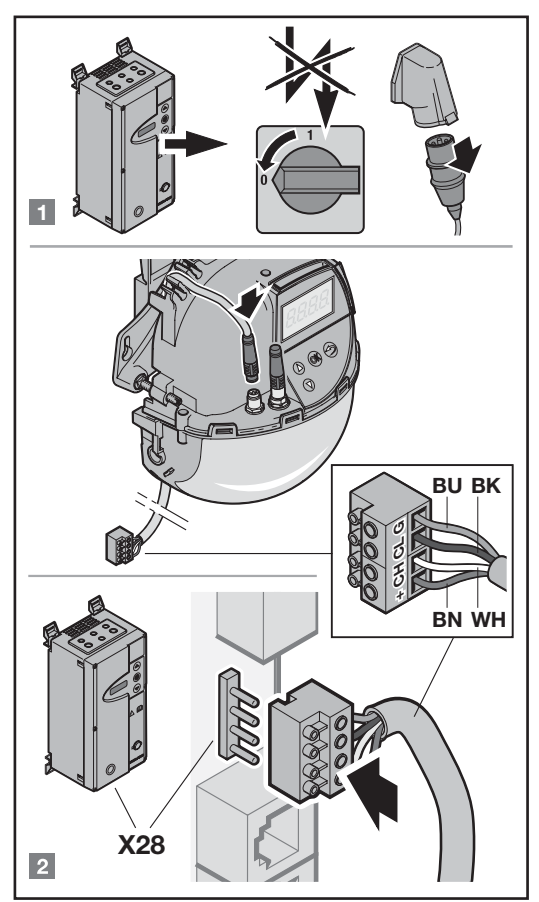

Aansluiting met aansluitkabel Snap 8 op de linkerbus. Aan besturingszijde alleen de 4-polige klemlijst X 28 opsteken. Wanneer de kabel te kort is, moet u deze aan de kant van de Scanprotect verlengen m.b.v. een verbindingskabel.

| Art.nr.: | Kabels                 |  |
|----------|------------------------|--|
| 019309   | Aansluitkabel, 15 m    |  |
| 019311   | Verbindingskabel, 5 m  |  |
| 019312   | Verbindingskabel, 10 m |  |

gebruik van het lichtrooster Feig 1 b а X28 X22 BU VT **BN WH** ΒK

Aansluiting van de Scanprotect op de Snap-verdeler voor het

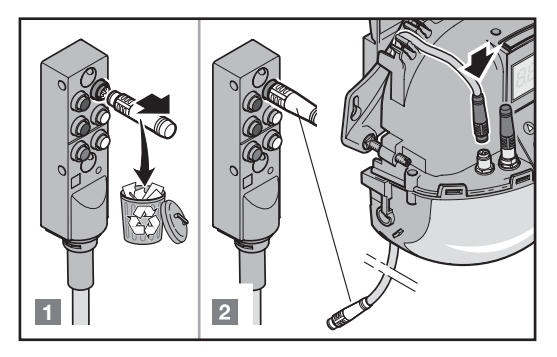

alle deuren behalve RTS

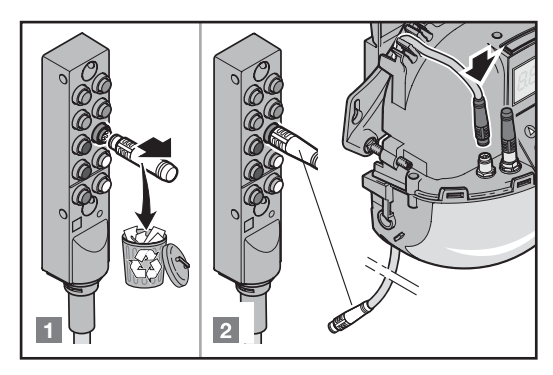

alleen bij RTS

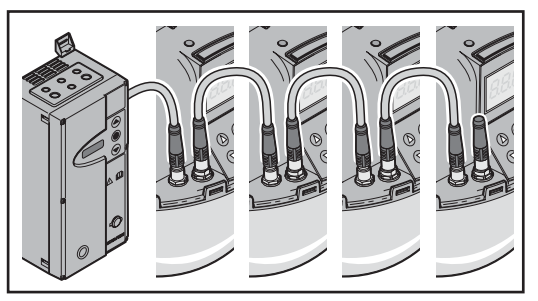

Verbinden van meerdere Scanprotects gebeurt d.m.v. Snap 8-verbindingskabels van sensor naar sensor. Verwijder hiervoor de reeds opgestoken afsluitweerstand uit de apparaten die met elkaar moeten worden verbonden. De afsluitweerstand blijft op de laatste Scanprotect, vanuit de besturing gezien.

| Art.nr.: | Kabels                  |
|----------|-------------------------|
| 019311   | Verbindungsleitung 5 m  |
| 019312   | Verbindungsleitung 10 m |

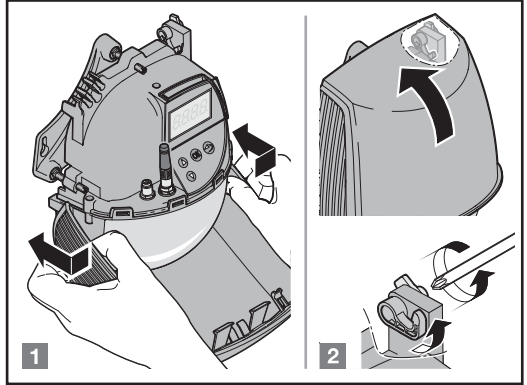

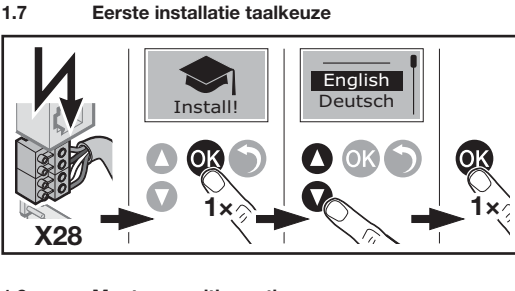

1.8 Montagepositie vastleggen

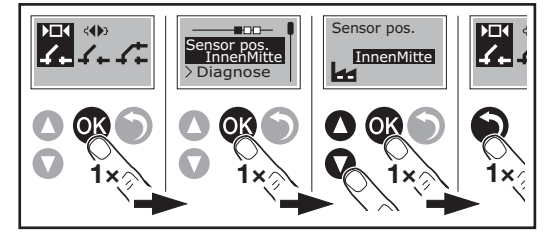

Kies op het LC-display van de Scanprotect met het folietoetsenveld de montagepositie van de melder in het menu "Sensor pos".

#### 1.9 Resultaat log / intern foutenregister

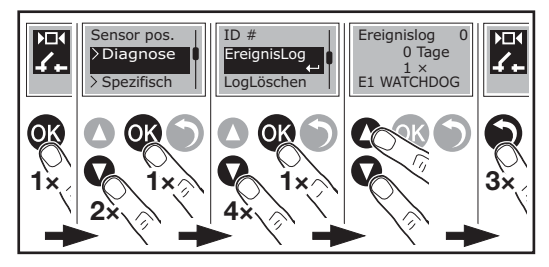

#### 1.10 Stroomvoorziening

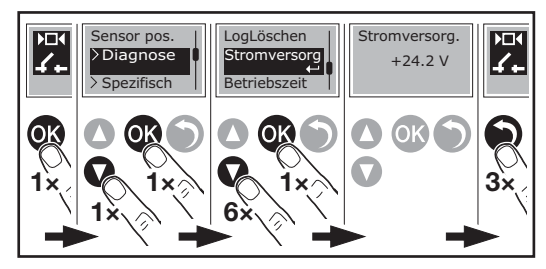

## 1.11 Gebruikstijd

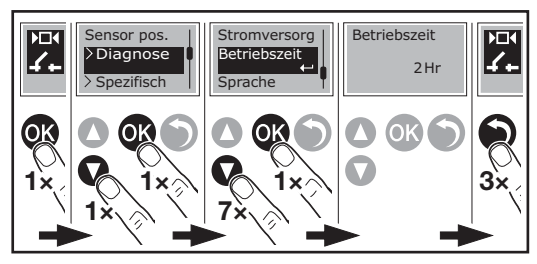

#### 1.12 Taalkeuze

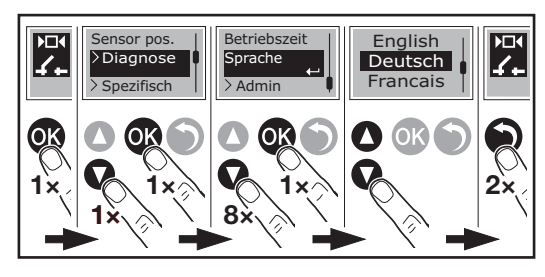

1.13 Afstellen van de Scanprotect per deurzijde

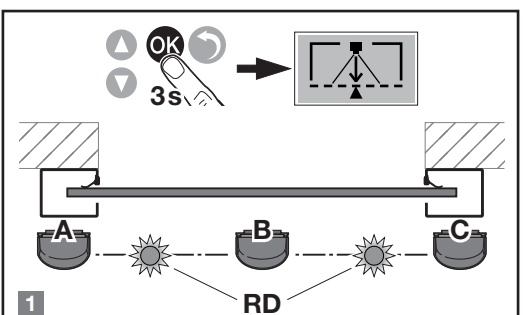

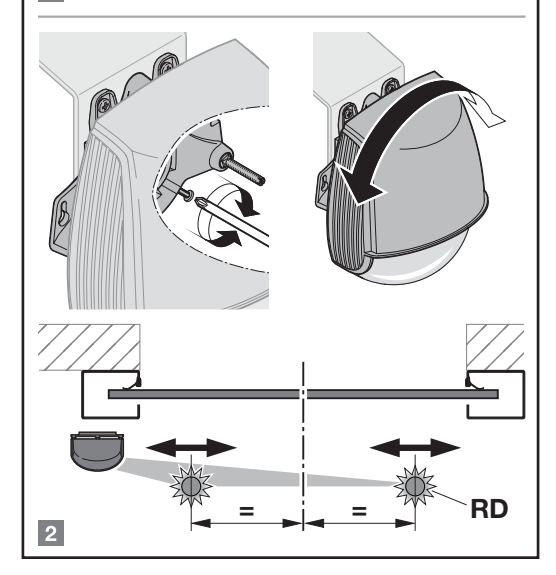

Montageposition "C" rechts nur im Ausnahmefall!

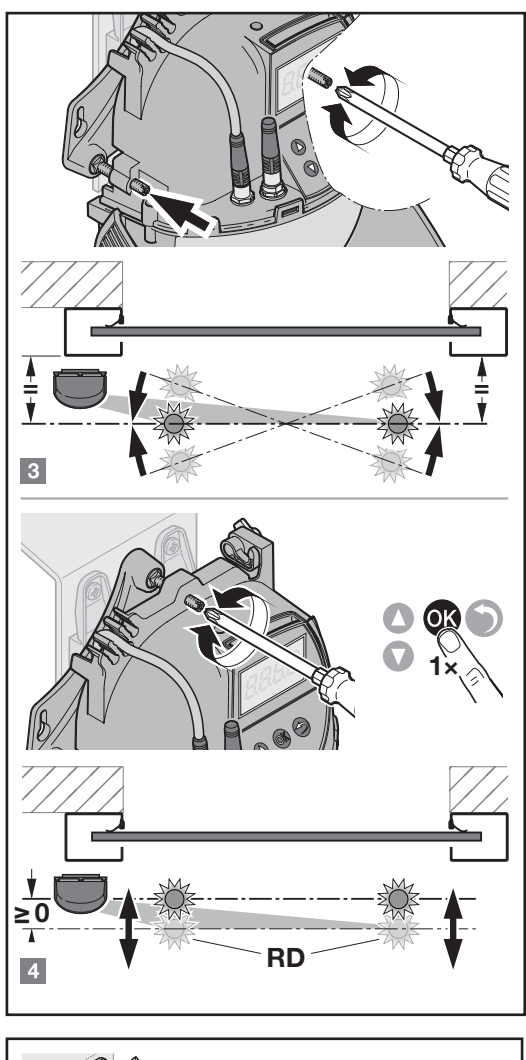

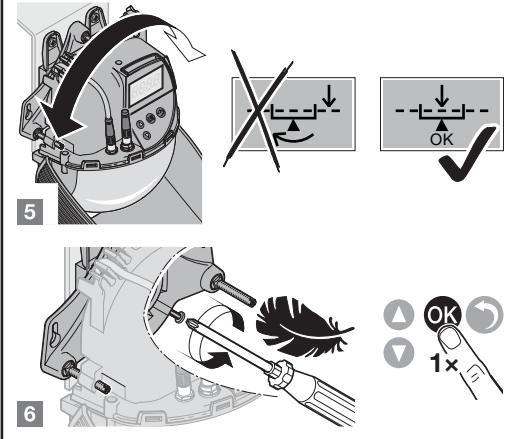

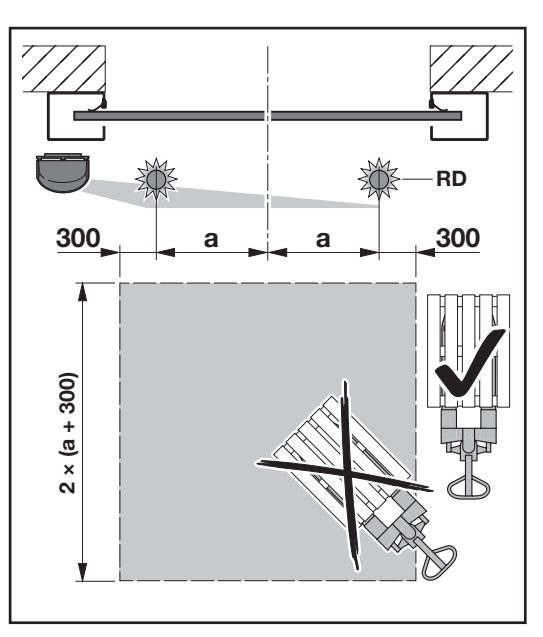

### LET OP:

Voor het aanleren van de melder(s) moet een vierkant gebied van 2  $\times$  (a + 0,3 m) vrij zijn van hindernissen. Hindernissen zijn meerpalen, kasten, kisten, enz.

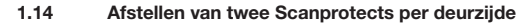

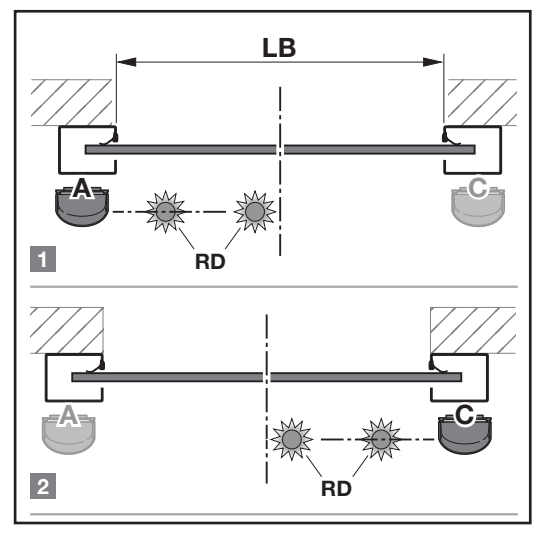

Montageposition "C" rechts nur im Ausnahmefall!

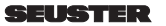

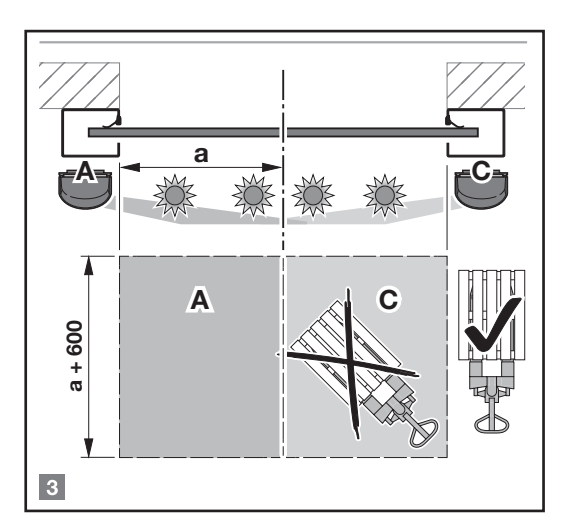

#### LET OP:

Voor het aanleren van de melder(s) moet een vierkant gebied van 2  $\times$  (a + 0,3 m) vrij zijn van hindernissen. Hindernissen zijn meerpalen, kasten, kisten, enz.

## 2 Instap in het programmeerniveau

De instelparameters van de Scanprotect liggen in het eenvoudige serviceniveau. Het volstaat om de serviceschakelaar S1300 van de besturing op de positie ON (naar boven) te zetten.

#### 2.1 Parameterinstelling op serviceniveau

Een wijziging van de basisgegevens is niet nodig, omdat deze af fabriek van tevoren werden ingesteld.

- Om parameters te wijzigen handelt u als volgt:
- 1. Schakel de besturing uit.
- 2. Schakel de DIP-schakelaar S1300 in.
- 3. Schakel de besturing in.
- Druk gedurende ca. 3 sec. gelijktijdig op en ▲ om in de parametreermodus van de deurbesturing te gaan.
- 5. Wijzig de gewenste parameters.
- Na beëindiging van de instellingen verlaat u de parametreermodus door gedurende ca. 5 sec op ● te drukken.
- 7. Na beëindiging van de werkzaamheden absoluut S1300 bij uitgeschakelde besturing uitschakelen.

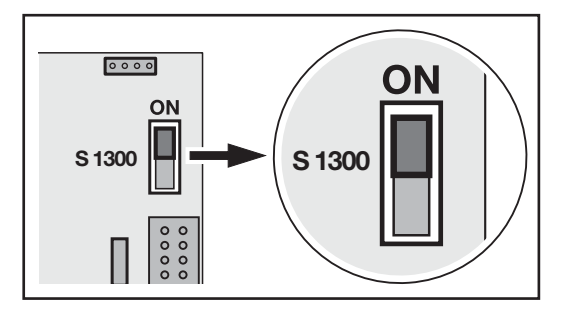

## 3 Scanprotect aanmelden in de besturing

3.1 Selectie van de CAN-afsluitweerstand

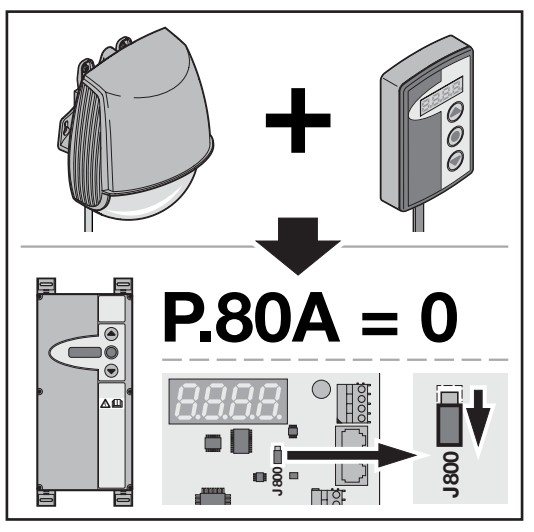

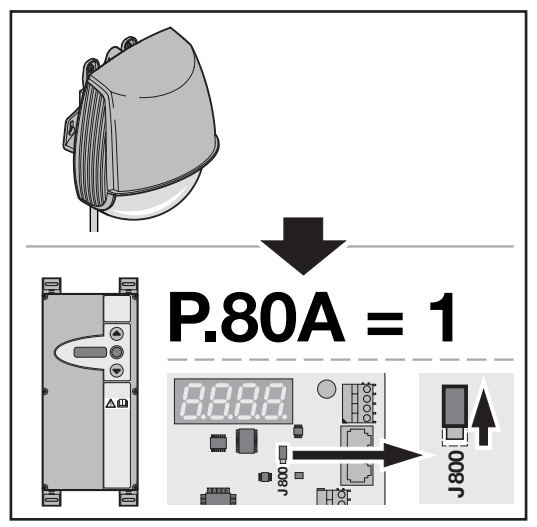

3.2 Aanmelden van de melder

| L.X 12 |
|--------|
|--------|

## Teach-in van de Scanprotect-sensoren

| 3.3 Teach-in van de Scanprotect-sensoren |    |                                       |  |  |
|------------------------------------------|----|---------------------------------------|--|--|
|                                          | 0  | Geen teach-in resp. teach-in voltooid |  |  |
| L.O I D                                  | 1  | complete teach-in                     |  |  |
| Positie                                  | 2  | Walk-teach-in                         |  |  |
| buiten links/                            |    | motion, bewegingsdetectie en          |  |  |
| midden                                   |    | aanwezigheidsdetectie                 |  |  |
|                                          | 3  | Walk-teach-in alleen                  |  |  |
|                                          |    | motion, bewegingsdetectie             |  |  |
| Positie                                  | 4  | Walk-teach-in alleen                  |  |  |
| buiten                                   |    | aanwezigheidsdetectie                 |  |  |
| rechts                                   | 5  | Walk-teach-in veiligheidsbereik,      |  |  |
| L.8 13                                   |    | optioneel                             |  |  |
|                                          | 6  | complete teach-in links               |  |  |
|                                          | 7  | complete teach-in rechts              |  |  |
| binnen links/                            | 8  | Teach-in virtuele trekschakelaar 1    |  |  |
| midden                                   | 9  | Teach-in virtuele trekschakelaar 2    |  |  |
| L.9 13                                   | 10 | Teach-in virtuele trekschakelaar 3    |  |  |
| Positie                                  |    |                                       |  |  |
| binnen                                   |    |                                       |  |  |
| rechts                                   |    |                                       |  |  |

#### 3.4 Red Spote ON

| <br>                                         |
|----------------------------------------------|
| Geselecteerde                                |
| Scanprotect rode stippen AAN Na het          |
| opslaan van de waarde springt het display    |
| direct weer terug naar "0". De rode          |
| oriëntatiestippen schakelen na ca. 3 minuten |
| automatisch uit.                             |
|                                              |

#### Te beoordelen veldgroottes invoeren 4

Door het teach-in-proces leert iedere sensor zijn omgeving kennen. In het achtergrondbeeld worden vaststaande driedimensionale voorwerpen gedetecteerd en later niet beoordeeld. De omvang van de detectievelden, die afhankelijk si van de montagehoogte van een Scanprotect, wordt als volgt berekend:

<sup>m</sup> diepte = 1,2 \* <sup>h</sup> montage

In de volgende parameters van de deurbesturing worden na een succesvolle teach-in de maximumwaarden van de binnenste en buitenste melders gescheiden opgeslagen.

#### Afzonderlijke Scanprotects activeren resp. 4.1 deactiveren

Indien nodig, kunt u OPEN-impulsen van afzonderlijke melders deactiveren met de waarde 0. De aanwezigheidsbewaking kan niet worden uitgeschakeld en is dus altijd actief. Als de melders vooraf al een keer correct waren aangemeld, activeert "1" de melders weer in de beoordeling van de deurbesturing.

| Bui          | ten    | Bin          | nen    |
|--------------|--------|--------------|--------|
| links/midden | rechts | links/midden | rechts |
| 1.502        | L.702  | L.802        | 508.3  |

#### 4.2 Aanwezigheid diepte, buiten

| L              |          | Beschrijving, opmerking                                                                                                    |
|----------------|----------|----------------------------------------------------------------------------------------------------|
| L.526<br>L.726 | 0<br>999 | Invoer van de diepte van het bui-<br>tenste aanwezigheidsveld in <i>cm</i> .<br>Voor de eerste wijziging wordt de<br>door de melder bepaalde maxi-<br>male diepte getoond. |

#### 4.3 Aanwezigheid breedte, buiten

| L                     |          | Beschrijving, opmerking                                                                                                    |
|-----------------------|----------|----------------------------------------------------------------------------------------------------|
| <u>1.820</u><br>1.720 | 0<br>999 | Invoer van de breedte van het bui-<br>tenste aanwezigheidsveld in <i>cm</i> .<br>Voor de eerste wijziging wordt de<br>door de melder bepaalde maxi-<br>male breedte getoond. |

#### 4.4 Motion / beweging diepte, buiten

| L     |          | Beschrijving, opmerking                                                                                                    |
|-------|----------|----------------------------------------------------------------------------------------------------|
| L.520 | 0<br>999 | Invoer van de diepte van het bui-<br>tenste motionveld resp. bewe-<br>gingsveld in <i>cm</i> . Voor de eerste<br>wijziging wordt de door de melder<br>bepaalde maximale diepte getoond. |

#### 4.5 Motion, beweging breedte, buiten

| L                |          | Beschrijving, opmerking                                                                                                    |
|------------------|----------|----------------------------------------------------------------------------------------------------|
| L.82 T<br>L.72 T | 0<br>999 | Invoer van de breedte van het bui-<br>tenste motionveld resp. bewe-<br>gingsveld in <i>cm</i> . Voor de eerste<br>wijziging wordt de door de melder |

#### 4.6 Aanwezigheid diepte, binnen

| L              |          | Beschrijving, opmerking                                                                                                    |
|----------------|----------|----------------------------------------------------------------------------------------------------|
| L.826<br>L.926 | 0<br>999 | Invoer van de diepte van het bin-<br>nenste aanwezigheidsveld in <i>cm</i> .<br>Voor de eerste wijziging wordt de<br>door de melder bepaalde maxi-<br>male diepte getoond. |

#### 4.7 Aanwezigheid breedte, binnen

| L              |          | Beschrijving, opmerking                                                                                                    |
|----------------|----------|----------------------------------------------------------------------------------------------------|
| 1.82C<br>1.92C | 0<br>999 | Invoer van de breedte van het bin-<br>nenste aanwezigheidsveld in <i>cm</i> .<br>Voor de eerste wijziging wordt de<br>door de melder bepaalde maxi-<br>male breedte getoond. |

#### 4.8 L 820, L 920: motion, beweging diepte, binnen

| L              |          | Beschrijving, opmerking                                                                                                    |
|----------------|----------|----------------------------------------------------------------------------------------------------|
| L.820<br>L.920 | 0<br>999 | Invoer van de diepte van het bin-<br>nenste motionveld resp. bewe-<br>gingsveld in <i>cm</i> . Voor de eerste<br>wijziging wordt de door de melder<br>bepaalde maximale diepte<br>getoond. |

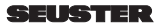

#### 4.9 Motion, beweging breedte, binnen

| L                |          | Beschrijving / opmerking                                                                                                    |
|------------------|----------|----------------------------------------------------------------------------------------------------|
| l.82 1<br>L.92 1 | 0<br>999 | Invoer van de breedte van het<br>binnenste motionveld resp.<br>bewegingsveld in <i>cm</i> . Voor de<br>eerste wijziging wordt de door de<br>melder bepaalde maximale breedte<br>getoond. |

## 5 Objectgroottes en speciale functies

### 5.1 Aanwezigheid target type, buiten

Bepaling van de objectgrootte om aanwezigheid te activeren.

|               | 1 | Alle objecten   |
|---------------|---|-----------------|
| <u>L.UL U</u> | 2 | Personen        |
| 6.728         | 3 | Niet vastgelegd |
|               | 4 | Niet vastgelegd |
|               | 5 | Voertuigen      |

#### 5.2 Motion target type, buiten

Bepaling van de objectgrootte om beweging te detecteren.

|      | 1 | Alle objecten   |
|------|---|-----------------|
|      | 2 | Personen        |
| 8322 | 3 | Niet vastgelegd |
|      | 4 | Niet vastgelegd |
|      | 5 | Voertuigen      |

#### 5.3 Dwarsverkeer resp. Cross Traffic Detection, buiten

Bepaalt de mate van dwarsverkeeronderdrukking.

| 1.524 | 1 | Dwarsverkeeronderdrukking UIT, alle bewegingen        |
|-------|---|-------------------------------------------------------|
| 1.724 | 2 | Parallelle onderdrukking dwarsver-<br>keer            |
|       | 3 | Unidirectioneel naderend, gecen-<br>treerd, smal veld |
|       | 4 | Unidirectioneel naderend, links                       |
|       | 5 | Unidirectioneel naderend, rechts                      |
|       |   |                                                       |
|       | 6 | Unidirectioneel verwijderend                          |
|       | 7 | Onderdrukking dwarsverkeer < 1 m                      |
|       | 8 | Onderdrukking van een smal<br>object bij nadering     |
|       | 9 | Onderdrukking van bewegingen                          |

die zich verwijderen

#### 5.4 Aanwezigheid target type, binnen

Bepaling van de objectgrootte om aanwezigheid te activeren.

|      | 1 | Alle objecten   |
|------|---|-----------------|
|      | 2 | Personen        |
| 6523 | 3 | Niet vastgelegd |
|      | 4 | Niet vastgelegd |
|      | 5 | Voertuigen      |

## 5.5 Motion target type, binnen

Bepaling van de objectgrootte om beweging te detecteren.

| 19922             | 1 | Alle objecten   |
|-------------------|---|-----------------|
|                   | 2 | Personen        |
| 3 Niet vastgelegd |   | Niet vastgelegd |
|                   | 4 | Niet vastgelegd |
|                   | 5 | Voertuigen      |

#### 5.6 Dwarsverkeer resp. Cross Traffic Detection, binnen

Bepaalt de mate van dwarsverkeeronderdrukking.

| 1.824 | 1 | Dwarsverkeeronderdrukking UIT,<br>alle bewegingen     |
|-------|---|-------------------------------------------------------|
| 1.924 | 2 | Parallelle onderdrukking dwarsver-<br>keer            |
|       | 3 | Unidirectioneel naderend, gecen-<br>treerd, smal veld |
|       | 4 | Unidirectioneel naderend, links                       |
|       | 5 | Unidirectioneel naderend, rechts                      |
|       | 6 | Unidirectioneel verwijderend                          |
|       | 7 | Onderdrukking dwarsverkeer < 1 m                      |
|       | 8 | Onderdrukking van een smal<br>object bij nadering     |
|       | 9 | Onderdrukking van bewegingen<br>die zich verwijderen  |

## 6 Referentiehoogte

Deze optie wordt vooral gebruikt om afhankelijk van de hoogte van het gedetecteerde object de deur volledig of gedeeltelijk te openen.

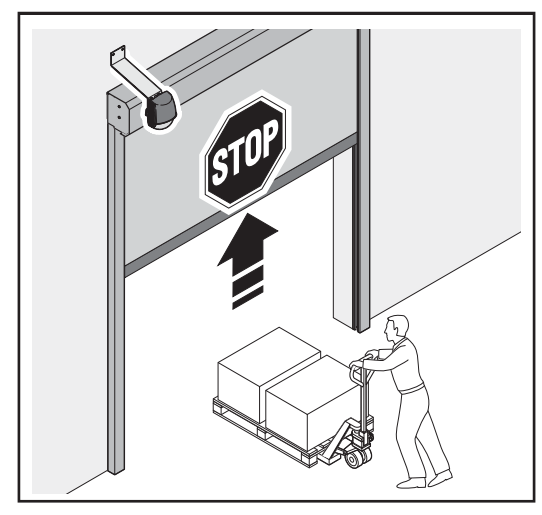

De deur wordt gedeeltelijk geopend.

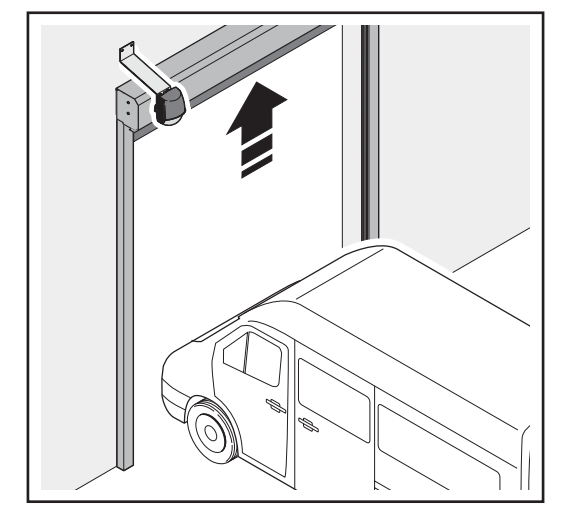

De deur wordt volledig geopend.

| 1 – 1,75 m (standaard)                                                                                      |  |  |
|----------------------------------------------------------------------------------------------------|--|--|
| 2 – 2,00 m                                                                                                  |  |  |
| 3 – 2,25 m                                                                                                  |  |  |
|                                                                                                    |  |  |
| 9 – 3,75 m                                                                                                  |  |  |
| A.240 = 2:<br>Stel de tussenstoppositie op de geselec-<br>teerde referentiehoogte + 0,5 m op de deur<br>af. |  |  |

## 7 Virtuele trekschakelaar

Als in het gebied van de virtuele trekschakelaar minimaal 3 seconden een object wordt gedetecteerd, opent de deur. Per Scanprotect kunnen maximaal drie virtuele trekschakelaars onafhankelijk van elkaar worden aangeleerd.

Om deze functie te gebruiken L.x13 = 1: zie hoofdstuk 3.3

 moet de sensor zijn omgeving hebben geprogrammeerd (montage-aanleerproces).

Om een virtuele trekschakelaar te programmeren:

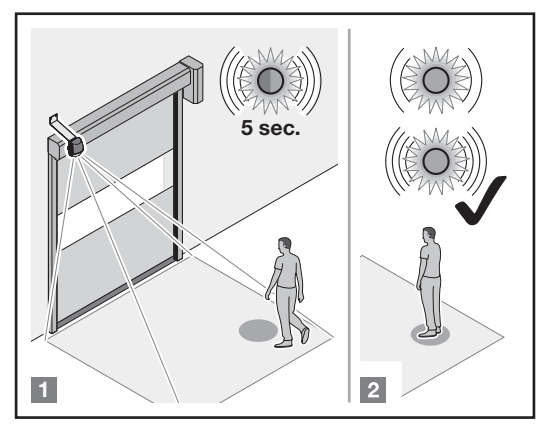

#### [1] naar de positie gaan

Ga naar de positie waar de deur door een virtuele trekschakelaar moet worden geactiveerd. De LED knippert 5 seconden snel rood-groen.

#### [2] niet meer bewegen

Het aanleerproces start, beweeg niet meer. De LED knippert langzaam roodgroen.

| Stop als de LED langzaam<br>groen knippert of ga naar een<br>andere positie en blijf stil<br>staan.<br>Als er 2 personen in het |
|----------------------------------------------------------------------------------------------------|
| detectiebereik staan, wordt<br>de trekschakelaar gepro-<br>grammeerd op de positie die<br>het dichtst bij de sensor is.         |
|                                                                                                    |

 Het aanleerproces is afgesloten. De LED knippert snel groen of gaat uit.

2) Bij een oranje LED, zie Fouten verhelpen.

Het objecttype en de minimale aanwezigheidsperiode voor de deuractivering kunnen worden ingesteld.

| 1 | Alle objecten   |
|---|-----------------|
| 2 | Personen        |
| 3 | Niet vastgelegd |
| 4 | Niet vastgelegd |
| 5 | Voertuigen      |

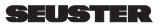

Minimale aanwezigheidsperiode

| 0 - 0 sec             |
|-----------------------|
| 1 – 1 sec             |
| 2 – 2 sec             |
| 3 – 3 sec (standaard) |
| 4 - 4 sec             |
| 5 – 5 sec             |
| 6 – 6 sec             |
| 7 – 7 sec             |
| 8 - 8 sec             |
| STOP                  |

Om de virtuele trekschakelaar te wissen, moet een "volledige teach-in" worden uitgevoerd.

| <u>L.X 13</u> | Om de virtuele trekschakelaar te wissen,<br>moet ofwel een "volledige teach-in" worden<br>uitgevoerd (L.x13 = 1). Of met trekscha-<br>kelaaraanleerproces moet opnieuw worden<br>opgestart met L.x13 = 8/9/10 voor de te<br>wissen trekschakelaar, zonder dat zich<br>iemand in het detectiebereik bevindt. Na één<br>minuut knippert de sensor vijf maal oranje. |
|---------------|----------------------------------------------------------------------------------------------------|
|               | L.X 13                                                                                                    |

## 8 Tijdelijk verbergen van hindernissen in het detectieveld

Als een tijdelijk in het detectieveld stilstaand object de automatische deursluiting verhindert, kan dit door de deurdicht-beweging in dodemansmodus tot de eindpositie DICHT worden verborgen. Nadat de eindpositie DICHT is bereikt, gaat de Scanprotect naar de *Teach in-modus* en negeert de hindernis. De automatische sluiting is weer mogelijk. Nadat het object uit het detectieveld is verwijderd, wordt het vrijgekomen oppervlak binnen 30 s weer actief aan de aanwezigheidsbewaking toegewezen.

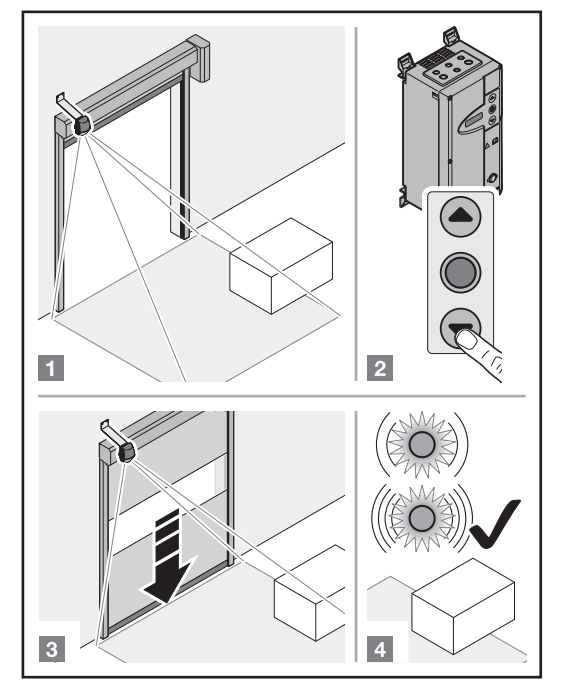

## 9 Overige

9.1 Sensor vervangen

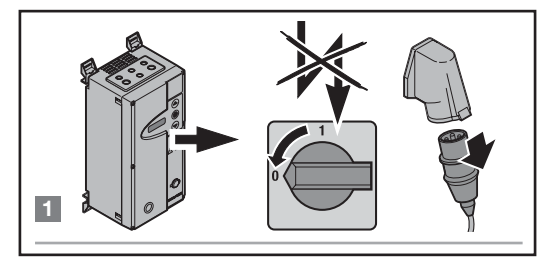

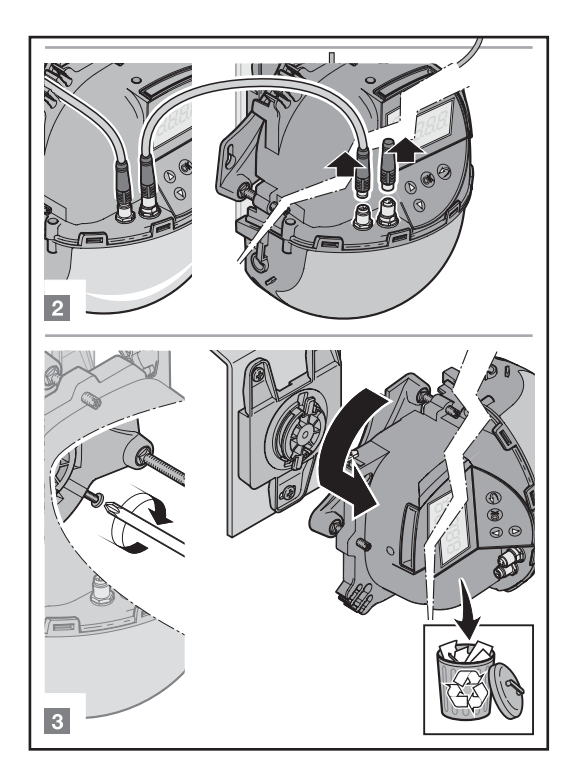

#### 9.2 Montage en ingebruikname van nieuwe sensoren

(zie ook hoofdstuk 1.5 tot 1.9)

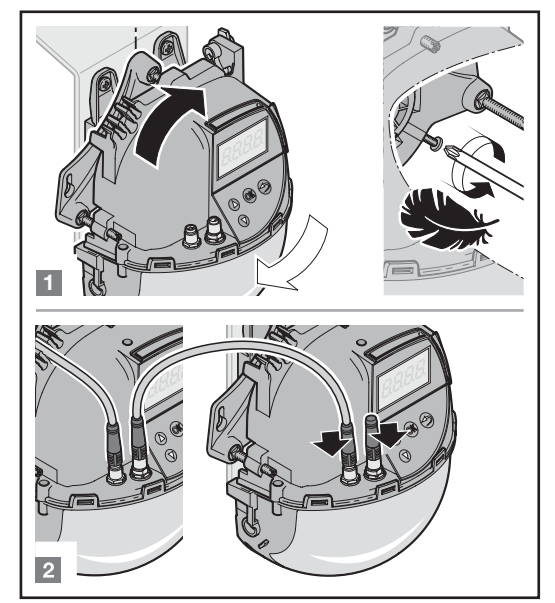

Aan de besturing instellen

| Aanmelden var           | n de melder   |  |
|-------------------------|---------------|--|
| Nieuwe in bedrijf nemen |               |  |
| Buiten                  | Binnen        |  |
| L.S 13 L.7 13           | L.8 13 L.9 13 |  |
| Teach-in                |               |  |

De besturing overdraagt alle vooraf ingevoerde Scanprotectparameters na een succesvolle teach-in automatisch naar de nieuwe Scanprotect.

#### 9.3 Ingestelde Scanprotect op een nieuwe besturing in gebruik nemen

De Scanprotect draagt alle parameterwaarden over aan de deurbesturing. Teach In hoeft **NIET** opnieuw plaats te vinden.

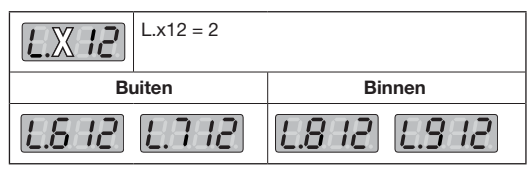

### 9.3.1 Ingebruikname met de app LZR Widescan

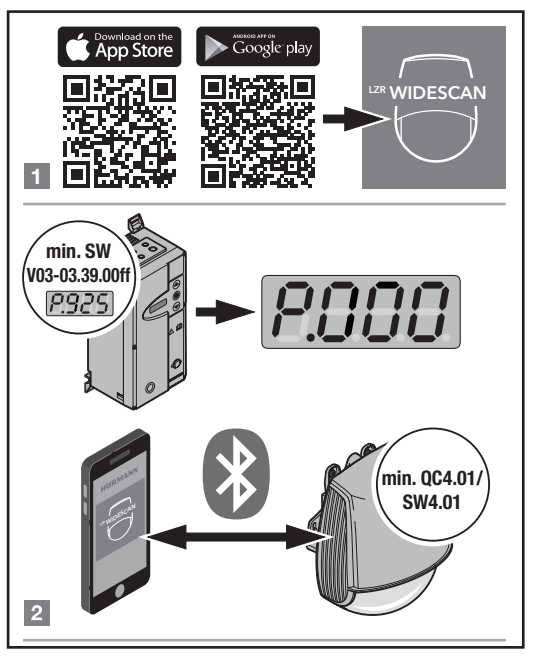

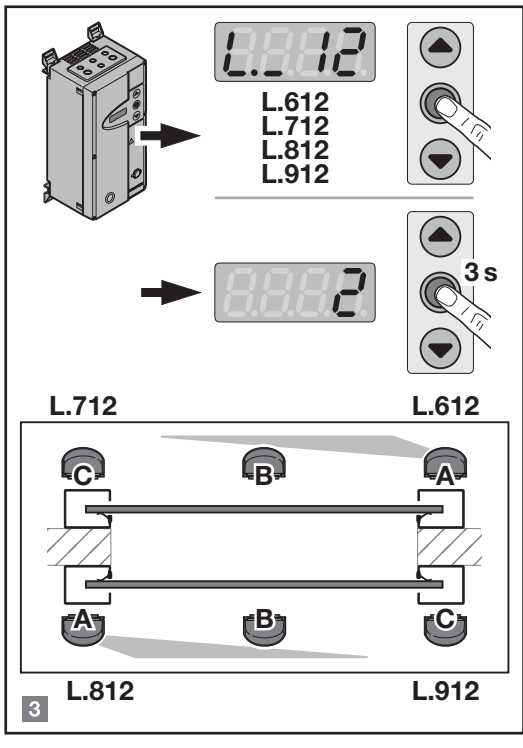

L.712, L.612 = buiten L.812, L.912 = binnen C = rechts A/B = links/midden

Montageposition "C" rechts nur im Ausnahmefall!

## 10 Weergave en foutmeldingen van de besturing FUE-1

## 10.1 Ingangsmeldingen

| EL 8 1         | Impuls OPEN van positie "buiten links/<br>midden", volledige opening               |
|----------------|------------------------------------------------------------------------------------|
| 6.1.62         | Aanwezigheidsdetectie van positie <b>"buiten</b><br>links/midden"                  |
| EL 63          | Impuls OPEN van positie "buiten links/<br>midden", gedeeltelijke opening           |
| EL 64          | Impuls OPEN van positie "buiten links/<br>midden", virtuele trekschakelaars 1 – 3  |
| E.E.7.1        | Impuls OPEN van positie <b>"buiten rechts"</b> , volledige opening                 |
| <u>8833</u>    | Aanwezigheidsdetectie van positie<br>"buiten rechts"                               |
| E.E. 73        | Impuls OPEN van positie <b>"buiten rechts"</b> , gedeeltelijke opening             |
| <u>E.E. 74</u> | Impuls OPEN van positie <b>"buiten rechts"</b> ,<br>virtuele trekschakelaars 1 – 3 |
| EL 8 1         | Impuls OPEN van positie "binnen links/<br>midden", volledige opening               |
| 583.3          | Aanwezigheidsdetectie van positie "binnen links/midden"                            |

| EL 83        | Impuls OPEN van positie "binnen links/<br>midden", gedeeltelijke opening                 |
|--------------|------------------------------------------------------------------------------------------|
| <i>EL8</i> 4 | Impuls OPEN van positie <b>"binnen links/</b><br>midden", virtuele trekschakelaars 1 – 3 |
| EL 9 1       | Impuls OPEN van positie "binnen rechts", volledige opening                               |
| EL 92        | Aanwezigheidsdetectie van positie "binnen rechts"                                        |
| EL 93        | Impuls OPEN van positie <b>"binnen rechts"</b> , gedeeltelijke opening                   |
| EL 94        | Impuls OPEN van positie <b>"binnen rechts"</b> ,<br>virtuele trekschakelaars 1 – 3       |

#### 10.2 Informatiemeldingen

| 1.862 | De ingebruikname op de positie <i>"buiten links/midden"</i> is nog niet afgesloten. De Scanprotect is nog niet volledig in gebruik. |  |  |  |
|-------|----------------------------------------------------------------------------------------------------|--|--|--|
| 1.872 | De ingebruikname op de positie <b>"buiten</b><br><b>rechts"</b> is nog niet afgesloten, zoals I. A62.                               |  |  |  |
| 1.882 | De ingebruikname op de positie <b>"binnen</b><br><i>links/midden"</i> is nog niet afgesloten, zoals<br>I. A62.                      |  |  |  |
| 1.892 | De ingebruikname op de positie <b>"binnen</b><br><b>rechts"</b> is nog niet afgesloten, zoals I. A62.                               |  |  |  |
| 1.864 | Teach In heeft nog niet plaatsgevonden op de positie " <i>buiten links/midden</i> ".                                                |  |  |  |
| 1.874 | Teach In heeft nog niet plaatsgevonden op de positie " <i>buiten rechts</i> ".                                                      |  |  |  |
| 1.884 | Teach In heeft nog niet plaatsgevonden op de positie "binnen links/midden".                                                         |  |  |  |
| 1,894 | Teach In heeft nog niet plaatsgevonden op de positie "binnen rechts".                                                               |  |  |  |

#### 10.3 Foutmeldingen

| F       | Oorzaak                                                               |    |  |  |  |
|---------|-----------------------------------------------------------------------|----|--|--|--|
| F. 10 1 | Sensor is niet compatibel met de<br>besturing                         |    |  |  |  |
| 5.102   | Storing in CAN-bus                                                    |    |  |  |  |
| F. 103  | CAN-bus is inactief                                                   |    |  |  |  |
| F. 104  | Er bevinden zich meer dan 4 detec-<br>toren op de bus.                |    |  |  |  |
| F. 180  | Detector op montagepositie<br><i>buiten links</i> resp. midden defect | 3) |  |  |  |
| F. 170  | Detector op montagepositie<br><i>buiten rechts</i> defect             |    |  |  |  |
| F. 180  | Detector op montagepositie<br>binnen links resp. midden defect        |    |  |  |  |
| F. 190  | Detector op montagepositie<br>binnen rechts defect                    |    |  |  |  |

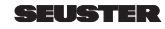

| F. 104 | Meer dan vier detectoren op een bus                                                                                                    |  |  |  |
|--------|----------------------------------------------------------------------------------------------------|--|--|--|
| F. 162 | Afbreken van de communicatie op<br>montagepositie <b>buiten links</b> resp.<br>midden                                                                                                    |  |  |  |
| 5.172  | Afbreken van de communicatie op montagepositie <i>buiten rechts</i>                                                                                                    |  |  |  |
| F. 182 | Afbreken van de communicatie op<br>montagepositie <b>binnen links</b> resp.<br>midden                                                                                                    |  |  |  |
| F. 192 | Afbreken van de communicatie op montagepositie <i>binnen rechts</i>                                                                                                    |  |  |  |
| F. 185 | <i>each-in</i> mislukt op montagepositie<br><b>puiten links</b> resp. midden                                                                                                    |  |  |  |
| F. 175 | Teach-in mislukt op montagepositie<br>buiten rechts                                                                                                    |  |  |  |
| F. 185 | <i>Teach-in</i> mislukt op montagepositie<br><b>binnen links</b> resp. midden                                                                                                    |  |  |  |
| F. 195 | <i>Teach-in</i> mislukt op montagepositie<br><i>binnen rechts</i>                                                                                                    |  |  |  |
| F. 168 | Maskeringsfout op montagepositie<br><b>buiten links/midden</b> (door spiege-<br>lende objecten in het detectieveld). De<br>deur functioneert echter normaal met<br>Scanprotect. De foutmelding verschijnt<br>zolang de Scanprotect meldt. Na 15<br>tot 30 s verdwijnt de melding vanzelf,<br>anders zijn er andere montageposities<br>nodig. |  |  |  |
| 8.178  | Maskeringsfout op montagepositie<br><i>buiten rechts</i> , zoals F16A                                                                                                    |  |  |  |
| F. 188 | Maskeringsfout op montagepositie<br><i>binnen links/midden</i> , zoals F16A                                                                                                    |  |  |  |
| F. 198 | Maskeringsfout op montagepositie<br><i>binnen rechts</i> , zoals F16A                                                                                                    |  |  |  |

3) Besturing activeert de ingang voor de aanwezigheidsbewaking

#### Fouten verhelpen display 11 Scanprotect

|        | E1: CPU-XXX                                   |  |  |  |  |  |
|--------|-----------------------------------------------|--|--|--|--|--|
|        | Interne fout                                  |  |  |  |  |  |
|        | Vervang de sensor.                            |  |  |  |  |  |
| (0)40) | E2: XXX PWR                                   |  |  |  |  |  |
| (2     | Storing in interne stroomvoorziening.         |  |  |  |  |  |
|        | Vervang de sensor.                            |  |  |  |  |  |
|        | E2: IN SUPPLY                                 |  |  |  |  |  |
|        | De stroomvoorziening is te laag of te hoog:   |  |  |  |  |  |
|        | 2. Controleer de stroomvoorziening            |  |  |  |  |  |
|        | → Diagnose LCD.                               |  |  |  |  |  |
|        | E2: TEMP                                      |  |  |  |  |  |
|        | De interne temperatuur is te laag of te hoog: |  |  |  |  |  |
|        | 1. Controleer de sensortemperatuur            |  |  |  |  |  |
|        | → Diagnose LCD.                               |  |  |  |  |  |
|        | 2. Bescherm de sensor tegen direct hitte-     |  |  |  |  |  |
|        | inwerking en koude-inwerking.                 |  |  |  |  |  |

| (0 <sup>5</sup> |                                                                    |  |  |  |  |
|-----------------|--------------------------------------------------------------------|--|--|--|--|
|                 | De sensor heeft een aanleerproces nodig:                           |  |  |  |  |
|                 | 1. Start na instellen van de hoek een                              |  |  |  |  |
|                 | aanleerproces. Alle aanwezigheidsuitgangen                         |  |  |  |  |
|                 | En bevenigingsungangen zijn geachveerd.                            |  |  |  |  |
|                 | Storing in aanleerproces:                                          |  |  |  |  |
|                 | 1. Is het aanleerveld leeg en vlak?                                |  |  |  |  |
|                 | 2. Start de teach-in opnieuw op:                                   |  |  |  |  |
|                 | <ul> <li>het veld links is leeg en vlak, of</li> </ul>             |  |  |  |  |
|                 | <ul> <li>het veld rechts is leeg en vlak.</li> </ul>               |  |  |  |  |
|                 | E5: TILT<br>Storing in aanleerproces door hellingsboek             |  |  |  |  |
|                 | 1 Pas de hellingshoek aan                                          |  |  |  |  |
|                 | maximaal 15° → Diagnose LCD.                                       |  |  |  |  |
|                 | 2. Start het montage-aanleerproces opnieuw                         |  |  |  |  |
|                 | op.                                                                |  |  |  |  |
|                 | E5: AZIMUTH<br>Storing in agnleerproces door zijhoek:              |  |  |  |  |
|                 | 1 Pas de zijhoek aan                                               |  |  |  |  |
|                 | maximaal 45° → Diagnose LCD.                                       |  |  |  |  |
|                 | 2. Start het montage-aanleerproces opnieuw                         |  |  |  |  |
|                 | op.                                                                |  |  |  |  |
|                 | E5: HEIGHT                                                         |  |  |  |  |
|                 | 1 Pas de montageboogte aan maximaal 6 m                            |  |  |  |  |
|                 | en minimaal 2 m                                                    |  |  |  |  |
|                 | 2. Start het montage-aanleerproces opnieuw                         |  |  |  |  |
|                 | op.                                                                |  |  |  |  |
|                 | E5: TIME-OUT                                                       |  |  |  |  |
|                 | 1 Start bet montage-aanleerproces opnieuw                          |  |  |  |  |
|                 | op. Als de LED rood-groen knippert, mag                            |  |  |  |  |
|                 | gedurende minimaal 5 sec. geen beweging                            |  |  |  |  |
|                 | worden gedetecteerd.                                               |  |  |  |  |
|                 | montage-aanleerproces opnieuw op.                                  |  |  |  |  |
|                 | E5: MASKING                                                        |  |  |  |  |
|                 | Hindernis in de hoogte of naast de deur.                           |  |  |  |  |
|                 | 1. Positioneer de sensor gecentreerd boven                         |  |  |  |  |
|                 | het te detecteren bereik resp. midden boven<br>de deur             |  |  |  |  |
| (a)Ma)          | E6: FQ OUT                                                         |  |  |  |  |
| (06             | Fout op sensoruitgang 1.                                           |  |  |  |  |
|                 | Vervang de sensor.                                                 |  |  |  |  |
|                 | E8:<br>Fout on detectionnerect:                                    |  |  |  |  |
| (. Mr. O        | 1 Wacht bij temperaturen onder -20°C tot bet                       |  |  |  |  |
|                 | opwarmproces is afgesloten.                                        |  |  |  |  |
|                 | 2. Vervang anders de sensor.                                       |  |  |  |  |
| ***             | Oranjegekleurde LED brandt:                                        |  |  |  |  |
| **              | De sensor heeft een opslagprobleem.                                |  |  |  |  |
|                 | vervang de sensor.                                                 |  |  |  |  |
|                 | 1 Test de kabel                                                    |  |  |  |  |
|                 | 2. Test de pinnen en aansluiting op de                             |  |  |  |  |
|                 | besturingszijde.                                                   |  |  |  |  |
|                 | De deur reageert niet.                                             |  |  |  |  |
|                 | De servicemodus is actief.                                         |  |  |  |  |
|                 | <ol> <li>Deactiveer de servicemodus (zie<br/>pagina 53)</li> </ol> |  |  |  |  |

### De bewegingsdetectie start te laat.

- De sensor heeft een grote negatieve hoek.
- 1. Verklein de sensorhoek.

## 12 Technische gegevens

| Technologie                                  | Laserscanner, lichtlooptijdmeting,<br>7 lasergordijnen                                                                |  |  |
|----------------------------------------------|----------------------------------------------------------------------------------------------------|--|--|
| Beoordelingen                                | Beweging en aanwezigheid                                                                                              |  |  |
| Beoordelingszones                            | Breedte = montagehoogte<br>Diepte = 1,2 × montagehoogte<br>Instelbaar en afhankelijk van de<br>gebruikersinstellingen |  |  |
| Montagehoogte                                | 2 m 8 m                                                                                                    |  |  |
| Minimale reflectie-<br>factor                | >2% (vanaf vloer en voorwerp)                                                                                         |  |  |
| Minimale object-<br>grootte                  | 15 cm op een afstand van 6 m<br>(afhankelijk van de afstand tot het<br>object)                                        |  |  |
| Emissies                                     |                                                                                                    |  |  |
| Niet-zichtbare laser                         | Golflengte 905 nm; maximaal<br>pulsvermogen 75 W, klasse 1                                                            |  |  |
| Rode zichtbare laser                         | Golflengte 650 nm, maximaal<br>continuvermogen 3 mW,<br>klasse 3R                                                     |  |  |
| Voedingsspanning                             | 12 - 30 V DC ± 10%                                                                                                    |  |  |
| Opgenomen ver-<br>mogen                      | < 6 W                                                                                                    |  |  |
| Reactietijd                                  | Typ. 100 ms, max. 500 ms                                                                                              |  |  |
| Uitgang                                      | CAN-bus-communicatie                                                                                                  |  |  |
| LED-displays                                 | Twee driekleurige LEDs voor uit-<br>gangstoestanden en foutweer-<br>gave                                              |  |  |
| Afmetingen                                   | H × B × D:<br>ca. 200 × 150 × 100 mm                                                                                  |  |  |
| Materiaal, kleur                             | PC/ASA, zwart                                                                                                    |  |  |
| Draaihoek op de<br>houder                    | -45° + 45°, met vergrendelings-<br>schroef vast te zetten                                                             |  |  |
| Bluetooth-<br>communicatie                   | Bandbreedte: 2402–2480 MHz<br>maximaal zendvermogen 12 dBm                                                            |  |  |
| Kantelhoek op de<br>houder                   | - 10° - + 5°                                                                                                    |  |  |
| Beschermklasse                               | IP65                                                                                                    |  |  |
| Temperatuurbereiken<br>Magazijn<br>Bediening | - 10 °C + 60 °C<br>- 30 °C + 60 °C                                                                                    |  |  |
| Trillingen                                   | < 2G                                                                                                    |  |  |

Technische wijzigingen voorbehouden. Alle meetwaarden zijn onder laboratoriumomstandigheden vastgesteld.

Alle eerdere uitgaven verliezen door deze uitgave hun geldigheid.

De gegevens in dit document kunnen zonder aankondiging vooraf worden gewijzigd.

De in dit document gemaakte installatie-adviezen gaan uit van gunstige raamvoorwaarden.

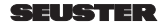

## Innhold

| 1    | ▲ Viktige sikkerhetsmerknader                    | 62       |
|------|--------------------------------------------------|----------|
| 1.1  | Installasjon, vedlikehold, sikkerhet             | 62       |
| 1.2  | Scanprotect i oversikten                         | 62       |
| 1.3  | Klargjøring av Scanprotect før monteringen       | 63       |
| 1.4  | Justering av holderen                            | 63       |
| 1.5  | Montering av Scanprotect                         | 64       |
| 1.6  | Tilkopling av Scanprotect til portstyringen      | 64       |
| 1./  | Pørstegangsinstallasjon sprakvalg                | 60       |
| 1.0  | Resultat logg / internt feilminne                | 66       |
| 1.10 | Strømforsvning                                   | 66       |
| 1.11 | Driftstid                                        | 66       |
| 1.12 | Språkvalg                                        | 66       |
| 1.13 | Justering av Scanprotect per portside            | 66       |
| 1.14 | Justering av to Scanprotect per portside         | 67       |
| 2    | Åpne programmeringsnivået                        | 68       |
| 2.1  | Parameterinnstilling på servicenivå              | 68       |
| 3    | Registrere Scanprotect i styringen               | 68       |
| 3.1  | Valg av CAN-endemotstand                         | 68       |
| 3.2  | Registrering av sensorene                        | 68       |
| 3.3  | Lære inn Scanprotect-sensorene                   | 69       |
| 3.4  |                                                  | 69       |
| 4    | Registrering av teltstørrelsene                  | 60       |
| 41   | Aktivering / deaktivering av enkelte Scanprotect | 69       |
| 4.2  | Nærvær dybde ute                                 | 69       |
| 4.3  | Nærvær bredde, ute                               | 69       |
| 4.4  | Motion, bevegelse dybde, ute                     | 69       |
| 4.5  | Motion, bevegelse bredde, ute                    | 69       |
| 4.6  | Nærvær dybde, inne                               | 69       |
| 4.7  | Nærvær bredde, inne                              | 69       |
| 4.8  | L.820, L.920: Motion, bevegelse dybde, inne      | 69       |
| 4.9  | Motion, bevegelse bredde, inne                   | 69       |
| 5    | Objektstørrelser og spesialfunksjoner            | 70       |
| 5.1  | Nærvær larget lype, ute                          | 70       |
| 5.2  | Krysende trafikk dys                             | 10       |
| 0.0  | Cross Traffic Detection ute                      | 70       |
| 5.4  | Nærvær Target Type, inne                         | 70       |
| 5.5  | Motion Target Type, inne                         | 70       |
| 5.6  | Kryssende trafikk dvs. Cross                     |          |
|      | Traffic Detection, inne                          | 70       |
| 6    | Referansehøyde                                   | 70       |
| 7    | Virtuelt snortrekk                               | 71       |
| 8    | Midlertidig skjuling av hindringer               |          |
|      | i nærværsfeltet                                  | 72       |
| 9    | Annet                                            | 72       |
| 9.1  | Sensorbytte                                      | 72       |
| 9.2  | Installering og igangsetting av nye sensorer     | 72       |
| 9.3  | Igangsetting av den programmerte                 |          |
|      | Scanprotect på en ny styring                     | 73       |
| 10   | Display og feilmeldinger av styringen FUE-1      | 73       |
| 10.1 | Inngangsmeldinger                                | 73       |
| 10.2 | Informasjonsmeldinger                            | /4<br>74 |
| 10.3 |                                                  | 74       |
| 11   | Utbearing av tell, display Scanprotect           | /4       |
| 12   | Tekniske data                                    | 75       |

## ${igt \Delta}$ Viktige sikkerhetsmerknader

## 1.1 Installasjon, vedlikehold, sikkerhet

- Ikke installer Scanprotect på steder med ekstrem vibrasjon.
- Ikke dekk til laser-vinduet.

1

- Unngå ekstreme temperatursvingninger på Scanprotect.
- La Scanprotect forbli permanent slått på ved omgivelsestemperaturer < -10 °C.</li>
- Rengjør laservinduet ved behov med en myk, ren og litt fuktig mikrofiberklut. Vi anbefaler bruk av rengjøringsmidler for optiske linser.
- Bruk hverken aggressive rengjøringsmidler eller tørre kluter til rengjøring av sensoroptikken.
- Rengjøring med høytrykksspylere er ikke tillatt.
- Scanprotect skal kun monteres, tilkobles og tas i drift av opplært personell.
- Før du forlater installasjonsstedet, må du forsikre deg om at Scanprotect virker som den skal.
- Åpning av enheten og reparasjoner foretatt av uautorisert personell, fører til umiddelbart tap av garantien.

#### 1.2 Scanprotect i oversikten

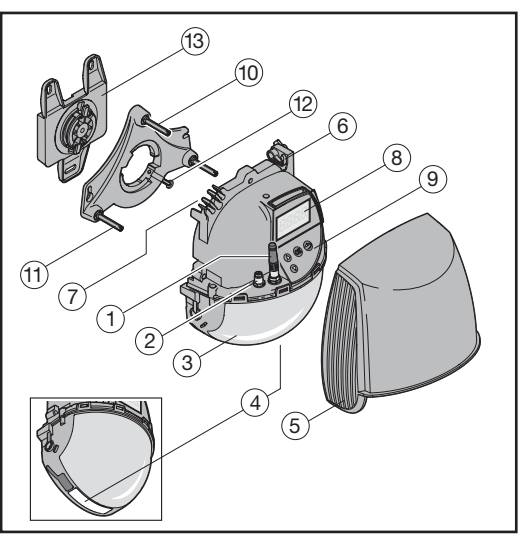

- 1 Endemotstand
  - CAN-tilkoplinger
- 3 Laservindu
- 4 LED-vindu

2

- 5 Deksel
- 6 Låseskrue
- 7 Kabelgjennomføring
- 8 LC-display
- 9 Folietastatur
- 10 Hellingsvinkel-justeringsskrue
- 11 Parallellvinkel-justeringsskrue
- 12 Sikringsskrue
- 13 Monteringsplate

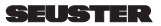

#### LED-visninger

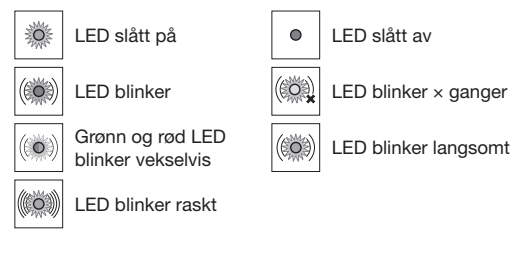

Nærværsfelt

Sikringsfelt

#### Innstillinger

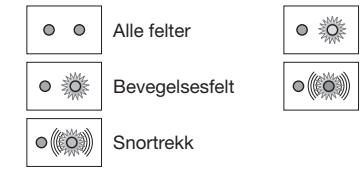

#### Registrering

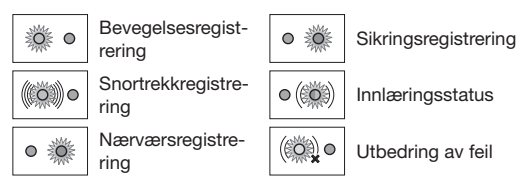

### 1.3 Klargjøring av Scanprotect før monteringen

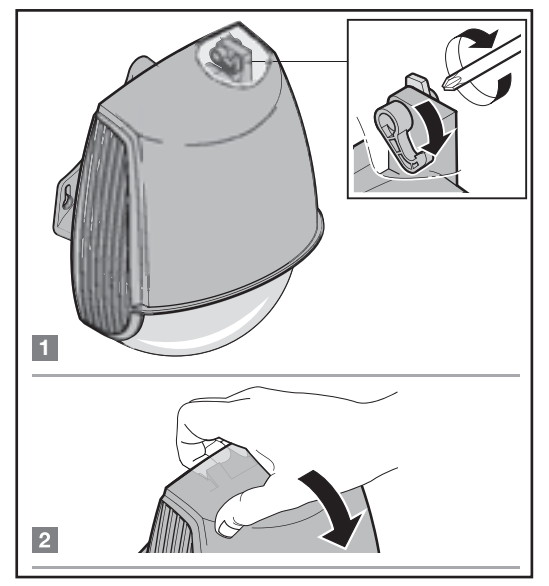

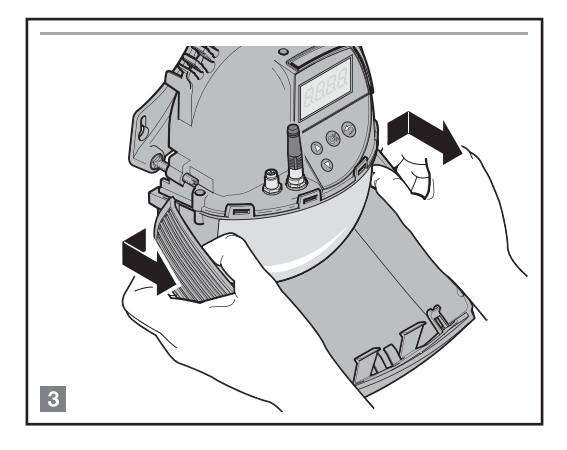

#### 1.4 Justering av holderen

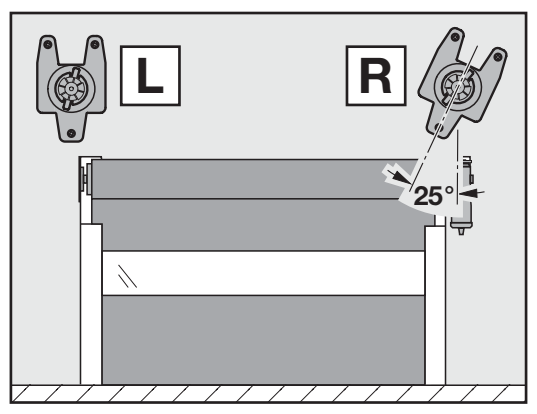

#### 1.4.1 Montering av holderen

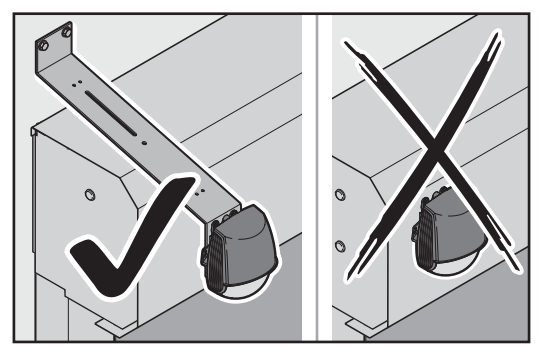

Ikke monter Scanprotect på kledning eller deksler. Bruk egnede holdere, f.eks.: 1. holder for impulsgiver, artikkelnr.: 120146 eller 2. justerbar arm, artikkelnr.: 800201

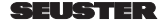

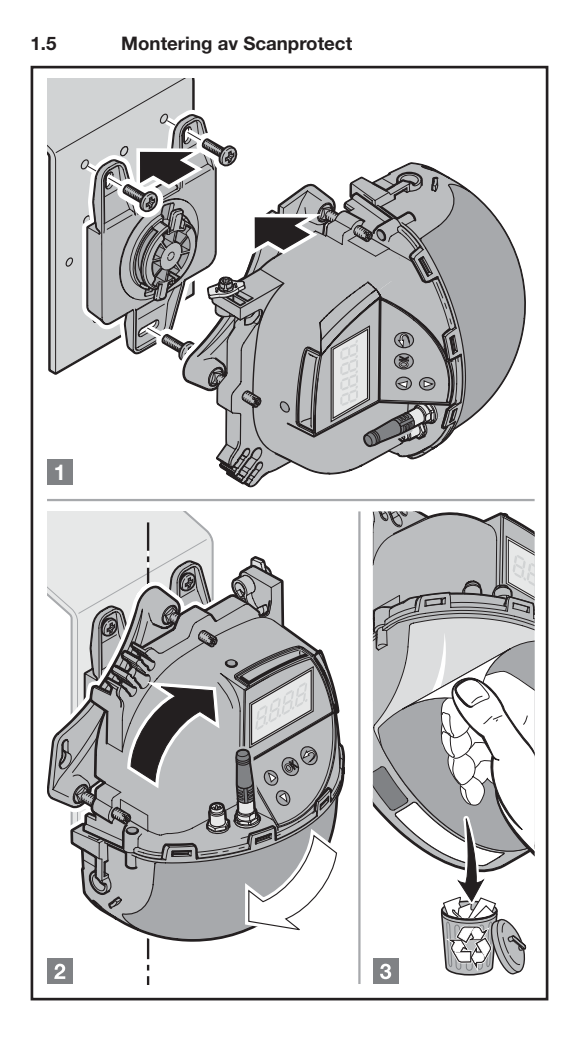

### 1.6 Tilkopling av Scanprotect til portstyringen Tilkobling av Scanprotect til portstyringen til bruk av lysgitteret *Telco*

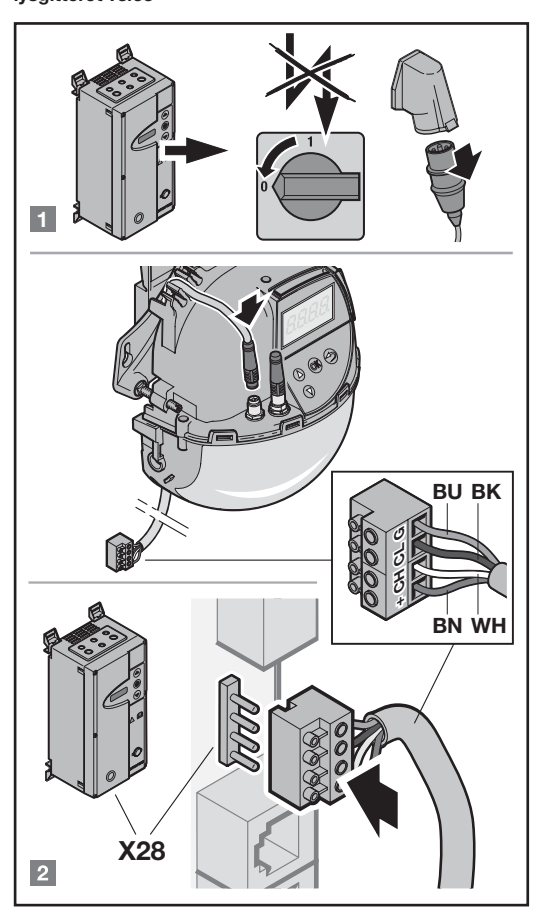

Tilkopling med tilslutningsledning Snap 8 på venstre kontakt. På styringssiden settes bare den 4-polede klemlisten X 28 på. Er kabelen for kort, må du forlenge den på Scanprotect-siden med en forbindelsesledning.

| Artikkelnr.: | Ledninger                 |  |  |
|--------------|---------------------------|--|--|
| 019309       | Tilslutningsledning, 15 m |  |  |
| 019311       | Forbindelsesledning, 5 m  |  |  |
| 019312       | Forbindelsesledning, 10 m |  |  |

Tilkobling av Scanprotect snap-fordeleren til **bruk av** lysgitteret *Feig* 

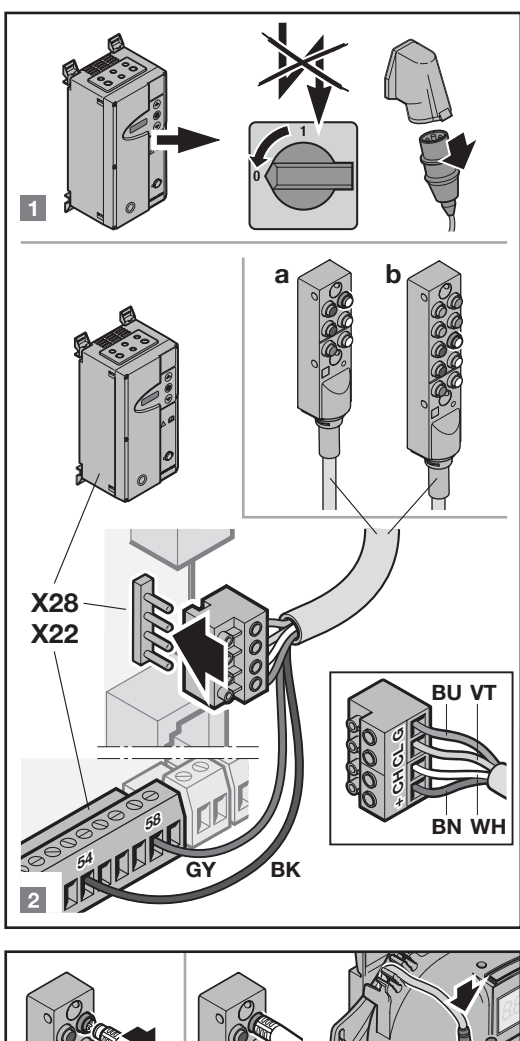

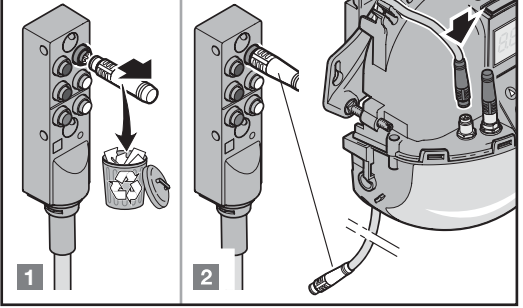

alle porter unntatt RTS

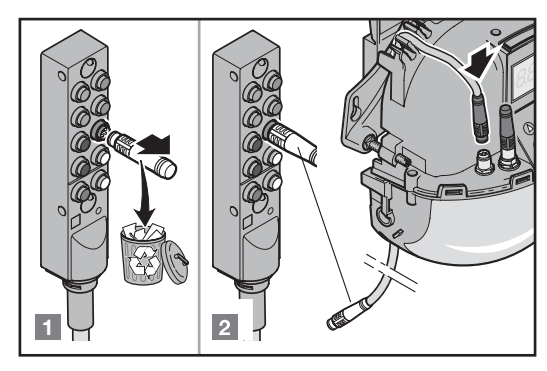

bare for RTS

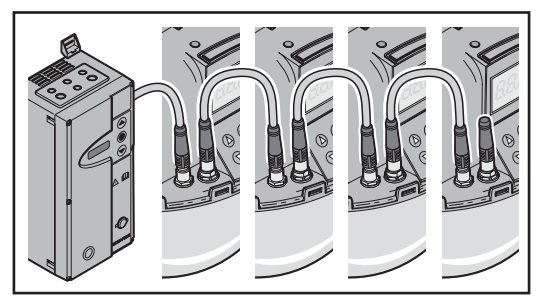

Sammenkopling av flere Scanprotect-sensorer skjer med Snap 8 forbindelsesledninger fra sensor til sensor. For å gjøre dette, må du fjerne den allerede tilkoplede endemotstanden fra enhetene som skal sammenkoples. Endemotstanden forblir på siste Scanprotect, sett fra styringssiden.

| Artikkelnr.: | Ledninger                 |  |  |
|--------------|---------------------------|--|--|
| 019311       | Forbindelsesledning, 5 m  |  |  |
| 019312       | Forbindelsesledning, 10 m |  |  |

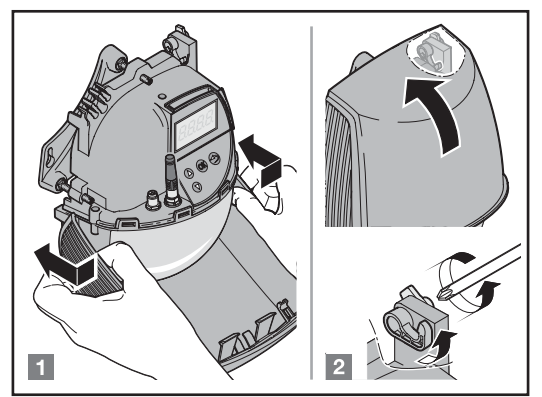

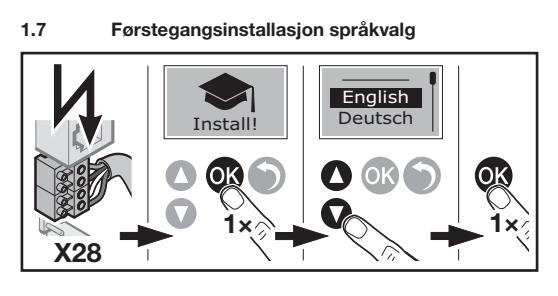

1.8 Opplysning om monteringsposisjon

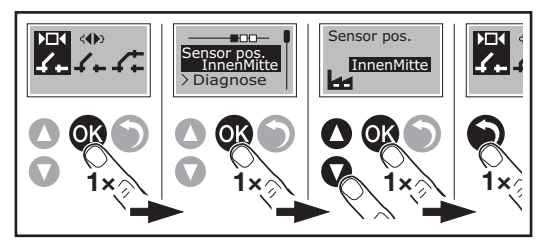

Velg sensorens monteringsposisjon på LC-displayet til Scanprotect ved hjelp av folietastatur i menyen "Sensor pos".

### 1.9 Resultat logg / internt feilminne

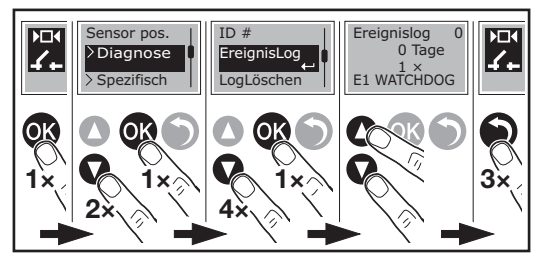

## 1.10 Strømforsyning

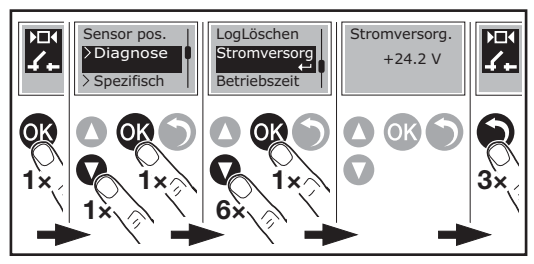

### 1.11 Driftstid

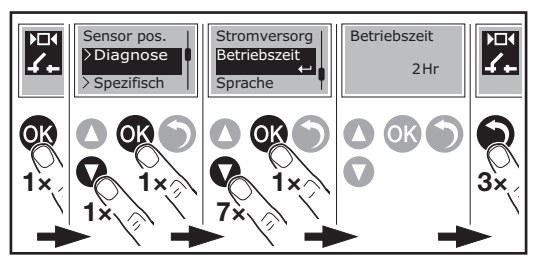

1.12 Språkvalg

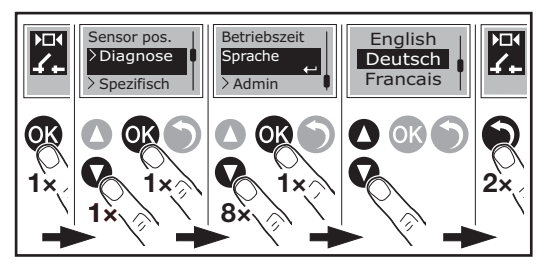

1.13 Justering av Scanprotect per portside

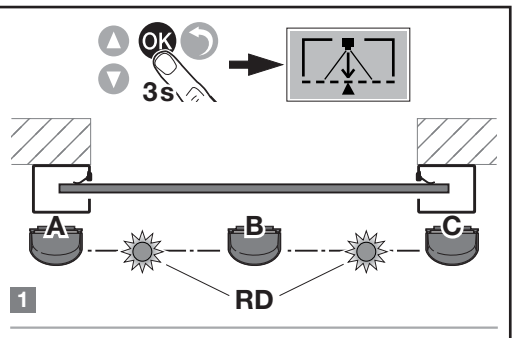

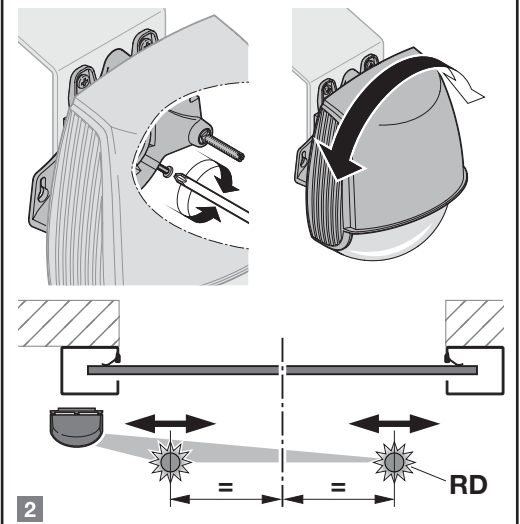

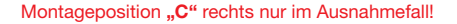

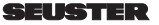

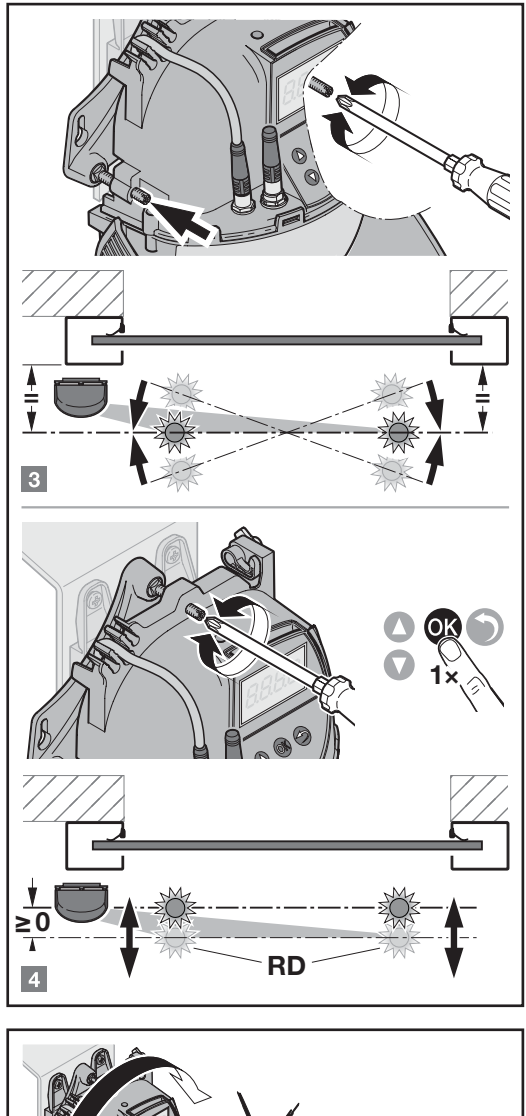

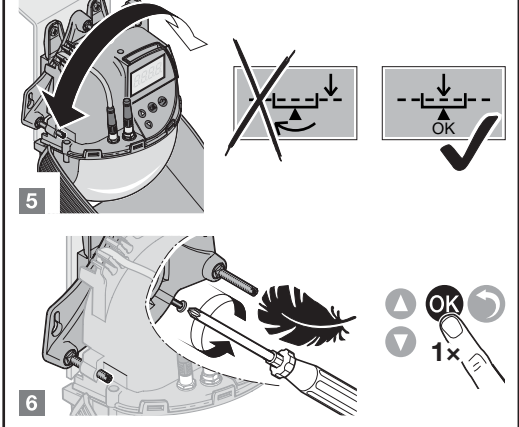

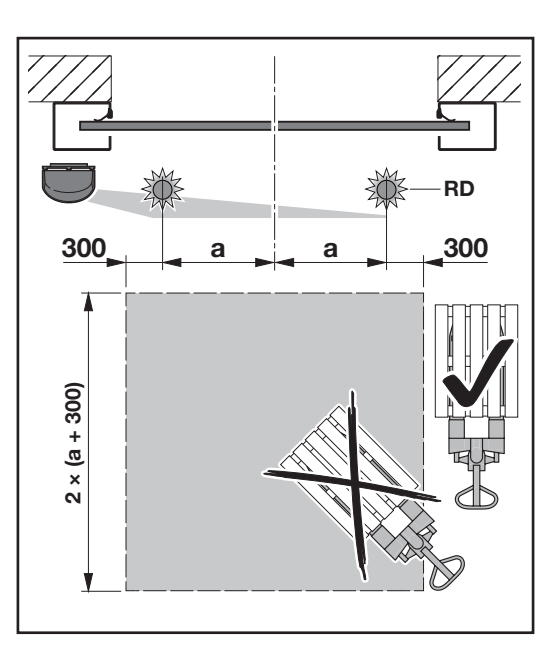

## LES DETTE:

For innlæring av sensoren(e) må et kvadratisk areal på 2× (a + 0,3 m) være helt fri for hindringer. Som hindring regnes påkjøringsvernstolper, reoler, kasser osv.

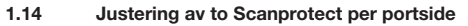

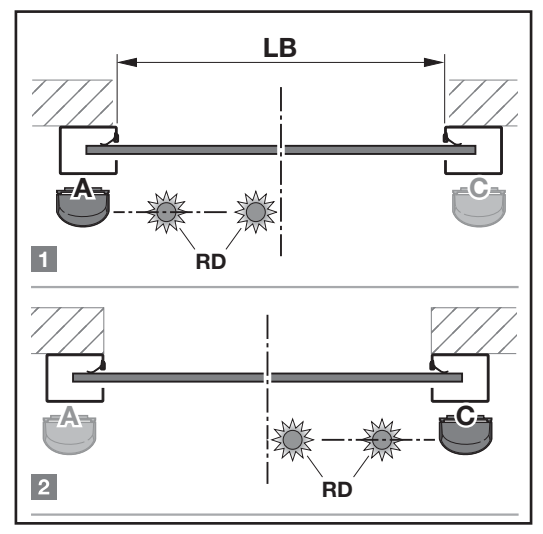

Montageposition "C" rechts nur im Ausnahmefall!

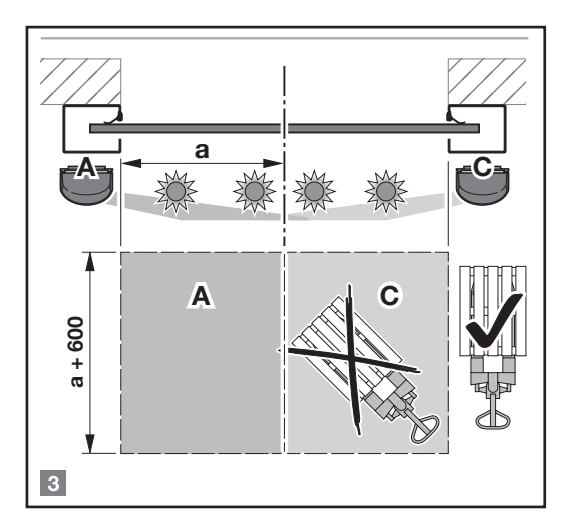

## LES DETTE:

For innlæring av sensoren(e) må et kvadratisk areal på 2× (a + 0,3 m) være helt fri for hindringer. Som hindring regnes påkjøringsvernstolper, reoler, kasser osv.

## 2 Åpne programmeringsnivået

Scanprotects innstillingsparametre ligger på det enkle servicenivået. Det holder med å sette styringens servicebryter S1300 til posisjon ON (oppover).

### 2.1 Parameterinnstilling på servicenivå

Det er ikke nødvendig å endre basisdataene. De har allerede blitt innstilt på fabrikken.

For å endre parametre, går du frem som i det følgende:

- 1. Kople ut styringen.
- 2. Kople inn DIP-bryteren S1300.
- 3. Kople inn styringen.
- 4. Trykk samtidig på og ▲ i ca. 3 s for å komme inn i portstyringens konfigureringsmodus.
- 5. Endre de ønskede parametrene.
- Når innstillingen av avsluttet, forlater du konfigureringsmodusen ved å trykke på ● i ca. 5 s.
- 7. Når arbeidene er avsluttet, skal du slå av S1300 ved utkoplet styring. Viktig!

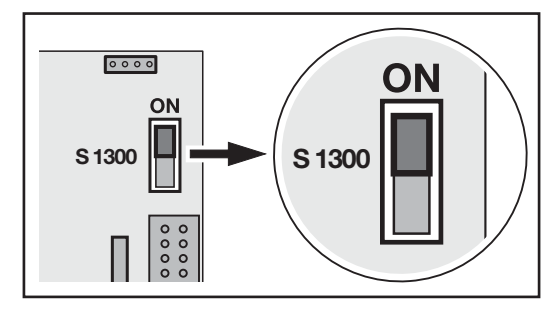

## Registrere Scanprotect i styringen

3.1 Valg av CAN-endemotstand

3

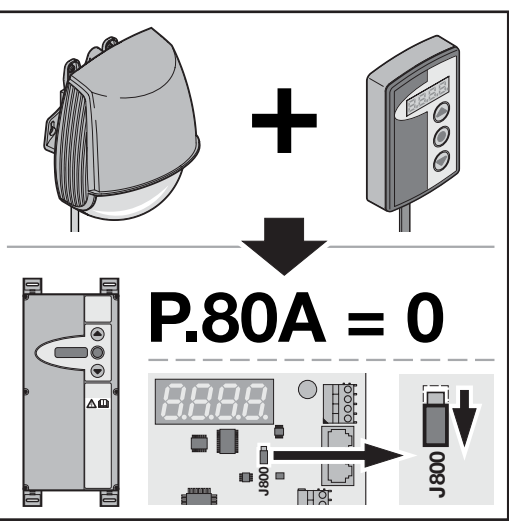

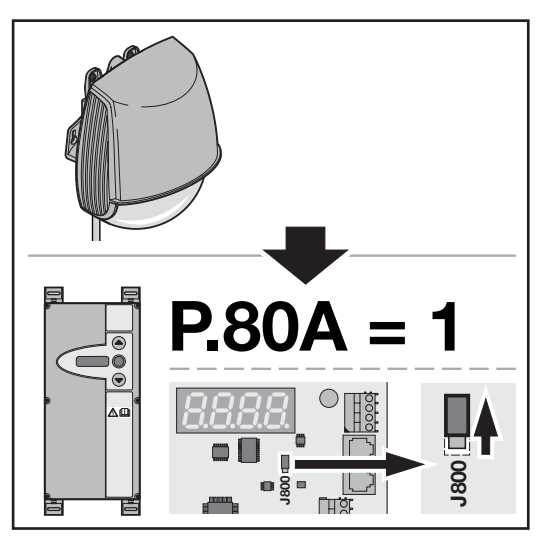

#### 3.2 Registrering av sensorene

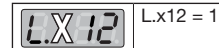

#### 3.3 Lære inn Scanprotect-sensorene

|              | 0  | Ingen Teach-in eller Teach-in avsluttet |  |  |
|--------------|----|-----------------------------------------|--|--|
| L.O ID       | 1  | Komplett Teach-in                       |  |  |
| Posision Ute | 2  | Walk-Teach-in Motion, registrering av   |  |  |
| venstre/     |    | bevegelser og nærvær                    |  |  |
| midte        | 3  | Walk-Teach-in, kun registering av       |  |  |
|              |    | motion/bevegelser                       |  |  |
|              | 4  | Walk-Teach-in kun registrering av       |  |  |
| Posision Ute |    | nærvær                                  |  |  |
| høvre        | 5  | Walk-Teach-in sikkerhetsområde,         |  |  |
|              |    | opsjonelt                               |  |  |
| L.O ID       | 6  | Komplett Teach-in venstre               |  |  |
| Posision     | 7  | Komplett Teach-in høyre                 |  |  |
| Inne         | 8  | Teach-in virtuelt snortrekk 1           |  |  |
| venstre/     | 9  | Teach-in virtuelt snortrekk 2           |  |  |
| midte        | 10 | Teach-in virtuelt snortrekk 3           |  |  |
| 1.913        |    |                                         |  |  |
| Posisjon     |    |                                         |  |  |
| Inne høyre   |    |                                         |  |  |

#### 3.4 Red Spots ON

| VII | Den valgte                                                                                   |
|-----|----------------------------------------------------------------------------------------------|
|     | Scanprotect: Red Spots ON. Etter lagring av verdien veksler displayet tilbake til "0" igjen. |
|     | De røde orienteringspunktene slukner                                                         |
|     | automatisk etter ca. 3 minutter.                                                             |
|     |                                                                                              |

## 4 Registrering av feltstørrelsene som skal analyseres

Gjennom Teach-in-prosessen (innlæring) blir hver sensor kjent med sin omgivelse. I bakgrunnsbildet registreres ubevegelige 3-dimensjonale objekter, som ikke trenger analyseres senere. Størrelsen på registreringsfeltene er avhengig av Scanprotect sin monteringshøyde og beregnes som følger:

<sup>m</sup> dybde= 1,2 \* <sup>h</sup> montering

De følgende portstyringsparametrene lagrer, etter vellykket Teach-in, maksimumsverdiene for de innvendige og utvendige sensorene hver for seg.

#### 4.1 Aktivering / deaktivering av enkelte Scanprotect

Om nødvendig kan du deaktivere ÅPEN-impulser til enkelte sensorer med verdien **0**. Overvåkingen av tilstedeværelse kan ikke slås av og er derfor alltid aktiv. Hvis sensorene har vært korrekt registrert allerede før, kan du aktivere dem igjen med "1" for at de skal bli med i portstyringens analyse.

| Ute                     |       | Inne                    |       |
|-------------------------|-------|-------------------------|-------|
| Venstre/ Høyre<br>midte |       | Venstre/ Høyre<br>midte |       |
| 1.602                   | 1.702 | 1.802                   | L.902 |

#### 4.2 Nærvær dybde, ute

| L.    |          | Beskrivelse, anmerkning                                                  |
|-------|----------|--------------------------------------------------------------------------|
| 1.826 | 0<br>999 | Inntasting av dybden til det utven-<br>dige nærværsfeltet i cm. Før før- |
| 1.725 |          | stegangs endring vises maksimal-<br>dybden beregnet av sensoren.         |

#### 4.3 Nærvær bredde, ute

| L.    |          | Beskrivelse, anmerkning                                                           |
|-------|----------|-----------------------------------------------------------------------------------|
| 1.526 | 0<br>999 | Inntasting av bredden til det utven-<br>dige nærværsfeltet i <i>cm</i> . Før før- |
| E.72E |          | stegangs endring vises maksi-<br>malbredden beregnet av sensoren.                 |

#### 4.4 Motion, bevegelse dybde, ute

| L.    |          | Beskrivelse, anmerkning                                                          |
|-------|----------|----------------------------------------------------------------------------------|
| E.620 | 0<br>999 | Inntasting av dybden til det utven-<br>dige motion- dvs. bevegelsesfeltet        |
| L.720 |          | i <i>cm</i> . Før førstegangs endring vises maksimaldybden beregnet av sensoren. |

#### 4.5 Motion, bevegelse bredde, ute

| L.     |          | Beskrivelse, anmerkning                                                           |
|--------|----------|-----------------------------------------------------------------------------------|
| 1.521  | 0<br>999 | Inntasting av bredden til det utven-<br>dige motion- dvs. bevegelsesfeltet        |
| L.72 I |          | i <i>cm</i> . Før førstegangs endring vises maksimalbredden beregnet av sensoren. |

#### 4.6 Nærvær dybde, inne

| L.    |          | Beskrivelse, anmerkning                                                           |
|-------|----------|-----------------------------------------------------------------------------------|
| 1.825 | 0<br>999 | Inntasting av dybden til det innven-<br>dige nærværsfeltet i <i>cm</i> . Før før- |
| L.926 |          | stegangs endring vises maksimal-<br>dybden beregnet av sensoren.                  |

#### 4.7 Nærvær bredde, inne

| L.    |          | Beskrivelse, anmerkning                                                       |
|-------|----------|-------------------------------------------------------------------------------|
| 1.826 | 0<br>999 | Inntasting av bredden til det inn-<br>vendige nærværsfeltet i <i>cm</i> . Før |
| 1.926 |          | førstegangs endring vises maksi-<br>malbredden beregnet av sensoren.          |

#### 4.8 L.820, L.920: Motion, bevegelse dybde, inne

| L.    |          | Beskrivelse, anmerkning                                                          |
|-------|----------|----------------------------------------------------------------------------------|
| L.820 | 0<br>999 | Inntasting av dybden til det innven-<br>dige motion- dvs. bevegelsesfeltet       |
| L.920 |          | i <i>cm</i> . Før førstegangs endring vises maksimaldybden beregnet av sensoren. |

#### 4.9 Motion, bevegelse bredde, inne

| L.               |          | Beskrivelse, anmerkning                                                                                                    |
|------------------|----------|----------------------------------------------------------------------------------------------------|
| L.82 1<br>L.92 1 | 0<br>999 | Inntasting av bredden til det<br>innvendige motion- dvs.<br>bevegelsesfeltet i <i>cm</i> . Før<br>førstegangs endring vises<br>maksimalbredden beregnet av<br>sensoren. |

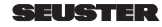

## 5 Objektstørrelser og spesialfunksjoner

### 5.1 Nærvær Target Type, ute

Fastsettelse av objektstørrelsen for nærværsmelding

|               | 1 | Alle objekter    |
|---------------|---|------------------|
| <u>L.UL U</u> | 2 | Personer         |
| 6.728         | 3 | Ikke spesifisert |
|               | 4 | Ikke spesifisert |
|               | 5 | Kjøretøy         |

## 5.2 Motion Target Type, ute

Fastsettelse av objektstørrelsen for bevegelsesmelding

| [[[]] | 1 | Alle objekter    |
|-------|---|------------------|
|       | 2 | Personer         |
| 6.322 | 3 | Ikke spesifisert |
|       | 4 | Ikke spesifisert |
|       | 5 | Kjøretøy         |

# 5.3 Kryssende trafikk dvs. Cross Traffic Detection, ute

Fastlegger omfanget av krysstrafikk-undertrykking.

| 1.524          | 1 | Krysstrafikk-undertrykking AV, alle bevegelser |
|----------------|---|------------------------------------------------|
|                | 2 | Parallell utblending, krysstrafikk             |
| <u>L.  L  </u> | 3 | Enveis tilnærmende, sentrert, smalt felt       |
|                | 4 | Enveis tilnærmende, venstre                    |
|                | 5 | Enveis tilnærmende, høyre                      |
|                | 6 | Enveis tilbaketrekkende                        |
|                | 7 | Utblending krysstrafikk, < 1 m                 |
|                | 8 | Utblending av et smalt objekt ved tilnærming   |
|                | 9 | Utblending av bevegelser som<br>fjerner seg    |

#### 5.4 Nærvær Target Type, inne

Fastsettelse av objektstørrelsen for nærværsmelding

| 1928 | 1 | Alle objekter    |
|------|---|------------------|
|      | 2 | Personer         |
| 6523 | 3 | Ikke spesifisert |
|      | 4 | Ikke spesifisert |
|      | 5 | Kjøretøy         |

## 5.5 Motion Target Type, inne

Fastsettelse av objektstørrelsen for bevegelsesmelding

| 558.1 | 1 | Alle objekter    |
|-------|---|------------------|
|       | 2 | Personer         |
| E.922 | 3 | Ikke spesifisert |
|       | 4 | Ikke spesifisert |
|       | 5 | Kjøretøy         |

# 5.6 Kryssende trafikk dvs. Cross Traffic Detection, inne

Fastlegger omfanget av krysstrafikk-undertrykking.

| 1.824 | 1 | Krysstrafikk-undertrykking AV, alle bevegelser |
|-------|---|------------------------------------------------|
| 1.924 | 2 | Parallell utblending, krysstrafikk             |
|       | 3 | Enveis tilnærmende, sentrert, smalt felt       |
|       | 4 | Enveis tilnærmende, venstre                    |
|       | 5 | Enveis tilnærmende, høyre                      |
|       | 6 | Enveis tilbaketrekkende                        |
|       | 7 | Utblending krysstrafikk, < 1 m                 |
|       | 8 | Utblending av et smalt objekt ved tilnærming   |
|       | 9 | Utblending av bevegelser som<br>fjerner seg    |

## 6 Referansehøyde

Dette alternativet brukes hovedsakelig for å åpne porten helt eller bare delvis basert på høyden til det registrerte objektet.

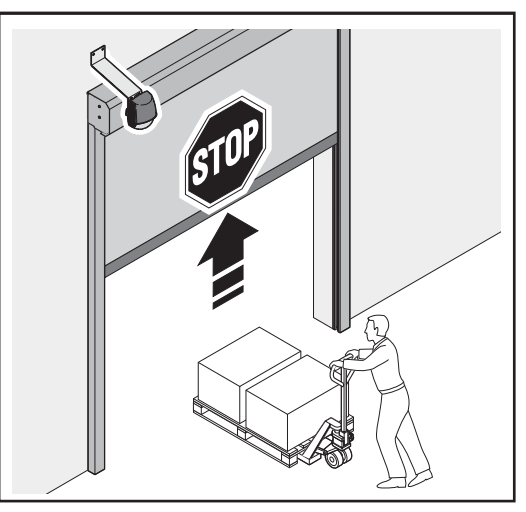

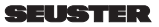

Porten åpnes delvis.

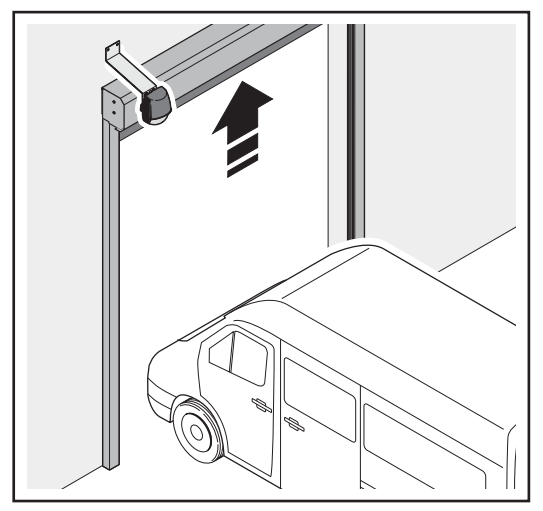

Porten åpnes helt.

| 1 – 1,75 m (standard)                                                                   |
|-----------------------------------------------------------------------------------------|
| 2 – 2,00 m                                                                              |
| 3 – 2,25 m                                                                              |
|                                                                                         |
| 9 – 3,75 m                                                                              |
| A.240 = 2:<br>Juster mellomstopposisjonen på porten på<br>valgt referansehøyde + 0,5 m. |

## 7 Virtuelt snortrekk

Hvis det registreres et objekt i det virtuelle snortrekkområdet i minst 3 sekunder, så åpnes porten. Inntil tre virtuelle snortrekk kan innlæres i pro Scanprotect uavhengig av hverandre.

For å bruke denne funksjonen L.x13 = 1, se kapittel 3.3

 må sensoren ha lært om omgivelsen (monteringsinnlæring).

For å lære inn et virtuelt snortrekk:

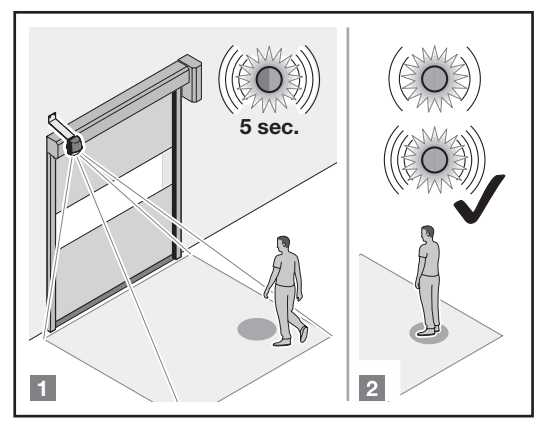

## [1] gå til posisjonen

Gå til posisjonen der porten skal aktiveres av det virtuelle snortrekket. LED-en blinker raskt rødt-grønt i 5 sekunder.

### [2] stå stille

Innlæringen starter, vennligst stå stille nå. LED-en blinker langsomt rødt-grønt.

Hvis LED-en blinker langsomt grønt, stå stille eller gå til en annen posisjon og stå stille der. Hvis 2 personer står i registreringsområdet, læres snortrekket inn på posisjonen nærmest sensoren.

 Innlæringsprosessen er avsluttet. LED-en blinker raskt grønt eller slukner.

2) Ved orange LED, se Utbedring av feil.

Objekttypen og den minimale nærværstiden inntil portaktivering kan stilles inn:

| L.X43 | 1 | Alle objekter    |
|-------|---|------------------|
|       | 2 | Personer         |
|       | 3 | Ikke spesifisert |
|       | 4 | Ikke spesifisert |
|       | 5 | Kjøretøy         |

min. nærværstid

| <u>L.X44</u> | 0 – 0 s            |
|--------------|--------------------|
|              | 1 – 1 s            |
|              | 2 – 2 s            |
|              | 3 – 3 s (standard) |
|              | 4 – 4 s            |
|              | 5 – 5 s            |
|              | 6 – 6 s            |
|              | 7 – 7 s            |
|              | 8 – 8 s            |
|              | STOPP              |

For å slette de virtuelle snortrekkene må det gjøres en "full teach-in":

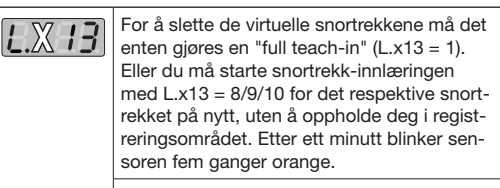

L.X 13

## 8 Midlertidig skjuling av hindringer i nærværsfeltet

Hvis et objekt midlertidig står stille i nærværsfeltet og forhindrer automatisk portlukking, kan det skjules gjennom bevegelsen lukk port i dødmannsstyring til endeposisjon LUKKET. Etter å ha nådd endeposisjonen LUKKET, bytter Scanprotect til *Teach in*-modus og ignorerer hindringen. Automatisk lukking er mulig igjen. Etter at objektet er fjernet fra nærværsfeltet, blir det frigjorte området aktivt tildelt overvåkingen av tilstedeværelse igjen innen 30 sekunder.

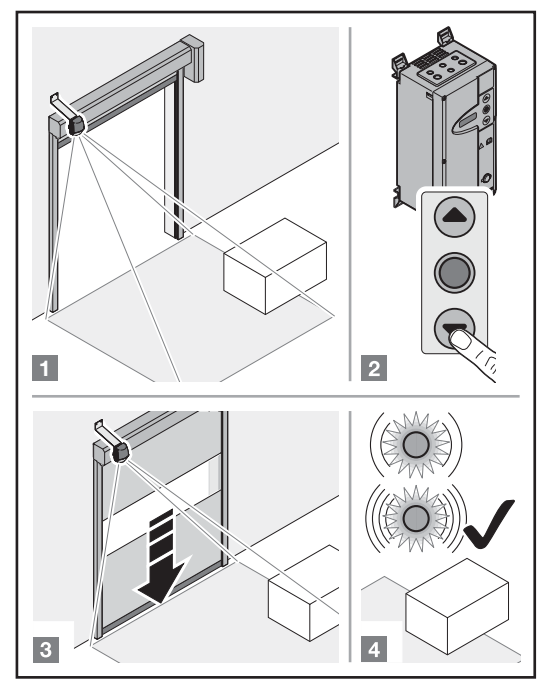

## 9 Annet

9.1 Sensorbytte

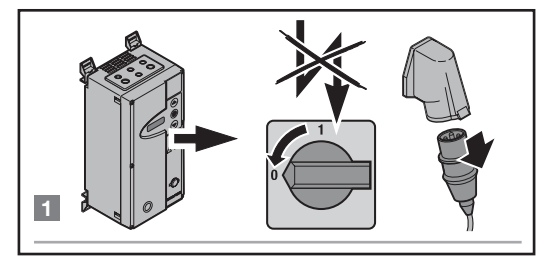

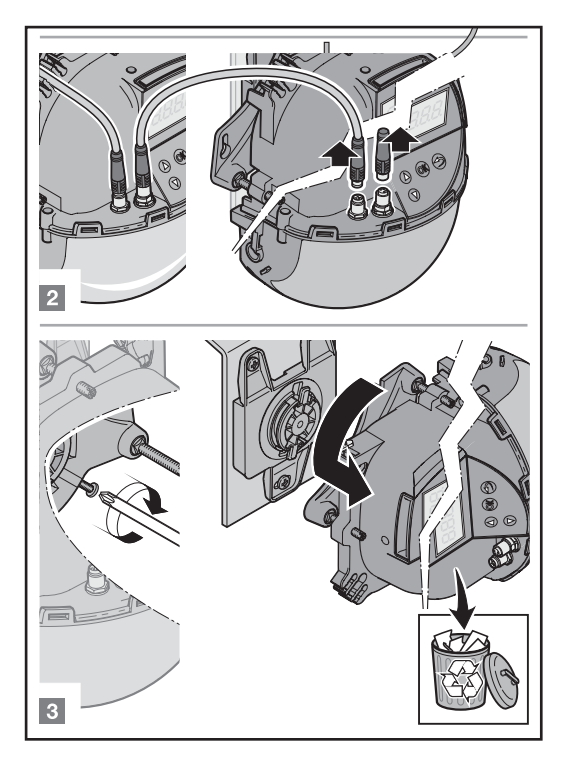

9.2 Installering og igangsetting av nye sensorer (se også kapittel 1.5 til 1.9)

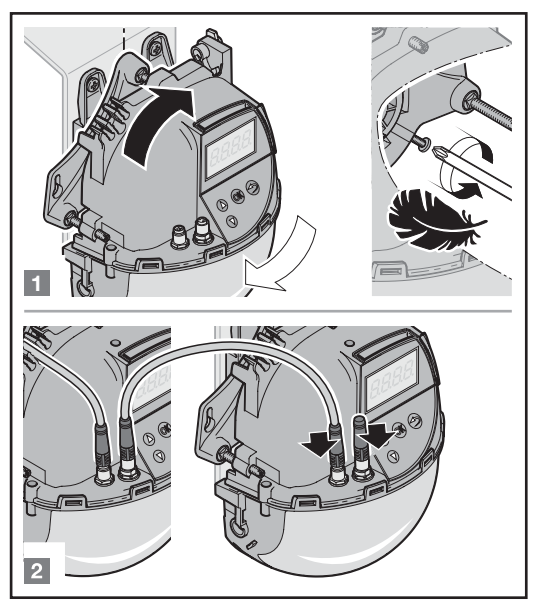

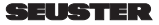
#### Still inn på styringen:

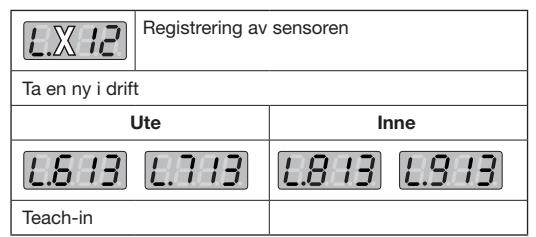

Styringen overfører alle forhåndsinnstilte Scanprotectparametre etter vellykket Teach-in automatisk til den nye Scanprotect.

#### 9.3 Igangsetting av den programmerte Scanprotect på en ny styring

Scanprotect overfører alle parametriserte verdier til portstyringen. En ny *Teach In* er **IKKE** nødvendig.

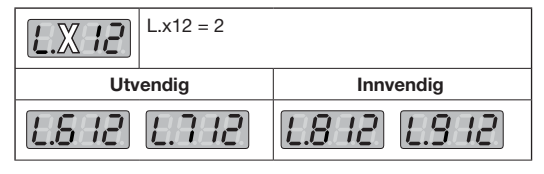

9.3.1 Igangsetting via app LZR Widescan

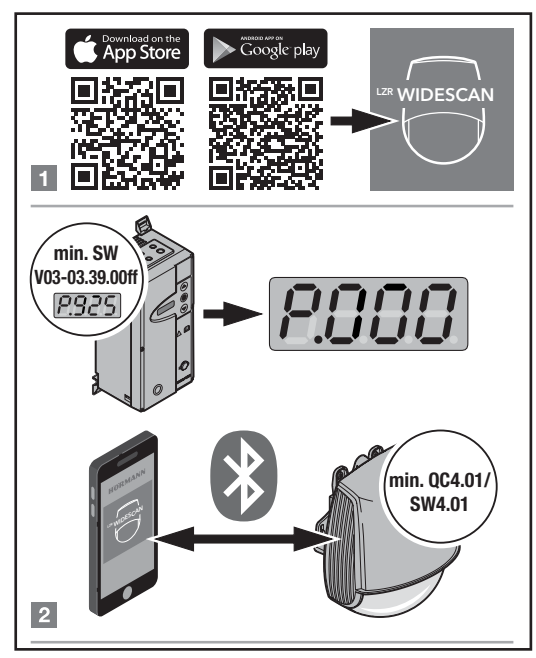

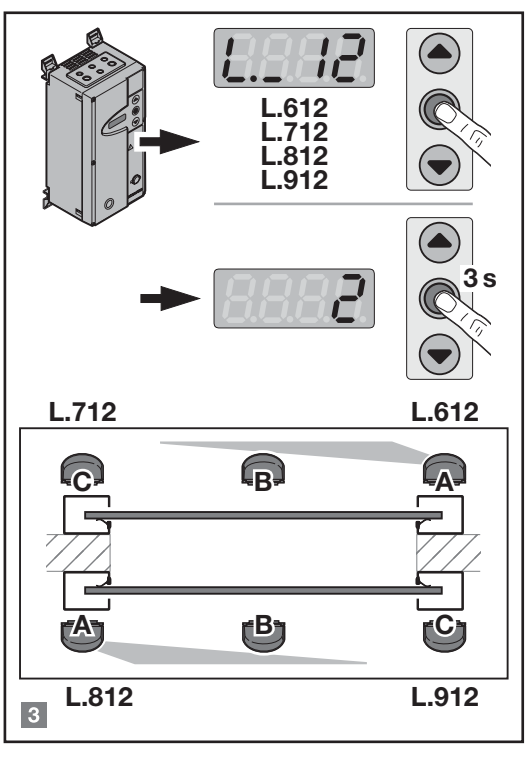

| L.712, L.612 | = utvendig  | С   | = høyre              |
|--------------|-------------|-----|----------------------|
| L.812, L.912 | = innvendig | A/B | = venstre / i midten |

Montageposition "C" rechts nur im Ausnahmefall!

### 10 Display og feilmeldinger av styringen FUE-1

10.1 Inngangsmeldinger

| E.L. 6 T | Impuls OPP fra posisjon " <i>ute venstre/</i><br><i>midte</i> ", full åpning     |
|----------|----------------------------------------------------------------------------------|
| 533.3    | Nærvær registrert på posisjon<br><b>"ute venstre/midte</b> "                     |
| E.L 63   | Impuls OPP fra posisjon <b>"ute venstre/</b><br>midte", delåpning                |
| EL 64    | Impuls OPP fra posisjon <b>"ute venstre/</b><br>midte", virtuelt snortrekk 1 – 3 |
| E.L 7 1  | Impuls OPP fra posisjon <b>"ute høyre"</b> , full<br>åpning                      |
| 55 3.3   | Nærvær registrert på posisjon <b>"ute høyre"</b>                                 |
| E.E. 73  | Impuls OPP fra posisjon <b>"ute høyre</b> ", delåpning                           |
| E.L 74   | Impuls OPP fra posisjon <b>"ute høyre"</b> ,<br>virtuelt snortrekk 1 – 3         |
| E.L 8 1  | Impuls OPP fra posisjon<br>" <b>inne venstre/midte</b> ", full åpning            |
| EL 82    | Nærvær registrert på posisjon<br>"inne venstre/midte"                            |

| EL 83  | Impuls OPP fra posisjon<br>" <b>inne venstre/midte</b> ", delåpning          |
|--------|------------------------------------------------------------------------------|
| E.L 84 | Impuls OPP fra posisjon<br>"inne venstre/midte", virtuelt snortrekk<br>1 – 3 |
| EL 9 1 | Impuls OPP fra posisjon <b>"inne høyre"</b> ,<br>full åpning                 |
| EL 92  | Nærvær registrert på posisjon " <b>inne høyre</b> "                          |
| EL 93  | Impuls OPP fra posisjon " <i>inne høyre</i> ", delåpning                     |
| EL 94  | Impuls OPP fra posisjon " <b>inne høyre</b> ",<br>virtuelt snortrekk 1 – 3   |

### 10.2 Informasjonsmeldinger

| 1.862 | lgangsetting på posisjon <b>utvendig</b><br><b>venstre / i midten</b> er ennå ikke avsluttet.<br>Scanprotect er ennå ikke helt i drift. |
|-------|----------------------------------------------------------------------------------------------------|
| 578.1 | lgangsetting på posisjon <b>utvendig høyre</b> er<br>ennå ikke avsluttet, som I. A62.                                                   |
| 1.882 | Igangsetting på posisjon <i>innvendig</i><br><i>venstre / i midten</i> er ennå ikke avsluttet,<br>som I. A62.                           |
| 1.892 | Igangsetting på posisjon <b>innvendig høyre</b> er<br>ennå ikke avsluttet, som I. A62.                                                  |
| 1.854 | På posisjon <b>utvendig venstre / i midten</b> har<br><i>Teach In</i> ennå ikke skjedd.                                                 |
| 1.874 | På posisjon <b>utvendig høyre</b> har Teach In<br>ennå ikke skjedd.                                                                     |
| 1.884 | På posisjon <b>innvendig venstre / i midten</b><br>har <i>Teach In</i> ennå ikke skjedd.                                                |
| 1,894 | På posisjon <i>innvendig høyre</i> har <i>Teach In</i> ennå ikke skjedd.                                                                |

#### 10.3 Feilmeldinger

| F            | Årsak                                                                |    |
|--------------|----------------------------------------------------------------------|----|
| F. 10 1      | Sensoren er ikke kompatibel med styringen                            |    |
| <i>5.102</i> | CAN-buss, feil                                                       |    |
| F. 103       | CAN-buss er inaktiv                                                  |    |
| F. 104       | Det er mer enn 4 detektorer på<br>bussen.                            | 2) |
| F. 180       | Detektor på monteringsposisjon ute<br><b>venstre / midte</b> defekt  | 3) |
| F. 170       | Detektor på monteringsposisjon ute<br>høyre defekt                   |    |
| F. 180       | Detektor på monteringsposisjon<br><i>inne venstre / midte</i> defekt |    |
| F. 190       | Detektor på monteringsposisjon<br><i>inne høyre</i> defekt           |    |

| F. 104        | Mer enn 4 detektorer på bussen                                                                                                    |    |
|---------------|----------------------------------------------------------------------------------------------------|----|
| F. 182        | Kommunikasjonsbrudd på monte-<br>ringsposisjon Ute venstre / midte                                                                                                    |    |
| 8.172         | Kommunikasjonsbrudd på monte-<br>ringsposisjon Ute <b>høyre</b>                                                                                                    |    |
| F. 182        | Kommunikasjonsbrudd på monte-<br>ringsposisjon <i>inne venstre / midte</i>                                                                                                    |    |
| F. 192        | Kommunikasjonsbrudd på monte-<br>ringsposisjon <i>inne høyre</i>                                                                                                    |    |
| <i>F.</i> 185 | <i>Teach-in</i> mislyktes på monteringspo-<br>sisjon Ute <b>venstre / midte</b>                                                                                                    |    |
| <i>F.</i> 175 | <i>Teach-in</i> mislyktes på monteringspo-<br>sisjon Ute <b>høyre</b>                                                                                                    |    |
| F. 185        | <i>Teach-in</i> mislyktes på monteringspo-<br>sisjon <i>inne venstre / midte</i>                                                                                                    | 3) |
| F. 195        | <i>Teach-in</i> mislyktes på monteringspo-<br>sisjon Inne høyre                                                                                                    | -, |
| F. 168        | Maskeringsfeil på monteringsposisjon<br><i>utvendig venstre / i midten</i> (på grunn<br>av reflekterende objekter i registre-<br>ringsfeltet). Porten fungerer likevel nor-<br>malt med Scanprotect. Feilmeldingen<br>vises, så lenge Scanprotect rapport-<br>erer. Selvslukkende etter 15 til 30 s,<br>ellers kreves andre monteringsposis-<br>joner. |    |
| F. 178        | Maskeringsfeil på monteringsposisjon<br><b>utvendig høyre</b> , som F16A                                                                                                    |    |
| F. 188        | Maskeringsfeil på monteringsposisjon<br><i>utvendig venstre / i midten,</i> som<br>F16A                                                                                                    |    |
| F. 198        | Maskeringsfeil på monteringsposisjon<br><i>innvendig høyre</i> , som F16A                                                                                                    |    |

3) Styring aktiverer inngangen for nærværsovervåking

# 11 Utbedring av feil, display Scanprotect

|          | E1: CPU-XXX<br>Intern feil                                                         |  |  |
|----------|------------------------------------------------------------------------------------|--|--|
|          | Skift ut sensoren.                                                                 |  |  |
|          | E2: XXX PWR                                                                        |  |  |
| (while 5 | Feil på den interne strømforsyningen.                                              |  |  |
|          | Skift ut sensoren.                                                                 |  |  |
|          | E2: IN SUPPLY                                                                      |  |  |
|          | Strømforsyningen er for lav eller for høy:                                         |  |  |
|          | 2. Kontroller strømforsyningen                                                     |  |  |
|          | → Diagnose LCD.                                                                    |  |  |
|          | E2: TEMP                                                                           |  |  |
|          | Den interne temperaturen er for lav eller for høy:                                 |  |  |
|          | 1. Kontroller sensortemperaturen                                                   |  |  |
|          | → Diagnose LCD.                                                                    |  |  |
|          | <ol> <li>Beskytt sensoren mot direkte varme- eller<br/>kuldepåvirkning.</li> </ol> |  |  |
|          |                                                                                    |  |  |

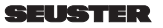

| (05      |                                                                                                  |  |
|----------|--------------------------------------------------------------------------------------------------|--|
|          | Sensoren krever en innlæringsprosess:                                                            |  |
|          | 1. Start innlæringen etter vinkelinnstillingen.<br>Alle nærværs- og sikringsutganger er          |  |
|          | aktivert.                                                                                        |  |
|          | E5: FLATNESS                                                                                     |  |
|          | Innlæring mislykket:                                                                             |  |
|          | 1. Er innlæringsfeltet tomt og jevnt?                                                            |  |
|          | 2. Start leach-in pa nytt:                                                                       |  |
|          | <ul> <li>nar venstre felt er tomt og jevnt eller</li> </ul>                                      |  |
|          |                                                                                                  |  |
|          | E5: TILT                                                                                         |  |
|          | 1 Juster helpingevinkelen                                                                        |  |
|          | <ol> <li>Juster heiningsvinkelen,<br/>maksimalt 15° → Diagnose I CD</li> </ol>                   |  |
|          | 2 Start monterings-innlæringen på nytt                                                           |  |
|          | E5: AZIMI ITH                                                                                    |  |
|          | Innlæring mislykket pga, sidevinkel:                                                             |  |
|          | 1 Juster sidevinklene                                                                            |  |
|          | maksimalt 45° → Diagnose LCD.                                                                    |  |
|          | 2. Start monterings-innlæringen på nytt.                                                         |  |
|          | E5: HEIGHT                                                                                       |  |
|          | Innlæring mislykket pga. monteringshøyden.                                                       |  |
|          | 1. Juster monteringshøyden, maks. 6 m og                                                         |  |
|          | min. 2 m                                                                                         |  |
|          | 2. Start monterings-innlæringen på nytt.                                                         |  |
|          | E5: TIME-OUT                                                                                     |  |
|          | Innlæring mislykket:                                                                             |  |
|          | 1. Start monterings-innlæringen på nytt. Når                                                     |  |
|          | LED-en blinker rødt-grønt, skal det i minst                                                      |  |
|          | 5 sek. ikke registreres noe bevegelse.                                                           |  |
|          | <ol> <li>Endre din posisjon litt. Start monterings-<br/>innlegringen på putt.</li> </ol>         |  |
|          |                                                                                                  |  |
|          | ES: MASKING<br>Hinder i høyden eller ved siden av porten.                                        |  |
|          | 1. Plasser sensoren sentrert over                                                                |  |
|          | registreringsområdet eller sentrert over<br>porten.                                              |  |
|          | E6: FQ OUT                                                                                       |  |
| (~~6     | Feil på sensorutgang 1.                                                                          |  |
|          | Skift ut sensoren.                                                                               |  |
|          | E8:                                                                                              |  |
| C.MML, 8 | rell pa registreringsenneten:                                                                    |  |
|          | <ol> <li>Ved en temperatur under -20 °C ma du<br/>vente til eppvermingen er eveluttet</li> </ol> |  |
|          | 2 Ellers skift ut sensoren                                                                       |  |
|          |                                                                                                  |  |
| <u></u>  | Sensoren har et lagringsproblem                                                                  |  |
| <u> </u> | Skift ut sensoren.                                                                               |  |
|          | LED og LCD-visning er av                                                                         |  |
|          | 1 Siekk kabelen                                                                                  |  |
|          | 2 Kontroller ninnetilordningen og tilkoplingen                                                   |  |
|          | på stvringssiden.                                                                                |  |
|          | Porten reagerer ikke.<br>Service-modus er aktiv.                                                 |  |
|          |                                                                                                  |  |
|          |                                                                                                  |  |
|          | Bevegelsesregistering starter for sent                                                           |  |
|          | Sensoren har en stor negativ vinkel.                                                             |  |
|          | 1. Reduser sensorvinkelen.                                                                       |  |
|          | i                                                                                                |  |

## 12 Tekniske data

| Teknologi                           | Laserskanner, tidsmåling for laser-<br>strålen, 7 laser-gardiner                                                |
|-------------------------------------|----------------------------------------------------------------------------------------------------|
| Evalueringer                        | Bevegelse og nærvær                                                                                             |
| Evalueringsområder                  | Bredde = monteringshøyde<br>Dybde = 1,2 × monteringshøyde<br>Justerbar og avhengig av bruke-<br>rinnstillingene |
| Monteringshøyde                     | 2 m 8 m                                                                                                    |
| Minimal refleksjons-<br>faktor      | > 2 % (fra gulv og objekt)                                                                                      |
| Minimal objektstør-<br>relse        | 15 cm @ 6 m (avhengig av objek-<br>tavstanden)                                                                  |
| Emisjon                             |                                                                                                    |
| ikke synlig laser                   | Bølgelengde 905 nm; maksimal<br>pulseffekt 75 W, klasse 1                                                       |
| rød synlig laser                    | Bølgelengde 650 nm, mak-<br>simal langtidseffekt 3 mW,<br>klasse 3R                                             |
| Forsyningsspenning                  | 12-30 V DC ± 10%                                                                                                |
| Effektopptak                        | < 6 W                                                                                                    |
| Reaksjonstid                        | Typ. 100 ms, maks. 500 ms                                                                                       |
| Utgang                              | CAN-buss-kommunikasjon                                                                                          |
| LED-visninger                       | To 3-fargede lysdioder for utgang-<br>stilstander og feilmelding                                                |
| Mål                                 | H × B × D: ca. 200 × 150 × 100 mm                                                                               |
| Material, farge                     | PC/ASA, svart                                                                                                   |
| Dreievinkel på hol-<br>deren        | −45° + 45°, kan fikseres med<br>låseskruen                                                                      |
| Bluetooth-                          | Båndbredde: 2402 – 2480 MHz                                                                                     |
| kommunikasjon                       | maksimal sendeeffekt 12 dBm                                                                                     |
| Tiltvinkel på holderen              | -10° - +5°                                                                                                    |
| Kapslingsgrad                       | IP65                                                                                                    |
| Temperaturområder<br>Lager<br>Drift | -10 °C + 60 °C<br>-30 °C + 60 °C                                                                                |
| Vibrasjoner                         | < 2G                                                                                                    |

Med forbehold om tekniske endringer. Alle måleverdier er beregnet under laboratorieforhold.

Alle tidligere utgaver blir ugyldige med denne utgaven. Angivelsene i dette dokumentet kan bli endret uten forvarsel. Installasjonsanbefalingene i dette dokumentet forutsetter best mulige rammebetingelser.

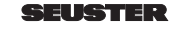

Weitergabe sowie Vervielfältigung dieses Dokuments, Verwertung und Mitteilung seines Inhalts sind verboten, soweit nicht ausdrücklich gestattet. Zuwiderhandlungen verpflichten zu Schadenersatz. Alle Rechte für den Fall der Patent-, Gebrauchsmuster- oder Geschmacksmustereintragung vorbehalten. Änderungen vorbehalten.

Dissemination as well as duplication of this document and the use and communication of its content are prohibited unless explicitly permitted. Noncompliance will result in damage compensation obligations. All rights reserved in the event of patent, utility model or design model registration. Subject to changes.

Toute transmission ou reproduction de ce document, toute exploitation ou communication de son contenu sont interdites, sauf autorisation expresse. Tout manquement à cette règle est illicite et expose son auteur au versement de dommages et intérêts. Tous droits réservés en cas de dépôt d'un brevet, d'un modèle d'utilité ou d'agrément. Sous réserve de modifications.

Doorgeven of kopiëren van dit document, gebruik en mededeling van de inhoud ervan zijn verboden indien niet uitdrukkelijk toegestaan. Overtredingen verplichten tot schadevergoeding. Alle rechten voor het inschrijven van een patent, een gebruiksmodel of een monster voorbehouden. Wijzigingen onder voorbehoud.

Videreformidling og distribusjon av dette dokumentet samt anvendelse og spredning av innholdet er ikke tillatt, med mindre det foreligger uttrykkelig tillatelse. Krenkelse av denne bestemmelsen medfører skadeerstatningsansvar. Alle rettigheter forbeholdes mht. patent- design- og mønsterbeskyttelse. Med forbehold om endringer.

SEUSTER KG Tietmecker Weg 1 58513 Lüdenscheid, Deutschland www.seuster.de